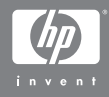

#### Digitální fotoaparát HP Photosmart M407 s funkcí HP Instant Share

#### Uživatelská příručka

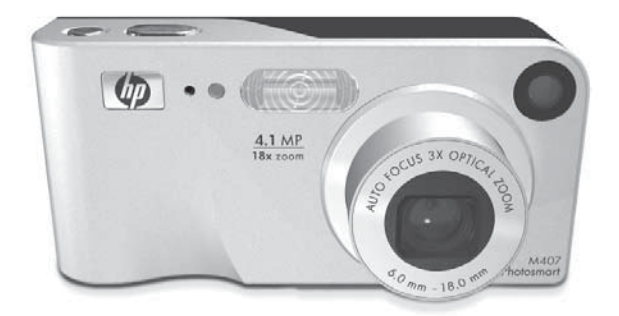

#### Právní oznámení

© 2004 Copyright Hewlett-Packard Development Company, LP

Změna informací zde uvedených bez předchozího upozornění je vyhrazena. Veškeré záruky poskytované na produkty a služby společnosti HP jsou popsány v prohlášení o záruce přiloženém ke každému výrobku či službě. Žádné zde uvedené skutečnosti nezakládají právo na dodatečné záruky. Společnost HP nenese zodpovědnost za případné technické a vydavatelské chyby.

Windows  ${}^{(\!\!R\!)}$  je v USA registrovaná ochranná známka společnosti Microsoft Corporation.

Si Logo SD je ochrannou známkou vlastníka.

Vytisknuto v Číně.

# Obsah

| Kapitola 1:                                      | -    |
|--------------------------------------------------|------|
|                                                  | 9    |
| Nastavení                                        | . 10 |
| Upevnění řemínku                                 | . 10 |
| Vložení baterií                                  | . 10 |
| Vložení paměťové karty (volitelné příslušenství) | . 11 |
|                                                  | . 12 |
| Výběr jazyka                                     | . 13 |
| Nastavení data a času                            | . 13 |
| Instalace softwaru                               | . 14 |
| Windows <sup>w</sup>                             | . 15 |
| Macintosh                                        | . 15 |
| Uživatelská příručka na disku CD                 | . 16 |
| Součásti totoaparátu                             | . 16 |
| Zadní a pravá boční strana totoaparátu           | . 17 |
| Přední, levá boční a spodní strana totoaparátu   | . 21 |
| Horní strana totoaparátu                         | . 23 |
| Režimy totoaparátu                               | . 23 |
| Nabídky totoaparátu                              | . 24 |
| Použití nabídky Help (Nápověda)                  | . 26 |
| Stavová obrazovka totoaparátu                    | . 27 |
| Obnovení předchozích nastavení                   | . 27 |
| Kapitola 2:                                      |      |
| Fotografování a nahrávání videoklipů             | .29  |
| Fotografování                                    | . 29 |
| Nahrávání zvuků s fotografiemi                   | . 30 |
| Nahrávání videoklipů                             | . 31 |
| Použití živého zobrazení                         | . 32 |
| Zaostření fotoaparátu                            | . 34 |
| Použití automatického zaostření                  | . 34 |
| Použití aretace zaostření                        | . 36 |

| Použití funkce zoom                                                                                                    | .37                                                                          |
|----------------------------------------------------------------------------------------------------|------------------------------------------------------------------------------|
| Optický zoom                                                                                                    | 37                                                                           |
| Digitální zoom                                                                                                    | 37                                                                           |
| Nastavení režimu blesku                                                                                                    | .39                                                                          |
| Použití režimů snímání                                                                                                    | .41                                                                          |
| Použití samospouště                                                                                                    | .43                                                                          |
| Použití funkce Série                                                                                                    | .45                                                                          |
| Použití nabídky Capture (Záznam)                                                                                                    | .46                                                                          |
| Nápověda pro volby nabídky                                                                                                    | .47                                                                          |
| EV Compensation (Kompenzace EV)                                                                                                    | .47                                                                          |
| Image Quality (Kvalita obrazu)                                                                                                    | .49                                                                          |
| White Balance (Vvvážení bílé)                                                                                                    | .52                                                                          |
| ISO Speed (Citlivost ISO)                                                                                                    | .53                                                                          |
| Color (Barva)                                                                                                    | .55                                                                          |
| Date & Time Imprint (Vytištění data a času)                                                                                                    | .56                                                                          |
| Kapitola 3:                                                                                                    |                                                                              |
|                                                                                                    |                                                                              |
| Prohlížení obrázků a videoklipů                                                                                                    | . 59                                                                         |
| Prohlížení obrázků a videoklipů                                                                                                    | . <b>59</b><br>                                                              |
| Prohlížení obrázků a videoklipů<br>Použití režimu Playback (Přehrávání)<br>Obrazovka kompletního přehledu obrázků                                                                                                    | . <b>59</b><br>                                                              |
| Prohlížení obrázků a videoklipů<br>Použití režimu Playback (Přehrávání)<br>Obrazovka kompletního přehledu obrázků<br>Zobrazení miniatur                                                                                                    | . <b>59</b><br>                                                              |
| Prohlížení obrázků a videoklipů<br>Použití režimu Playback (Přehrávání)<br>Obrazovka kompletního přehledu obrázků<br>Zobrazení miniatur<br>Zvětšování snímků                                                                                                    | <b>59</b><br>.59<br>.62<br>.62<br>.62                                        |
| Prohlížení obrázků a videoklipů<br>Použití režimu Playback (Přehrávání)<br>Obrazovka kompletního přehledu obrázků<br>Zobrazení miniatur<br>Zvětšování snímků<br>Použití nabídky Playback (Přehrávání)                                                                                                    | <b>59</b><br>.59<br>.62<br>.62<br>.63<br>.63                                 |
| Prohlížení obrázků a videoklipů<br>Použití režimu Playback (Přehrávání)<br>Obrazovka kompletního přehledu obrázků<br>Zobrazení miniatur<br>Zvětšování snímků<br>Použití nabídky Playback (Přehrávání)<br>Delete (Odstranit)                                                                                                    | .59<br>.62<br>.62<br>.63<br>.64<br>.64                                       |
| Prohlížení obrázků a videoklipů<br>Použití režimu Playback (Přehrávání)<br>Obrazovka kompletního přehledu obrázků<br>Zobrazení miniatur<br>Zvětšování snímků<br>Použití nabídky Playback (Přehrávání)<br>Delete (Odstranit)<br>Nahrávání zvuku                                                                                                    | .59<br>.62<br>.62<br>.63<br>.64<br>.67                                       |
| Prohlížení obrázků a videoklipů<br>Použití režimu Playback (Přehrávání)<br>Obrazovka kompletního přehledu obrázků<br>Zobrazení miniatur<br>Zvětšování snímků<br>Použití nabídky Playback (Přehrávání)<br>Delete (Odstranit)<br>Nahrávání zvuku<br>Otočení                                                                                                    | 59<br>.59<br>.62<br>.62<br>.63<br>.64<br>.64<br>.67<br>.68                   |
| Prohlížení obrázků a videoklipů<br>Použití režimu Playback (Přehrávání)<br>Obrazovka kompletního přehledu obrázků<br>Zobrazení miniatur<br>Zvětšování snímků<br>Použití nabídky Playback (Přehrávání)<br>Delete (Odstranit)<br>Nahrávání zvuku<br>Otočení<br>Kapitola 4:                                                                                                    | . 59<br>62<br>62<br>63<br>64<br>64<br>67<br>68                               |
| Prohlížení obrázků a videoklipů<br>Použití režimu Playback (Přehrávání)<br>Obrazovka kompletního přehledu obrázků<br>Zobrazení miniatur<br>Zvětšování snímků<br>Použití nabídky Playback (Přehrávání)<br>Delete (Odstranit)<br>Nahrávání zvuku<br>Otočení<br>Kapitola 4:<br>Použití funkce HP Instant Share                                                                                                    | . 59<br>62<br>62<br>63<br>64<br>64<br>67<br>68<br>69<br><b>71</b>            |
| Prohlížení obrázků a videoklipů<br>Použití režimu Playback (Přehrávání)<br>Obrazovka kompletního přehledu obrázků<br>Zobrazení miniatur<br>Zvětšování snímků<br>Použití nabídky Playback (Přehrávání)<br>Delete (Odstranit)<br>Nahrávání zvuku<br>Otočení<br>Kapitola 4:<br>Použití funkce HP Instant Share                                                                                                    | .59<br>.62<br>.62<br>.63<br>.64<br>.67<br>.68<br>.69<br>.69<br>.71           |
| Prohlížení obrázků a videoklipů         Použití režimu Playback (Přehrávání)         Obrazovka kompletního přehledu obrázků         Zobrazení miniatur         Zvětšování snímků         Použití nabídky Playback (Přehrávání)         Delete (Odstranit)         Nahrávání zvuku         Otočení         Kapitola 4:         Použítí funkce HP Instant Share         Použítí nabídky HP Instant Share                                                                                                    | .59<br>.62<br>.62<br>.63<br>.64<br>.67<br>.68<br>.69<br>.71<br>.72<br>.72    |
| Prohlížení obrázků a videoklipů         Použití režimu Playback (Přehrávání)         Obrazovka kompletního přehledu obrázků         Zobrazení miniatur         Zvětšování snímků         Použití nabídky Playback (Přehrávání)         Delete (Odstranit)         Nahrávání zvuku         Otočení         Kapitola 4:         Použití funkce HP Instant Share         Použití nabídky HP Instant Share         Nastavení cílů v nabídce HP Instant Share         Nastavení cílů na počítači se systémem                                                                  | <b>59</b><br>62<br>62<br>63<br>64<br>67<br>68<br>69<br><b>71</b><br>72<br>74 |
| Prohlížení obrázků a videoklipů                                                                                                    | 59<br>.62<br>.62<br>.63<br>.64<br>.67<br>.68<br>.69<br>71<br>.72<br>.74      |
| Prohlížení obrázků a videoklipů Použití režimu Playback (Přehrávání) Obrazovka kompletního přehledu obrázků Zobrazení miniatur Zvětšování snímků Použití nabídky Playback (Přehrávání) Delete (Odstranit) Nahrávání zvuku Otočení Kapitola 4: Použití funkce HP Instant Share Používání nabídky HP Instant Share Nastavení cílů na počítači se systémem Windows Nastavení cílů na počítači se systémem                                                                                                    | 59<br>.62<br>.62<br>.63<br>.64<br>.67<br>.68<br>.69<br>71<br>.72<br>.74      |
| Prohlížení obrázků a videoklipů         Použití režimu Playback (Přehrávání)         Obrazovka kompletního přehledu obrázků         Zobrazení miniatur         Zvětšování snímků         Použití nabídky Playback (Přehrávání)         Delete (Odstranit)         Nahrávání zvuku         Otočení         Rapitola 4:         Použití funkce HP Instant Share         Používání nabídky HP Instant Share         Nastavení cílů v nabídce HP Instant Share         Nastavení cílů na počítači se systémem         Windows         Nastavení cílů na počítači se systémem | 59<br>.62<br>.62<br>.63<br>.64<br>.67<br>.68<br>.69<br>71<br>.72<br>.74      |

| Výběr obrázků pro cíle HP Instant Share               |
|-------------------------------------------------------|
| Udesiani obrazku elektronickou postou 80              |
| Napitola 5:                                           |
| Prenos a tisk obrazku                                 |
|                                                       |
| lísk obrázků přímo z totoaparátu                      |
| Kapitola 6:                                           |
| Použití nabídky Setup (Nastavení)                     |
| Display Brightness (Jas displeje)                     |
| Camera Sounds (Zvuky fotoaparátu)                     |
| Live View at Power On (Żivé zobrazení při zapnutí) 89 |
| Date & Time (Datum a čas)                             |
| USB Configuration (Konfigurace USB)91                 |
| TV Configuration (Konfigurace TV)                     |
| Language (Jazyk)93                                    |
| Move Images to Card (Přesunout obrázky na kartu) 94   |
| Kapitola 7:                                           |
| Řešení potíží a podpora95                             |
| Resetování fotoaparátu95                              |
| Použití fotoaparátu bez instalace softwaru            |
| HP Image Zone96                                       |
| Přenos obrázků do počítače bez použití                |
| softwaru HP Image Zone                                |
| Přenos pomocí čtečky paměťových karet 98              |
| Konfigurace fotoaparátu jako                          |
| diskové jednotky                                      |
| Čištění objektivu fotoaparátu                         |
| Potíže a jejich řešení 103                            |
| Chybové zprávy fotoaparátu                            |
| Chybové zprávy počítače                               |

|                                            | 100   |
|--------------------------------------------|-------|
|                                            | 132   |
| Web HP pro osoby s postižením              | 132   |
| Web HP Photosmart                          | 132   |
| Funkce podpory                             | 133   |
| Teletonická podpora ve Spojených           |       |
| státech a v Kanadě                         | 135   |
| Teletonická podpora v Evropě, na Středním  |       |
| východě a v Africe                         | 136   |
| Další telefonická podpora ve světě         | 138   |
| Příloha A:                                 |       |
| Použití baterií                            | . 141 |
| Nejdůležitější pokyny k bateriím           | 141   |
| Prodloužení životnosti baterií             | 142   |
| Bezpečnostní opatření při používání        |       |
| baterií typu NiMH                          | 143   |
| Výkon jednotlivých typů baterií            | 144   |
| Kontrolky napájení                         | 145   |
| Nabíjení baterií typu NiMH                 | 146   |
| Bezpečnostní opatření při nabíjení baterií |       |
| typu NiMH                                  | 148   |
| Interval režimu spánku pro šetření baterií | 149   |
| Příloha B:                                 |       |
| Nákup příslušenství fotoaparátu            | . 151 |
| Příloha C:                                 |       |
| Technické údaie                            | . 153 |
| Kapacita paměti                            | 158   |
| Příloha D:                                 |       |
| Informace o záruce                         | 159   |
| Problášení o omezené záruce společnosti    |       |
| Hewlett-Packard                            | 159   |
| likvidace materiálů                        | 162   |
| Bezpečnostní opatření                      | 162   |
|                                            |       |

# Kapitola 1: Začínáme

Blahopřejeme vám k nákupu digitálního fotoaparátu HP Photosmart! Fotoaparát je vybaven mnoha funkcemi, které zpříjemňují fotografování. Patří mezi ně 7 fotografických režimů, funkce **HP Instant Share**, možnost přímého tisku, ruční a automatické ovládání, nápověda obsažená přímo ve fotoaparátu a volitelná dokovací stanice k fotoaparátu.

Díky funkci **HP Instant Share** můžete ve fotoaparátu snadno vybrat snímky, které se automaticky odešlou na požadovaná místa (např. adresa elektronické pošty nebo online album), jakmile bude fotoaparát připojen k počítači. Vaši přátelé a rodina mohou snadno přijímat a prohlížet si snímky v elektronické poště, aniž byste je zatěžovali objemnými přílohami. S možností přímého tisku lze snadno vybrat snímky ve fotoaparátu, které chcete automaticky vytisknout, až příště fotoaparát připojíte k počítači nebo přímo k libovolné tiskárně HP Photosmart nebo tiskárně kompatibilní se systémem PictBridge bez nutnosti připojovat se k počítači.

K dalšímu zlepšení práce s fotoaparátem si můžete zakoupit dokovací stanici HP Photosmart M-series. Dokovací stanice umožňuje snadné přenášení obrázků do

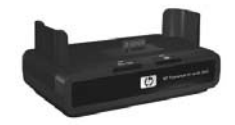

počítače, jejich odesílání na tiskárnu nebo zobrazování na televizoru, a také dobíjení baterií typu NiMH (Nickel Metal Hydride). Tato stanice rovněž slouží k pohodlnému uložení fotoaparátu.

# Nastavení

Popis jednotlivých částí fotoaparátu (tlačítek a kontrolek) naleznete v části **Součásti fotoaparátu** na straně 16.

#### Upevnění řemínku

Upevněte řemínek k očku pro řemínek na boku fotoaparátu tak, jak je znázorněno na obrázku.

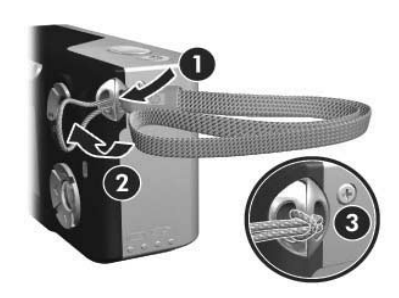

#### Vložení baterií

- Otevřete kryt baterie a paměťové karty na boku fotoaparátu tak, že posunete kryt směrem k dolní části fotoaparátu.
- 2 Vložte baterie podle obrázku na vnitřní straně krytu.
- 3 Chcete-li vložit volitelnou paměťovou kartu, nechte kryt baterie a paměťové karty otevřený a postupujte podle pokynů v části Vložení paměťové karty (volitelné příslušenství) na straně 11.

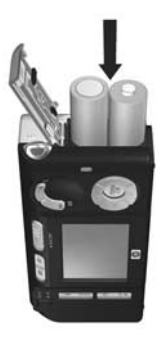

Pokud nechcete vložit volitelnou paměťovou kartu, zavřete kryt baterie a paměťové karty tak, že přitisknete kryt dolů a posunete jej směrem k horní části fotoaparátu, až západka zaklapne. Poté přejděte k části **Zapnut**í na straně 12.

- POZNÁMKA. Digitální fotoaparáty spotřebovávají baterie mnohem rychleji než klasické fotoaparáty. Životnost baterií v digitálním fotoaparátu se měří na hodiny a minuty provozu, ne na roky, typické pro klasické fotoaparáty. Životnost baterií se u jednotlivých uživatelů a typů baterií může velmi výrazně lišit, v závislosti na nejčastěji používaných režimech. Tipy, jak dosáhnout optimálního výkonu baterií, naleznete v části Příloha A: Použití baterií na straně 141.
- POZNÁMKA. K napájení fotoaparátu lze také použít volitelný napájecí adaptér HP. Pokud používáte nabíjecí baterie typu NiMH, můžete je nabíjet pomocí volitelného napájecího adaptéru HP nebo dokovací stanice HP Photosmart M-series, nebo je můžete nabíjet mimo fotoaparát v rychlé nabíječce HP Photosmart Quick Recharger. Další informace naleznete v části Příloha B: Nákup příslušenství fotoaparátu na straně 151.

# Vložení paměťové karty (volitelné příslušenství)

Pokud nemáte volitelnou paměťovou kartu, tuto část přeskočte a přejděte k následující části **Zapnutí** na straně 12.

Digitální fotoaparát obsahuje interní paměť, která umožňuje ukládání obrázků a videoklipů. Snímky a videoklipy můžete ale také ukládat na paměťovou kartu (prodávanou samostatně). Další informace o podporovaných paměťových kartách naleznete v části **Paměť** na straně 155. Pokud do fotoaparátu vložíte paměťovou kartu, budou se na ni ukládat všechny nové snímky a videoklipy. Interní paměť fotoaparátu je používána, jen pokud ve fotoaparátu není žádná karta.

1 Když je kryt baterie a paměťové karty otevřený, vložte paměťovou kartu do malého otvoru pod baterií zkosenou stranou karty napřed, jak je uvedeno na obrázku. Kartu je možné vložit pouze jedním způsobem, nevkládejte ji silou. Zkontrolujte, zda je karta vložena správně.

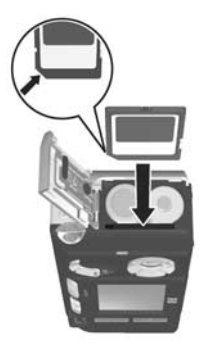

2 Zavřete kryt baterie a paměťové karty tak, že přitisknete kryt dolů a posunete jej směrem k horní části fotoaparátu, až západka zaklapne.

Chcete-li kartu z fotoaparátu vyjmout, nejdříve ho vypněte. Pak otevřete kryt baterie a paměťové karty a zatlačte na horní okraj paměťové karty. Karta z fotoaparátu vyskočí.

#### Zapnutí

12

Zapněte fotoaparát posunutím vypínače (tlačítko **>** ON/OFF) doprava.

Vysune se objektiv a kontrolka napájení vlevo od vypínače (tlačítko ► ON/OFF) se rozsvítí zeleně. Na displeji se při zapnutí fotoaparátu zobrazí také logo HP.

#### Výběr jazyka

Když fotoaparát poprvé zapnete, objeví se následující obrazovka, která vám umožňuje výběr komunikačního jazyka.

- Stiskněte tlačítko Menu/OK a vyberte zvýrazněný jazyk.

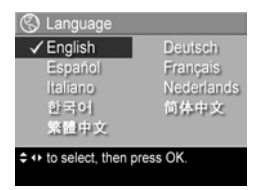

#### POZNÁMKA. Budete-li později

potřebovat jazyk změnit, lze to provést pomocí nastavení Language (Jazyk) v nabídce Setup (Nastavení). Další informace naleznete v části Kapitola 6: Použití nabídky Setup (Nastavení) na straně 87.

#### Nastavení data a času

Fotoaparát je vybaven hodinami, které zaznamenávají datum a čas, kdy byly pořízeny jednotlivé záběry. Tato informace se zaznamenává mezi vlastnosti fotografie, a lze ji zobrazit při prohlížení fotografií v počítači. Lze také zvolit vepsání data a času přímo do obrázku (viz **Date & Time Imprint (Vytištění data a času)** na straně 56).

Při prvním zapnutí fotoaparátu se po výběru jazyka zobrazí okno **Date & Time** (Datum a čas) umožňující zadat datum a čas.

- 2 Stisknutím tlačítek () se přesuňte k dalším hodnotám k nastavení.

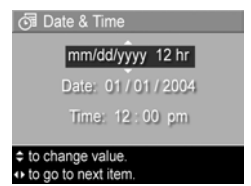

- 3 Opakujte kroky 1 a 2, dokud nebude nastaveno správné datum, čas a formát data/času.
- 4 Po zadání správných hodnot data a času stiskněte tlačítko Menu/OK. Zobrazí se potvrzovací okno ověřující, zda byly datum a čas zadány správně.
- 5 Pokud jsou datum i čas nastavené správně, potvrďte stisknutím tlačítka Menu/OK vybranou možnost Yes (Ano).

Pokud datum a čas nejsou nastaveny správně, stiskněte tlačítko —, aby se zvýraznila možnost **No** (Ne), a poté stiskněte tlačítko **Menu/OK**. Znovu se objeví okno **Date & Time** (Datum a čas). Opakujte kroky 1 až 5, dokud nebude nastaveno správné datum a čas.

POZNÁMKA. Budete-li později potřebovat nastavení data a času změnit, lze to provést pomocí nastavení Date & Time v nabídce Setup (Nastavení). Další informace naleznete v části Kapitola 6: Použití nabídky Setup (Nastavení) na straně 87.

#### Instalace softwaru

Software HP Image Zone umožňuje přenášet snímky z fotoaparátu do počítače a pak si je prohlížet, upravovat, tisknout nebo posílat elektronickou poštou. Umožňuje také konfigurovat nabídku **HP Instant Share** ve fotoaparátu.

POZNÁMKA. Pokud software HP Image Zone nenainstalujete, fotoaparát budete moci používat, ale některé jeho funkce budou nepřístupné. Podrobnosti naleznete v části Použití fotoaparátu bez instalace softwaru HP Image Zone na straně 96.

#### Windows®

Abyste mohli správně nainstalovat software HP Image Zone, musí být na vašem počítači nainstalován alespoň prohlížeč Internet Explorer 5.5 Service Pack 2 v operačním systému Windows 2000, XP, 98, 98 SE nebo Me. (Doporučujeme verzi Internet Explorer 6.)

- Zavřete všechny aplikace a dočasně vypněte antivirové programy v počítači.
- 2 Vložte disk se softwarem HP Image Zone do jednotky CD-ROM počítače. Postupujte podle pokynů, které se automaticky objevují v instalačním okně.
- POZNÁMKA. Pokud se nezobrazí okno instalace, klepněte na tlačítko Start, vyberte možnost Spustit, do zobrazeného okna vepište text D:\Setup.exe, kde D zastupuje písmeno označující jednotku CD-ROM, a klepněte na tlačítko OK.
- POZNÁMKA. V případě problémů s instalací nebo použitím softwaru HP Image Zone vyhledejte informace na webových stránkách zákaznické podpory www.hp.com/support, kde naleznete další informace.

#### Macintosh

- Zavřete všechny aplikace a dočasně vypněte antivirové programy v počítači.
- 2 Vložte disk se softwarem HP Image Zone do jednotky CD-ROM počítače.
- 3 Poklepejte na ikonu CD na pracovní ploše.
- 4 Poklepejte na ikonu instalačního programu a při instalaci softwaru postupujte podle pokynů na obrazovce.

- POZNÁMKA. Než budete moci přenést snímky z fotoaparátu do počítače Macintosh pomocí softwaru HP Image Zone nebo než využijete funkce HP Instant Share, je nutné ve fotoaparátu nejprve změnit nastavení USB Configuration (Konfigurace USB) na režim Disk Drive (Disková jednotka). Další informace naleznete v části Kapitola 6: Použití nabídky Setup (Nastavení) na straně 87.
- POZNÁMKA. V případě potíží s instalací nebo používáním softwaru HP Image Zone vyhledejte informace na webových stránkách zákaznické podpory společnosti HP www.hp.com/support, kde naleznete další informace.

#### Uživatelská příručka na disku CD

Kopie této uživatelské příručky v několika jazykových verzích je umístěna na disku CD se softwarem HP Image Zone. Zobrazení uživatelské příručky fotoaparátu:

- 1 Vložte disk se softwarem HP Image Zone do jednotky CD-ROM počítače.
- 2 V systému Windows: Klepněte na položku View User's Manual (Zobrazit uživatelskou příručku) na hlavní stránce instalační obrazovky CD.

V systému Macintosh: V souboru readme ve složce docs na disku CD-ROM HP Image Zone vyhledejte uživatelskou příručku ve zvoleném jazyce.

### Součásti fotoaparátu

Další informace o popisovaných částech fotoaparátu naleznete na stránkách uvedených v závorkách za názvy těchto částí.

#### Zadní a pravá boční strana fotoaparátu

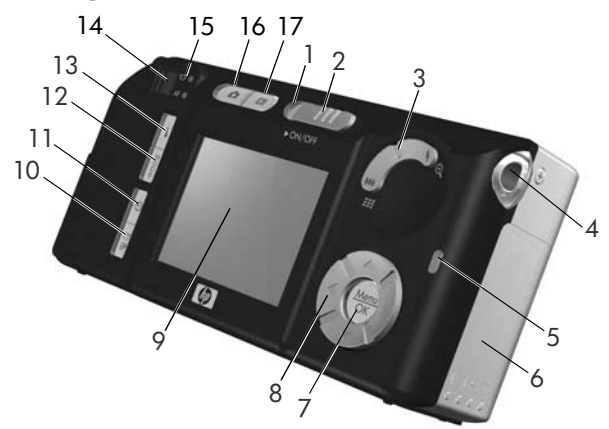

| # | Název                                                    | Popis                                                                                                    |  |
|---|----------------------------------------------------------|----------------------------------------------------------------------------------------------------|--|
| 1 | Kontrolka<br>napájení                                    | <ul> <li>Svítí – fotoaparát je zapnutý.</li> <li>Rychle bliká – fotoaparát se vypíná, protože baterie jsou vybité.</li> <li>Pomalu bliká – nabíjejí se baterie ve fotoaparátu pomocí adaptéru napájení HP nebo dokovací stanice HP Photosmart M-series.</li> <li>Nesvítí – fotoaparát je vypnutý.</li> </ul> |  |
| 2 | <ul> <li>Vypínač ON/</li> <li>OFF (strana 12)</li> </ul> | Zapíná nebo vypíná fotoaparát.                                                                                                    |  |

| # | Název                                               | Popis                                                                                                    |  |
|---|-----------------------------------------------------|----------------------------------------------------------------------------------------------------|--|
| 3 | Ovladač <b>Zoom</b><br>(strana 37)                  | <ul> <li>M Oddálit – Při fotografování<br/>nastavuje objektiv do polohy<br/>širokoúhlého snímání.</li> </ul>                                                                              |  |
|   |                                                     | <ul> <li>Miniatury – v režimu přehrávání<br/>umožňuje prohlížení obrázků a prvních<br/>snímků videoklipů po devíti miniaturách<br/>na obrazovku.</li> </ul>                               |  |
|   |                                                     | <ul> <li>Přiblížit – Při fotografování nastavuje<br/>objektiv do polohy teleobjektivu.</li> </ul>                                                                                         |  |
|   |                                                     | <ul> <li>Q Zvětšit – v režimu přehrávání<br/>umožňuje zvětšit fotografii.</li> </ul>                                                                                                    |  |
| 4 | Očko řemínku<br>(strana 10)                         | Umožňuje připevnění řemínku.                                                                                                    |  |
| 5 | Kontrolka paměti.                                   | <ul> <li>Rychle bliká – fotoaparát zapisuje do<br/>interní paměti nebo na instalovanou<br/>volitelnou paměťovou kartu.</li> <li>Nesvítí – fotoaparát nezapisuje<br/>do paměti.</li> </ul> |  |
| 6 | Kryt baterie a<br>paměťové karty<br>(strany 10, 11) | Umožňuje vkládání a vyjmutí baterií<br>a volitelné paměťové karty.                                                                                                    |  |
| 7 | Tlačítko<br>Menu/OK<br>(strany 46, 64)              | Umožňuje zobrazit nabídky <b>Capture</b><br>(Záznam) a <b>Playback</b> (Přehrávání) na<br>displej fotoaparát a potvrdit v nich<br>vybrané akce.                                           |  |
| 8 | Ovladač s<br>tlačítky                               | Umožňují procházet nabídky a snímky<br>na displeji.                                                                                                    |  |

| #  | Název                                                 | Popis                                                                                                    |
|----|-------------------------------------------------------|----------------------------------------------------------------------------------------------------|
| 9  | Displej (strana 32)                                   | Umožňuje pořídit záběry a videoklipy v<br>režimu živého zobrazení a následně je<br>prohlížet v režimu <b>Playback</b><br>(Přehrávání); slouží také k zobrazování<br>všech nabídek. |
| 10 | ∑/ ⁄                                                  | Zapíná a vypíná nabídku <b>HP Instant</b><br><b>Share</b> na displeji.                                                                                                    |
| 11 | 👏 Tlačítko<br>Samospoušť/<br>Série<br>(strany 43, 45) | Umožňuje vybrat režimy <b>Normal</b><br>(Normální), <b>Self-Timer</b> (Samospoušť),<br><b>Self-Timer - 2 Shots</b> (Samospoušť –<br>2 snímky) nebo <b>Burst</b> (Série).           |
| 12 | Tlačítko pro výběr<br>režimu (strana 41)              | Umožňuje zvolit různé režimy snímání.                                                                                                    |
| 13 | Tlačítko <b>\$ Blesk</b><br>(strana 39)               | Umožňuje vybrat režim blesku.                                                                                                    |
| 14 | Hledáček<br>(strana 29)                               | Umožňuje zaměřit objekty pro záběry<br>nebo videoklipy.                                                                                                    |

| #  | Název                                     | Popis                                                                                                    |  |
|----|-------------------------------------------|----------------------------------------------------------------------------------------------------|--|
| 15 | Kontrolky vedle<br>hledáčku               | <ul> <li>Svítí červeně – probíhá<br/>nahrávání videa.</li> <li>Kontrolka AF svítí zeleně – po stisknutí<br/>spouště do poloviny se tato kontrolka<br/>rozsvítí zeleně, pokud je fotoaparát<br/>připraven fotografovat (automatická<br/>expozice a zaostření jsou nastaveny a<br/>blesk je připraven). Pokud se po úplném<br/>stisknutí spouště tato kontrolka rozsvítí<br/>zeleně, znamená to, že se podařilo<br/>automatické měření expozice i<br/>zaostření.</li> <li>Kontrolka AF bliká zeleně – po stisku<br/>tlačítka spouště do poloviny došlo buď<br/>k chybě zaostření, blesk se nabíjí nebo<br/>fotoaparát zpracovává snímek<br/>(viz následující poznámka).</li> <li>Kontrolky T<sup>3</sup> i AF blikají – došlo<br/>k chybě, kvůli níž fotoaparát nemůže<br/>pořídit snímek (viz následující<br/>poznámka).</li> <li>POZNÁMKA. Pokud chyba brání pořízení<br/>snímku, zobrazí se na displeji chybové<br/>hlášení. Další informace viz Chybové<br/>zprávy fotoaparátu strana 117.</li> </ul> |  |
| 16 | Tlačítko Živé<br>zobrazení<br>(strana 32) | Zapíná nebo vypíná živé zobrazení<br>na displeji.                                                                                                    |  |
| 17 | Tlačítko<br>Přehrávání<br>(strana 59)     | Zapíná nebo vypíná přehrávání<br>na displeji.                                                                                                    |  |

#### Přední, levá boční a spodní strana fotoaparátu

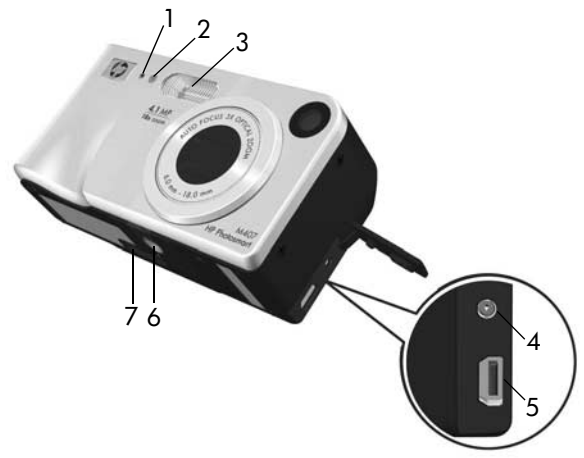

| # | Název                                            | Popis                                                                                                    |
|---|--------------------------------------------------|----------------------------------------------------------------------------------------------------|
| 1 | Mikrofon<br>(strana 30)                          | Nahrává zvuk pro zvukové klipy připojené<br>k fotografiím a pro zvukové stopy<br>videoklipů.                                                                                                    |
| 2 | Kontrolka<br>samospouště- a<br>videa (strana 43) | Bliká během odpočítávání času před<br>fotografováním nebo spuštěním nahrávání<br>videoklipu v režimu <b>Self-Timer</b><br>(Samospoušť) nebo <b>Self-Timer - 2 shots</b><br>(Samospoušť - 2 snímky). Rozsvítí se také<br>při nahrávání videa. |
| 3 | Blesk (strana 39)                                | Poskytuje dodatečné osvětlení pro zlepšení<br>kvality snímků.                                                                                                    |

| # | Název                                            | Popis                                                                                                    |  |
|---|--------------------------------------------------|----------------------------------------------------------------------------------------------------|--|
| 4 | daptéru                                          | Umožňuje připojení volitelného<br>napájecího adaptéru HP, který může<br>napájet fotoaparát bez baterií nebo<br>nabíjet baterie typu NiMH přímo ve<br>fotoaparátu.                |  |
| 5 | Konektor USB<br>(strany 81, 83)                  | Slouží k připojení kabelu USB, který<br>propojuje fotoaparát s počítačem nebo<br>s jakoukoli tiskárnou HP Photosmart nebo<br>s tiskárnou kompatibilní se systémem<br>PictBridge. |  |
| 6 | Otvor stativu                                    | Slouží pro upevnění fotoaparátu na stativ.                                                                                                    |  |
| 7 | Konektor pro<br>dokovací stanici<br>(strana 151) | Umožňuje připojit fotoaparát k dokovací<br>stanici HP Photosmart M-series.                                                                                                    |  |

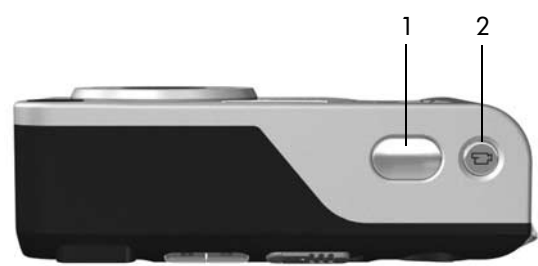

| # | Název                                     | Popis                                     |
|---|-------------------------------------------|-------------------------------------------|
| 1 | <b>Spoušť</b><br>(strany 29, 30)          | Fotografuje a zaznamenává zvuk.           |
| 2 | 1 Tlačítko<br><b>Video</b><br>(strana 31) | Spouští a zastavuje nahrávání videoklipu. |

# Režimy fotoaparátu

Fotoaparát má dva hlavní režimy, které umožňují plnit různé úlohy. Oběma těmto režimům odpovídá zvláštní nabídka, pomocí které můžete upravovat nastavení fotoaparátu nebo provádět různé operace. Další informace naleznete v následující části Nabídky fotoaparátu.

Capture (Záznam) – umožňuje fotografování a nahrávání videoklipů. Více informací o používání režimu Capture (Záznam) naleznete v části Kapitola 2: Fotografování a nahrávání videoklipů na straně 29.

Horní strana fotoaparátu

Přehrát – slouží k prohlížení fotografií a videoklipu, které digitalizujete. Více informací o používání režimu Playback (Přehrávání) naleznete v části Kapitola 3: Prohlížení obrázků a videoklipů na straně 59.

# Nabídky fotoaparátu

Fotoaparát má pět nabídek, které se po aktivaci zobrazují na displeji na zadní straně fotoaparátu. Je-li nabídka zobrazena, můžete přecházet do ostatních nabídek pomocí záložek karet zobrazených v horní části obrazovky. K další nabídce lze přejít pomocí tlačítek (), které přepínají mezi kartami jednotlivých nabídek.

Chcete-li zobrazit nabídku Capture (Záznam), stiskněte tlačítko Živé zobrazení 1. Zapne se režim živého zobrazení. Poté stiskněte tlačítko Menu/OK. Pokud je již režim živého zobrazení zapnutý, stiskněte tlačítko Menu/OK. Více

| 101 |                 | () 80      |
|-----|-----------------|------------|
| 0   | Ca              | pture Menu |
| 2   | EV Compensation | 0.0        |
| ☆   | Image Quality   | 4MP        |
| WB  | White Balance   | Auto       |
| ISO | ISO Speed       | Auto       |
| ٢   | Color           | Full Color |

informací o používání této nabídky naleznete v části **Použití** nabídky Capture (Záznam) na straně 46.

Nabídku Playback (Přehrávání) zobrazíte stisknutím tlačítka Menu/ OK během přehrávání. Pokud se právě nenacházíte v režimu přehrávání, stiskněte nejprve tlačítko Přehrávání a pak tlačítko Menu/ OK. Více informací o používání této

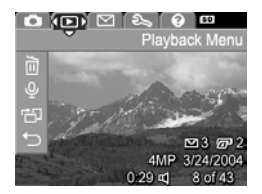

nabídky naleznete v části Použití nabídky Playback (Přehrávání) na straně 64. Chcete-li zobrazit nabídku HP Instant Share ⊠, stiskněte tlačítko HP Instant Share/Tisk ⊠/ æ. Více informací o používání této nabídky naleznete v části Používání nabídky HP Instant Share Menu na straně 72.

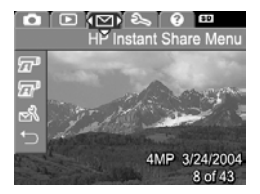

Chcete-li zobrazit nabídku Setup % (Nastavení), přejděte nejdříve do nabídky Capture (Záznam), Playback (Přehrávání) nebo HP Instant Share a poté pomocí tlačítek ↓ přejděte na kartu nabídky Setup % (Nastavení). Více

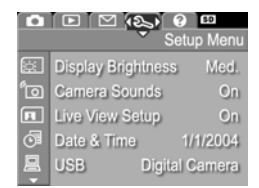

informací o používání nabídky Setup 𝕄 (Nastavení) naleznete v části Kapitola 6: Použití nabídky Setup (Nastavení) na straně 87. Chcete-li zobrazit nabídku Help ? (Nápověda), přejděte nejprve do nabídky Capture (Záznam), Playback (Přehrávání) nebo HP Instant Share, poté pomocí tlačítek () přejděte na kartu nabídky Help ? (Nápověda). Více

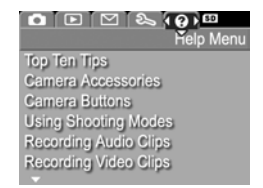

informací o používání nabídky Help ⑦ (Nápověda) naleznete v následující části.

#### Použití nabídky Help (Nápověda)

Nabídka Help ⑦ (Nápověda) poskytuje užitečné informace a tipy pro používání fotoaparátu.

- Pomocí tlačítek 
   přejděte k nabídce Help ?
   (Nápověda). Nabídka Help ? (Nápověda) se zobrazí na displeji.
- 3 Téma nápovědy zobrazíte stisknutím tlačítka Menu/OK.
- 5 Chcete-li zavřít téma nápovědy a vrátit se k nabídce Help ? (Nápověda), stiskněte tlačítko Menu/OK.

# Stavová obrazovka fotoaparátu

Stavová obrazovka se na displeji zobrazí na několik sekund pokaždé, když je režim živého zobrazení je vypnutý a uživatel stiskne tlačítko Blesk &, Režim nebo Samospoušť/ Série 🕲.

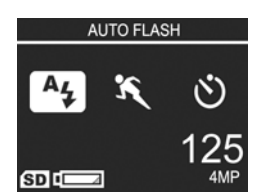

Jak je zde uvedeno na příkladu, v

horní části obrazovky se objeví textový popis aktuálního nastavení tlačítka, které jste právě stiskli. Pod ním jsou zobrazeny ikony nastavení aktuálního režimu snímání, blesku, zaostření a samospouště/série, se zvýrazněnou ikonou toho tlačítka, které jste právě stiskli. V dolní části displeje jsou zobrazeny informace o tom, zda je vložena paměťová karta (ikona **SD**), stav napájení (například indikátor nízkého napětí baterie, viz **Kontrolky napájen**í na straně 145), zbývající počet fotografií a nastavení **kvality obrazu** (ikona **4 MP** v uvedeném případě).

#### Obnovení předchozích nastavení

Nastavení blesku, režimu snímání, samospouště a série a některá nastavení z nabídky **Capture** (Záznam), se po vypnutí fotoaparátu znovu nastaví na výchozí hodnoty. Pokud chcete obnovit hodnoty těchto nastavení tak, jak byly nastavené při posledním vypnutí fotoaparátu, přidržte při zapínání fotoaparátu vypínačem ► **ON/OFF** tlačítko **Menu/OK**. Ikony obnovených nastavení se zobrazí na obrazovce **živého zobrazení**.

# Kapitola 2: Fotografování a nahrávání videoklipů

# Fotografování

Je-li fotoaparát zapnutý, můžete fotografovat prakticky kdykoliv, nezávisle na tom, co je zobrazováno na displeji. Například, pokud je právě zobrazena nabídka a stisknete **spoušť**, nabídka se zruší a fotoaparát vyfotografuje jeden záběr. Jak fotografovat:

- 1 Zaměřte objekt v hledáčku.
- 2 Podržte fotoaparát klidně (zvláště, používáte-li zoom) a stiskněte spoušť na horní straně fotoaparátu do poloviny. Fotoaparát změří a pak zaaretuje

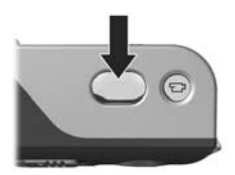

zaostření a expozici (kontrolka hledáčku AF se rozsvítí zeleně, když je zaostření zaaretováno – další informace naleznete v části **Použití automatického zaostření** na straně 34).

3 Domáčkněte spoušť a vyfotografujte záběr. Současně s vyfotografováním záběru uslyšíte cvaknutí závěrky.

Po vyfotografování se snímek na několik sekund zobrazí na displeji. Tato funkce se jmenuje **Instant Review** (Okamžitý náhled). V režimu **okamžitého náhledu** můžete snímek smazat stisknutím tlačítka **Menu/OK**. Pro prohlížení vyfotografovaných záběrů použijte režim Playback (Přehrávání). Další informace naleznete v části Použití režimu Playback (Přehrávání) na straně 59.

#### Nahrávání zvuků s fotografiemi

Audioklip je možné přidat k fotografii dvěma způsoby:

- Přidat k obrázku audioklip později nebo přemazat zvukovou stopu nahranou během pořizování záběru. Podrobnosti o této možnosti naleznete v části Nahrávání zvuku na straně 68.
- Nahrát zvuk při pořizování záběru, což je vysvětleno v této části. Pokud používáte samospoušť nebo snímání v režimu série, není možné tento postup použít.

Délka zvukového záznamu je omezena pouze velikostí paměti fotoaparátu.

- 1 Stiskněte spoušť úplně a vyfotografujte snímek.
- 3 Nahrávání zvuku ukončete uvolněním spouště.

Nahrávání zvuku skončí v okamžiku, kdy uvolníte s**poušť**, nebo když se zaplní paměť fotoaparátu. Po ukončení nahrávání se snímek zobrazí na několik sekund na displeji v režimu **okamžitého náhledu**. V režimu **okamžitého náhledu** můžete snímek a k němu připojený zvukový záznam smazat stisknutím tlačítka **Menu/OK**.

Chcete-li zvukový záznam odstranit nebo nahrát nový, použijte možnost **Record Audio** (Nahrát zvuk) v nabídce **Playback** (Přehrávání). Další informace naleznete v části **Nahrávání zvuku** na straně 68.

POZNÁMKA. Zvukové záznamy připojené k fotografiím lze přehrát pouze v počítači nebo televizoru. Pokud máte volitelnou dokovací stanici HP Photosmart M-series, můžete fotoaparát připojit k televizoru pomocí této stanice a pak přehrát zvukové záznamy. Pokyny naleznete v uživatelské příručce dokovací stanice.

# Nahrávání videoklipů

POZNÁMKA. Při nahrávání videoklipů nelze používat přiblížení (zoom).

Videoklip se nahrává spolu se zvukem.

- 1 Zaměřte objekt v hledáčku.
- 2 Chcete-li začít nahrávat videoklip, stiskněte a uvolněte tlačítko Video □ umístěné na horní straně fotoaparátu. Kontrolka Video □ v hledáčku a kontrolka samospouště a videa se rozsvítí červeně. V režimu živého

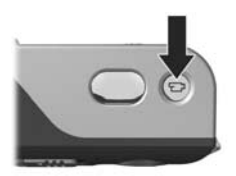

zobrazení se na displeji fotoaparátu zobrazí ikona videa , symbol REC, počítadlo a pokyny, jak ukončit nahrávání. (Viz Použití živého zobrazení na straně 32.)

- 3 Chcete-li ukončit nahrávání videoklipu, stiskněte a uvolněte tlačítko Video 
  pi ještě jednou. Jinak bude nahrávání pokračovat do naplnění paměti fotoaparátu.
- POZNÁMKA. Pokud je fotoaparát nastaven na režim Self-Timer (Samospoušť) nebo Self-Timer - 2 Shots (Samospoušť - 2 snímky, viz Použití samospouště na straně 43), nahrávání se spustí 10 sekund po stisknutí tlačítka Video. I v nastavení Self-Timer - 2 Shots (Samospoušť - 2 snímky) bude fotoaparát nahrávat pouze jeden videoklip.

Po ukončení záznamu se poslední políčko videoklipu zobrazí na několik sekund na displeji fotoaparátu. Tato funkce se jmenuje **Instant Review** (Okamžitý náhled). V režimu **okamžitého náhledu** můžete videoklip smazat stisknutím tlačítka **Menu/OK**.

Nahrané videoklipy lze přehrát stisknutím tlačítka **Přehrát** na fotoaparátu. Další informace naleznete v části **Použití režimu Playback (Přehrávání)** na straně 59.

**POZNÁMKA.** Zvuk nahraných videoklipů lze přehrát pouze v počítači nebo televizoru. Pokud máte volitelnou dokovací stanici HP Photosmart M-series, můžete fotoaparát připojit k televizoru pomocí této stanice a pak přehrát zvuk videoklipu. Pokyny naleznete v uživatelské příručce dokovací stanice.

# Použití živého zobrazení

Na displeji lze zaměřit záběry a videoklipy v režimu živého zobrazení. Pokud je displej vypnutý, aktivujte režim živého zobrazení stisknutím tlačítka Živé zobrazení Chcete-li režim živého zobrazení vypnout, stiskněte znovu tlačítko Živé zobrazení

**POZNÁMKA.** Použitím režimu živého zobrazení zvýšíte rychlost vybíjení baterie. Chcete-li šetřit energii baterie, používejte hledáček.

Následující tabulka popisuje, jaké informace se zobrazují na displeji v režimu živého zobrazení, když jsou nastavena výchozí nastavení fotoaparátu a ve fotoaparátu je vložena volitelná paměťová karta. Pokud změníte další nastavení fotoaparátu, na obrazovce živého zobrazení se rovněž zobrazí ikony těchto nastavení.

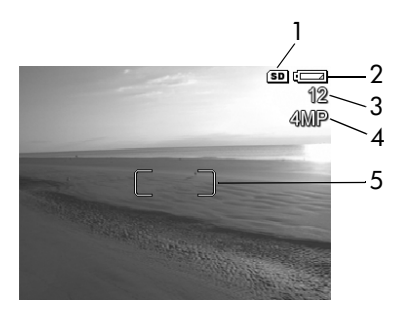

| # | Ikona    | Popis                                                                                                    |
|---|----------|----------------------------------------------------------------------------------------------------|
| 1 | SD       | Označuje, že je ve fotoaparátu vložena<br>paměťová karta                                                   |
| 2 | <b>d</b> | Kontrolka napájení, například vybité baterie<br>(viz Kontrolky napájení na straně 145)                     |
| 3 | 12       | Počet zbývajících snímků (závisí na nastavení <b>kvality</b> obrazu a na tom, kolik místa zbývá v paměti). |
| 4 | 4 MP     | Nastavení I <b>mage Quality</b> (Kvalita obrazu) (výchozí hodnota je 4MP)                                  |
| 5 |          | Oblast zaostření (podrobnosti naleznete v následující<br>části Použití automatického zaostření)            |

# Zaostření fotoaparátu Použití automatického zaostření

Hranaté závorky na displeji v režimu živého zobrazení znázorňují oblast zaostření snímku nebo nahrávaného videoklipu. (Viz Použití živého zobrazení na straně 32.) Když stisknete spoušť do poloviny, fotoaparát automaticky změří vzdálenost a pak zaostření zaaretuje v oblasti zaostření. Po zaostření záběru a jeho zaaretování se kontrolka AF rozsvítí zeleně a oblast zaostření se na displeji v režimu živého zobrazení označí zeleně.

Ve všech režimech fotografování kromě režimu Macro (viz Použití režimů snímání na straně 41), se fotoaparát snaží zaostřit v normálním rozsahu vzdáleností od 0,5 m do nekonečna. Pokud se fotoaparátu nepodaří v tomto rozsahu zaostřit, nastane jeden z následujících případů:

 Kontrolka AF vedle hledáčku začne blikat zeleně a oblast zaostření na displeji v režimu živého zobrazení změní barvu na červenou. Pokud tlačítko spouště stisknete úplně, fotoaparát sice také pořídí záběr, ale výsledný obrázek může být rozostřený. Abyste mohli zaostřit, uvolněte spoušť, umístěte znovu fotografovaný objekt do oblasti zaostření a znovu stiskněte spoušť do poloviny. Pokud kontrolka AF stále zeleně bliká a oblast zaostření stále červeně svítí i po několika pokusech, pravděpodobně k zaostření chybí dostatečný kontrast nebo světlo. Použijte metodu zvanou Focus Lock (Aretace zaostření): zaostřete na kontrastnější nebo jasnější předmět v přibližně stejné vzdálenosti. Pak zaměřte fotoaparát na předmět, který jste chtěli původně fotografovat, aniž byste uvolnili spoušť (viz Použití aretace zaostření na straně 36). Můžete také rozsvítit další světlo, pokud je to možné.

 Kontrolka AF vedle hledáčku začne zeleně blikat, oblast zaostření se orámuje červeně a na displeji v režimu živého zobrazení začne blikat ikona Macro 💥 (Makro). To znamená, že zaměřený objekt je blíže k fotoaparátu než je normální vzdálenost. Fotoaparát snímek vyfotografuje, ale je možné, že bude rozostřený. Chcete-li snímek zaostřit, umístěte fotoaparát do větší vzdálenosti od fotografovaného předmětu, nebo přepněte fotoaparát do režimu Makro 💥 (viz Použití režimů snímání na straně 41).

Je-li fotoaparát v režimu **Macro** (Makro), ale zaměřený předmět je blíže nebo dále než je rozsah zaostření v tomto režimu (od 0,1 do 0,5 m), nebo v zaměřené oblasti není dostatek kontrastu nebo světla, začnou blikat obě kontrolky vedle hledáčku, oblast zaostření na displeji ze orámuje červeně a na displeji v režimu živého zobrazení bude blikat ikona **Makro** (N. V těchto případech fotoaparát nepořídí snímek.

POZNÁMKA. V režimu snímání Macro 💥 (Makro) se nedoporučuje se používat funkci pro přiblížení (zoom). Není-li fotografovaný předmět v rozsahu zaostření režimu Macro (Makro), upravte vzdálenost fotoaparátu od fotografovaného předmětu, nebo nastavte jiný fotografický režim než Macro v (viz Použití režimů snímání na straně 41). Není-li pro zaostření dostatek světla nebo kontrastu, použijte metodu aretace zaostření: zaostřete na kontrastnější nebo jasnější předmět v přibližně stejné vzdálenosti. Pak zaměřte fotoaparát na předmět, který jste chtěli původně fotografovat, aniž byste uvolnili spoušť (podrobnosti naleznete v následující části Použití aretace zaostření). Můžete také rozsvítit další světlo, pokud je to možné.

#### Použití aretace zaostření

Funkce Focus Lock (Aretace zaostření) umožňuje zaostřit na objekt, který není ve středu záběru, nebo zachytit akční snímky rychleji pomocí předchozího zaostření na oblast, kde k akci dojde. Aretaci zaostření lze také použít pro lepší zaostření při nedostatečném osvětlení nebo za nedostatečně kontrastních podmínek.

- 1 Zaměřte objekt do oblasti zaostření.
- 2 Stiskněte spoušť do poloviny. Tím dojde k aretaci zaostření a expozice.
- 3 Stále držte spoušť stisknutou do poloviny a znovu zaměřte nebo upravte fotografovaný předmět tak, abyste dosáhli lepší kompozice.
- 4 Stiskněte spoušť úplně a vyfotografujte snímek.
# Použití funkce zoom

POZNÁMKA. Čím více si pomocí funkce zoom přibližujete fotografovaný objekt, tím více jsou zřetelné malé pohyby fotoaparátem ("chvění fotoaparátu"). Proto je zvláště při plném využití zoomu (3násobné přiblížení) nutné držet fotoaparát klidně, aby snímek nebyl rozmazaný. Pokud se na displeji v režimu živého zobrazení zobrazí ikona roztřesené ruky (<sup>(m)</sup>), pravděpodobně budete muset použít stativ nebo jinou pevnou oporu, aby snímek nebyl rozmazaný.

#### Optický zoom

**POZNÁMKA.** Při nahrávání videoklipů nelze používat optické přiblížení (zoom).

Optický zoom pracuje podobně, jako u běžného filmového fotoaparátu, kde se prvky fyzického objektivu posouvají uvnitř fotoaparátu, aby předmět na obrázku vypadal bližší.

Stisknutím tlačítek Oddálit **444** a **Přiblížit 4** na ovladači Zoom se přesouvá objektiv mezi polohami širokoúhlý (1násobný) a teleobjektiv (3násobný).

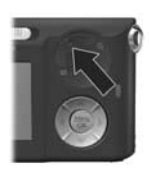

#### Digitální zoom

**POZNÁMKA.** Při nahrávání videoklipů nelze používat digitální přiblížení (zoom).

Na rozdíl od optického, digitální zoom nepoužívá žádné pohyblivé části objektivu. Fotoaparát v podstatě vytvoří výřez snímku, čímž dosáhne dalšího zdánlivého zvětšení v rozsahu 1,1x až 6x.

- Na ovladači přiblížení přidržte tlačítko Přiblížit 4 až se obraz maximálně opticky přiblíží.
- 2 Stiskněte znovu tlačítko Přiblížit a držte jej, dokud nedosáhnete požadovaného zvětšení. Oblast snímku, která se vyfotografuje, se orámuje žlutě a obraz v této žlutě orámované oblasti se zvětší.

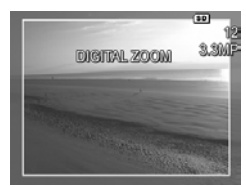

Číslo **rozlišení** na pravé straně obrazovky se rovněž zmenší, když budete obrázek digitálně přibližovat. Zobrazí se například **3,3 MP** namísto **4 MP**, což znamená, že výsledný obrázek bude mít rozlišení 3,3 megapixelu.

3 Když je obrázek v požadované velikosti, stiskněte napůl tlačítko spouště, čímž nastavíte zaostření a expozici, a poté tlačítko stiskněte úplně a pořid'te fotografii.

Chcete-li digitální zoom vypnout a vrátit se do rozsahu optického zoomu, stiskněte a podržte tlačítko Oddálit **\*\*\*** na ovladači **Zoom**, dokud se zmenšování nezastaví. Pak tlačítko Oddálit **\*\*\*** uvolněte a znovu stiskněte.

POZNÁMKA. Digitální zoom snižuje rozlišení obrázku, takže obrázek nebude tak detailní, než stejný obrázek pořízený pouze s optickým zoomem. Pokud chcete snímek pouze poslat elektronickou poštou nebo jej vystavit na internetovou stránku, tato ztráta rozlišení zřejmě nebude znatelná. V situacích, kdy je nejvyšší kvalita důležitá (např. pro tisk na větší formát), však používání digitálního zoomu omezte. Při používání digitálního zoomu také doporučujeme používat stativ (pro zamezení chvění fotoaparátu).

# Nastavení režimu blesku

Tlačítko **Blesk 5** umožňuje cyklicky měnit nastavení režimu blesku. Chcete-li změnit režim blesku, stiskněte opakovaně tlačítko **Blesk 5**, dokud se na displeji nezobrazí požadované nastavení. Následující tabulka popisuje jednotlivá nastavení blesku.

POZNÁMKA. Blesk nelze používat v režimu Burst (Série), Fast Shot (Rychlý snímek) a při nahrávání videoklipů.

| Nastavení                                 | Popis                                                                                                    |
|-------------------------------------------|----------------------------------------------------------------------------------------------------|
| Auto Flash<br>(Auto-<br>matický<br>blesk) | Fotoaparát měří úroveň osvětlení a, je-li to nutné,<br>použije blesk.                                    |
| Α4                                        |                                                                                                    |
| Red-Eye                                   | Fotoaparát měří osvětlení a je-li to nutné, použije                                                      |
| (Červené oči)                             | blesk s potlačením efektu červených očí (popis                                                           |
| <b>A4</b>                                 | potlačení efektu červených očí naleznete v<br>následující poznámce).                                     |
| Flash On<br>(Zapnuto)                     | Fotoaparát použije blesk vždy. Pokud fotografujete objekt v protisvětle, můžete toto nastavení použít ke |
| 4                                         | zlepšení osvětlení popředí. Tato situace se nazývá<br>"doplňkový záblesk".                               |

| Nastavení                   | Popis                                                                                                    |
|-----------------------------|----------------------------------------------------------------------------------------------------|
| Flash Off<br>(Vypnuto)<br>3 | Fotoaparát nepoužije blesk, bez ohledu na světelné<br>podmínky. Pomocí tohoto nastavení lze snímat slabě<br>osvětlené objekty, které jsou mimo dosah blesku.<br>Použitím tohoto nastavení může dojít k prodloužení<br>doby expozice, proto se doporučuje použít stativ<br>pro zamezení chvění fotoaparátu. |
| Night (Noc)                 | Je-li třeba, fotoaparát použije blesk a funkci<br>potlačení efektu červených očí k osvětlení objektů<br>v popředí (popis potlačení efektu červených očí<br>najdete v následující poznámce). Fotoaparát poté<br>pokračuje v expozici, jako by se blesk nepoužil,<br>čímž umožní zachycení pozadí.           |

POZNÁMKA. Efekt červených očí je způsoben světlem z blesku odraženým od oční sítnice lidí nebo zvířat, jež se pak zobrazí na obrázku červeně. Při nastavení blesku s potlačením efektu červených očí fotoaparát před použitím hlavního blesku třikrát rychle zableskne a tím minimalizuje efekt červených očí na fortografiích osob. Pořízení záběru trvá s použitím funkce potlačení červených očí déle, protože závěrka se aktivuje až při několikátém záblesku. S ohledem na tuto skutečnost zajistěte, aby fotografované osoby počkaly na více záblesků.

Pokud je nastavení blesku jiné než výchozí nastavení Auto Flash (Automatický blesk), zobrazí se na displeji se v režimu živého zobrazení ikona aktuálního nastavení (podle předcházející tabulky). Nové nastavení zůstává platné, dokud není znovu změněno nebo do vypnutí fotoaparátu. Po vypnutí fotoaparátu se nastavení blesku vrátí na výchozí hodnotu Auto Flash. POZNÁMKA. Chcete-li obnovit nastavení blesku, které jste použili před vypnutím fotoaparátu, přidržte při dalším zapínání tlačítko Menu/OK.

# Použití režimů snímání

Režimy snímání jsou předdefinovaná nastavení fotoaparátu, která jsou optimalizovaná pro fotografování určitých typů scén. V každém režimu snímání vybere fotoaparát nejlepší nastavení, jako například citlivost ISO, clonu a rychlost závěrky, a optimalizuje je pro konkrétní scénu nebo situaci.

POZNÁMKA. Režim snímání se nepoužívá při nahrávání videoklipů.

Chcete-li změnit režim snímání, stiskněte opakovaně tlačítko Režim na horní straně fotoaparátu, dokud se na displeji nezobrazí požadovaný režim snímání. Následující tabulka popisuje každé nastavení režimu snímání na fotoaparátu.

| Nastavení                                | Popis                                                                                                    |
|------------------------------------------|----------------------------------------------------------------------------------------------------|
| Auto Mode<br>(Auto-<br>matický<br>režim) | Fotoaparát automaticky vybere pro scénu nejlepší<br>clonu a rychlost závěrky. <b>Automatický</b> režim je<br>vhodný pro snímky ve většině běžných situací. Tento<br>režim je také užitečný, když potřebujete rychle<br>pořídit dobrý snímek a nemáte čas vybírat na<br>fotoaparátu speciální režim snímání.                                                                                                    |
| Makro                                    | V tomto režimu lze pořizovat snímky předmětů, které<br>jsou od objektivu vzdáleny méně než 0,5 m. V tomto<br>režimu funguje automatické zaostření od 0,1 do<br>0,5 m, pokud se nepodaří zaostřit, fotoaparát<br>neumožní snímek pořídit (další informace naleznete<br>v části <b>Zaostření fotoaparátu</b> na straně 34).<br><b>POZNÁMKA.</b> V režimu snímání <b>Macro v</b> (Makro)<br>se nedoporučuje se používat funkci přiblížení |

| Nastavení                               | Popis                                                                                                    |
|-----------------------------------------|----------------------------------------------------------------------------------------------------|
| Fast Shot<br>(Rychlý<br>snímek)<br>Stor | Fotoaparát používá pevné zaostření místo<br>automatického ostření, takže lze fotografovat velmi<br>rychle. Tento režim používejte v situacích, kdy je<br>dostatek světla a fotografovaný předmět je ve střední<br>až velké vzdálenosti.                    |
| Action<br>(Akce)                        | Fotoaparát používá vysokou rychlost závěrky a vyšší<br>citlivost ISO pro ostré zachycení rychlého pohybu.<br>Režim Action (Akce) používejte při fotografování<br>sportovních událostí, jedoucích aut nebo všech scén,<br>kde chcete zachytit rychlý pohyb. |
| Portrait<br>(Portrét)                   | Fotoaparát kombinuje nižší clonové číslo pro<br>rozmazání pozadí a nižší ostrost pro přirozenější<br>výsledek. Režim <b>Portrait</b> (Portrét) se používá pro<br>fotografie, jejichž ústředním bodem je člověk nebo<br>více lidí.                          |
| Landscape<br>(Krajina)                  | Fotoaparát kombinuje vyšší donu pro lepší hloubku<br>ostrosti a vyšší ostrost pro živější výsledek. Režim<br>Landscape (Krajina) používejte při fotografování<br>horských scenérií a dalších záběrů s hlubokou<br>perspektivou.                            |
| Beach &<br>Snow (Pláž<br>a sníh)        | Tento režim umožňuje fotografovat jasné venkovní<br>scény a vyvážit příliš ostré světlo.                                                                                                    |

Pokud je nastavení režimu snímání jiné než výchozí nastavení **Auto Mode**, zobrazí se na displeji v režimu **živého zobrazení** ikona aktuálního nastavení (podle předcházející tabulky). Nové nastavení zůstává platné, dokud není znovu změněno nebo do vypnutí fotoaparátu. Po vypnutí fotoaparátu se režim snímání vrátí na výchozí hodnotu **Auto**. POZNÁMKA. Chcete-li obnovit nastavení režimu snímání, které jste použili před vypnutím fotoaparátu, přidržte při dalším zapínání tlačítko Menu/OK.

# Použití samospouště

- 1 Upevněte fotoaparát na stativ nebo na stabilní povrch.
- 2 Stiskněte opakovaně tlačítko Samospoušť/Série ☉, dokud se na displeji nezobrazí symbol Samospoušť ☉ nebo Samospoušť 2 snímky ☉.
- 3 Zaměřte objekt v hledáčku nebo na displeji v živém zobrazení. (Viz Použití živého zobrazení na straně 32.)
- **4** Následující kroky závisí na tom, zda fotografujete jeden či dva snímky nebo nahráváte videoklip.

#### Pro fotografování:

a. Stiskněte spouště do poloviny, aby došlo k aretaci zaostření (fotoaparát změří a "uzamkne" zaostření a expozici). Fotoaparát toto nastavení podrží až do pořízení záběru.

b. Stiskněte spoušť úplně. Je-li displej zapnutý, zobrazí se na obrazovce 10sekundový odpočet. Kontrolka samospouště a videa na přední straně fotoaparátu bude 10 sekund blikat, než fotoaparát snímek vyfotografuje. Pokud nastavíte fotoaparát na režim Self-Timer - 2 Shots (Samospoušť - 2 snímky), po pořízení prvního snímku bude kontrolka samospouště a videa blikat ještě několik sekund, dokud se nevyfotografuje druhý snímek.

- POZNÁMKA. Pokud ihned zcela stisknete spoušť bez použití funkce aretace zaostření, fotoaparát nastaví zaostření a expozici těsně před koncem 10 sekundového odpočítávání. To je užitečné, když jeden nebo více objektů vstupuje do záběru právě během těchto 10 sekund.
- POZNÁMKA. Používáte-li samospoušť, nelze k fotografiím nahrávat zvuk. Lze však později přidat zvukový záznam (viz Nahrávání zvuku na straně 68).

#### Pro videoklipy:

Nahrávání spustíte stisknutím a uvolněním tlačítka Video 🗁. Je-li displej zapnutý, zobrazí se na obrazovce 10sekundový odpočet. Kontrolka samospouště a videa na přední straně fotoaparátu bude 10 sekund blikat, než fotoaparát začne nahrávat video.

POZNÁMKA. V režimu Self-Timer (Samospoušť) i Self-Timer - 2 Shots (Samospoušť - 2 snímky) se po 10 sekundovém odpočtu nahraje pouze jeden videoklip.

Chcete-li ukončit nahrávání videoklipu, stiskněte znovu tlačítko Video 🗁. Jinak bude nahrávání pokračovat do naplnění paměti fotoaparátu.

Ikona pro nastavení samospouště (Samospoušť 🕉 nebo Samospoušť - 2 snimky 😒) se zobrazí na obrazovce živého zobrazení. Po pořízení snímku se nastavení režimu Self-Timer (Samospoušť) vrátí na výchozí hodnotu Normal.

POZNÁMKA. Chcete-li obnovit nastavení samospouště nebo snímání série, které jste použili před vypnutím fotoaparátu, přidržte při dalším zapínání tlačítko Menu/OK.

# Použití funkce Série

Režim Burst (Série) umožňuje vyfotografovat 3 záběry co nejrychleji za sebou. Až do uvolnění spouště nebo zaplnění paměti fotoaparátu snímá fotoaparát další snímky v pomalejším sledu.

- POZNÁMKA. Nastavení režimu Burst (Série) není dostupné při snímání videoklipů. Používáte-li funkci Burst (Série), nelze nahrávat zvuk; lze však přidat později zvukový záznam (viz Nahrávání zvuku na straně 68). Stejně tak nelze s funkcí Burst (Série) použít blesk.
- Stiskněte opakovaně tlačítko Samospoušť/Série <sup>(3)</sup>, dokud se na displeji nezobrazí ikona Série <sup>(2)</sup>.
- 2 Umístěte objekt do oblasti zaostření a stiskněte spoušť do poloviny. Tím dojde k aretaci zaostření a expozice. Stiskněte spoušť úplně a podržte ji. Fotoaparát pořídí 3 fotografie co nejrychleji za sebou a pokračuje ve snímání série, dokud neuvolníte spoušť nebo se nezaplní paměť.

Během záznamu série zůstává displej vypnutý. Po vyfotografování série se všechny snímky série postupně zobrazí na displeji.

Pokud je vybrána možnost **Burst** (Série), zobrazí se na obrazovce živého zobrazení ikona série D. Nové nastavení režimu **Burst** (Série) zůstává platné, dokud jej nezměníte nebo do vypnutí fotoaparátu. Po vypnutí fotoaparátu se nastavení režimu vrátí v na výchozí hodnotu **Normal**.

POZNÁMKA. Chcete-li obnovit nastavení samospouště nebo snímání série, které jste použili před vypnutím fotoaparátu, přidržte při dalším zapínání fotoaparátu tlačítko Menu/OK.

# Použití nabídky Capture (Záznam)

Nabídka Capture (Záznam) umožňuje upravit různá nastavení fotoaparátu, která ovlivňují vlastnosti pořízených fotografií a videoklipů.

 Nabídku Capture (Záznam) zobrazíte stisknutím tlačítek Živé zobrazení a poté Menu/OK. Pokud je již režim živého zobrazení zapnutý, stiskněte tlačítko Menu/OK.

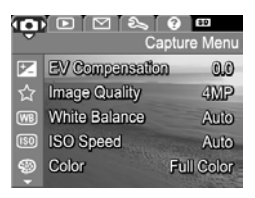

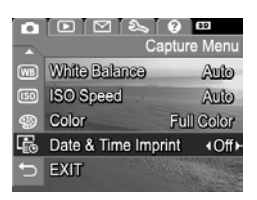

- 3 Chcete-li změnit nastavení zvýrazněné možnosti bez vyvolávání podnabídky, stiskněte tlačítko Menu/OK nebo použijte tlačítka .
- 4 V podnabídce použijte tlačítka ▲ ▼ a poté tlačítko Menu/OK ke změně nastavení nabídky Capture (Záznam).

**POZNÁMKA.** Chcete-li obnovit nastavení **Capture** (Záznam), které jste použili před vypnutím fotoaparátu, podržte při zapnutí fotoaparátu tlačítko **Menu/OK**.

#### Nápověda pro volby nabídky

Help... (Nápověda...) je poslední možností v každé z podnabídek nabídky Capture (Záznam). Možnost Help... (Nápověda...) poskytuje informace o dané možnosti nabídky Capture (Záznam) a jejím nastavení. Například pokud

#### White Balance

Generally, the Auto White Balance setting produces the best results. Different kinds of lighting cast different colors. For example, sunlight is bluer, while indoor tungsten light is more yellow. In some lighting conditions, or for scenes dominated by a single color,

to scroll. Press OK to exit.

stisknete tlačítko **Menu/OK** při zvýraznění položky **Help...** (nápověda) v podnabídce **White Balance** (Vyvážení bílé), zobrazí se obrazovka s nápovědou pro **vyvážení bílé**, jak je vidět na obrázku.

Pomocí tlačítek **TA** můžete listovat obrazovkami nápovědy. Chcete-li ukončit nápovědu a vrátit se k dané podnabídce **Capture** (Záznam), stiskněte tlačítko **Menu/OK**.

#### EV Compensation (Kompenzace EV)

V obtížných světelných podmínkách lze použít režim **EV Compensation** (Kompenzace EV), který umožňuje úpravu automatického nastavení expozice fotoaparátu. Funkce **EV Compensation** (Kompenzace EV) je užitečná při záběrech, které obsahují více světlých objektů (např. bílý dům se zasněženým okolím) nebo naopak více tmavých objektů (např. černá kočka na tmavém pozadí). Záběry s mnoha světlými nebo tmavými objekty by bez **kompenzace EV** pravděpodobně byly šedé (nevýrazné). U záběrů spíše světlých objektů zvětšete **kompenzaci EV** do kladné části stupnice. Výsledkem bude jasnější záběr. U záběrů se spíše tmavšími objekty snižte **kompenzaci EV** do záporné části stupnice. Výsledkem bude tmavší záběr, barva bližší černé.

1 V nabídce Capture (Záznam) (strana 46) vyberte položku EV Compensation (Kompenzace EV).

2 V podnabídce EV Compensation (Kompenzace EV) změňte pomocí tlačítek ) nastavení po krocích 0,5 v rozmezí -2,0 až +2,0. Nové nastavení bude použito na displeji v živém zobrazení zobrazeném pod nabídkou, takže uvidíte vliv úprav na obrázek.

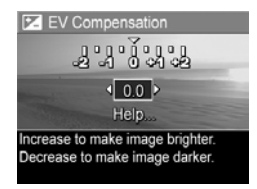

3 Stisknutím tlačítka Menu/OK uložíte nastavení a vrátíte se do nabídky Capture (Záznam).

Pokud je nastavení jiné než výchozí – 0.0, hodnota se zobrazí v živém zobrazení vedle ikony F. Nové nastavení zůstává platné, dokud jej nezměníte, nebo do vypnutí fotoaparátu. Po vypnutí fotoaparátu se nastavení kompenzace EV nastaví opět na výchozí hodnotu 0.0.

#### Image Quality (Kvalita obrazu)

**POZNÁMKA.** Toto nastavení nelze použít při nahrávání videoklipů.

Toto nastavení vám umožní pro fotografované snímky nastavit rozlišení a kompresi JPEG. V podnabídce **Image Quality** (Kvalita obrazu) jsou 4 možná nastavení.

- POZNÁMKA. Část rozlišení všech nastavení volby Image Quality (Kvalita obrazu) kromě nastavení VGA je reprezentována číslem a zkratkou MP (megapixely), jako například 4MP nebo 2MP. Čím větší je počet megapixelů, tím vyšší je rozlišení. V případě nastavení VGA bude mít snímek rozlišení 640 × 480 pixelů (0,31 MP), což je nejnižší možné rozlišení.
- 1 V nabídce Capture (Záznam) (strana 46) vyberte položku Image Quality (Kvalita obrazu).
- 3 Stisknutím tlačítka Menu/OK uložíte nastavení a vrátíte se do nabídky Capture (Záznam).

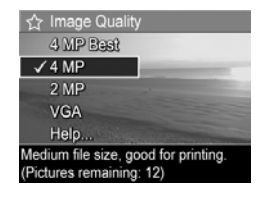

Následující tabulka vysvětluje nastavení **kvality obrazu** podrobněji:

| Nastavení               | Popis                                                                                                    |
|-------------------------|----------------------------------------------------------------------------------------------------|
| 4 MP Best<br>(Nejlepší) | Snímky budou mít maximální rozlišení a nejmenší<br>kompresi. Toto nastavení vytváří velmi kvalitní<br>snímky, s velkou přesností barev, ale využívá nejvíce<br>paměti. Je doporučeno, pokud chcete tisknout snímky<br>o rozměrech větších než 18 x 24 cm.                                |
| 4 MP                    | Snímky budou mít úplné rozlišení a střední kompresi.<br>Toto nastavení umožňuje fotografovat vysoce kvalitní<br>snímky, ale vyžaduje méně paměti než výše uvedené<br>nastavení 4 MP Best. Toto je výchozí nastavení,<br>které se doporučuje pro tisk obrázků do velikosti<br>13 x 18 cm. |
| 2 MP                    | Snímky budou mít poloviční rozlišení a střední kvalitu<br>a kompresi. Toto nastavení šetří paměť a je vhodné<br>pro snímky, které chcete posílat elektronickou poštou<br>nebo vystavit na Internetu.                                                                                     |
| VGA                     | Snímky budou mít rozlišení 640 × 480 (nejnižší)<br>a střední kompresi. Toto nastavení nejefektivněji<br>využívá paměť, ale výsledkem jsou snímky nižší<br>kvality. Toto nastavení je vhodné pro snímky, které<br>chcete posílat elektronickou poštou nebo vystavit<br>na Internetu.      |

Nastavení **Image Quality** (Kvalita obrazu) ovlivňuje nejen kvalitu fotografií, ale ve výsledku také počet fotografií, které lze uložit buď do interní paměti fotoaparátu, nebo na volitelnou paměťovou kartu. Snímky s vyšším rozlišením a nižší kompresí potřebují více místa než snímky s nižším rozlišením nebo vyšší kompresí. Například nastavení **4 MP Best** poskytuje nejkvalitnější snímky, ale spotřebuje více paměti než následující nižší nastavení **4 MP**. Podobně lze do paměti uložit mnohem více snímků při nastavení **2 MP** nebo VGA, než při nastavení **4 MP**. Tato nastavení ovšem poskytují nižší kvalitu fotografií.

Aktuální hodnota **Pictures remaining** (Zbývající počet záběrů) pro dané nastavení **kvality obrazu** se zobrazí v dolní části displeje, když nastavení v podnabídce zvýrazníte. V části **Kapacita paměti** na straně 158 naleznete další informace o vlivu nastavení **kvality obrazu** na počet snímků, které lze uložit do vnitřní paměti fotoaparátu.

Na displeji v režimu **živého zobrazení** se zobrazí ikona nového nastavení **kvality obrazu** (viz předchozí tabulka). Nové nastavení se bude používat, dokud jej nezměníte (i po vypnutí fotoaparátu).

POZNÁMKA. Používáte-li digitální zoom, rozlišení se během přibližování snižuje. Viz Digitální zoom na straně 37.

# White Balance (Vyvážení bílé)

Různé typy světelných podmínek mají za následek různé barvy záběru. Např. sluneční světlo je více modré, zatímco světlo wolframové výbojky v interiérech je více žluté. Záběry, v nichž převládá některá barva, mohou vyžadovat úpravu vyvážení bílé. Tato úprava pomáhá fotoaparátu reprodukovat barvy přesněji a zajistit správné zobrazení bílé ve výsledném obrázku. Vyvážením bílé lze rovněž dosáhnout kreativních efektů. Například při nastavení **Sun** (Slunečno) bude mít vaše fotografie teplejší vzhled.

 V nabídce Capture (Záznam) (strana 46) vyberte možnost White Balance (Vyvážení bílé).

2 V podnabídce White Balance (Vyvážení bílé) zvýrazněte pomocí tlačítek ▲ ▼ požadované nastavení. Nové nastavení bude použito v živém zobrazení pod nabídkou, takže uvidíte vliv úprav na snímek.

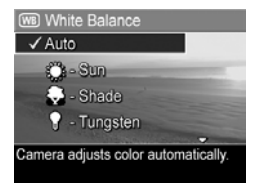

 Stisknutím tlačítka Menu/OK uložíte nastavení a vrátíte se do nabídky Capture (Záznam).

| Nastavení                | Popis                                                                                                    |
|--------------------------|----------------------------------------------------------------------------------------------------|
| Auto                     | Fotoaparát automaticky zjistí a upraví osvětlení<br>scény. Toto nastavení je výchozím nastavením.                      |
| Sun<br>(Slunečno)<br>:;; | Fotoaparát upravuje barvy tak, aby odpovídaly<br>venkovním podmínkám za slunečního svitu nebo<br>jasné obloze s mraky. |

Následující tabulka vysvětluje nastavení podrobněji:

| Nastavení                | Popis                                                                                                    |
|--------------------------|----------------------------------------------------------------------------------------------------|
| Shade<br>(Zataženo)      | Fotoaparát upravuje barvy tak, aby odpovídaly<br>venkovním podmínkám ve stínu, při zatažené<br>obloze nebo za šera.   |
| Tungsten<br>(Výbojka)    | Fotoaparát upravuje barvy tak, aby odpovídaly<br>žárovkovému nebo halogenovému osvětlení<br>(obvyklé v domácnostech). |
| Fluorescent<br>(Zářivka) | Fotoaparát upravuje barvy tak, aby odpovídaly<br>zářivkovému osvětlení.                                               |

Pokud je nastavení jiné než výchozí nastavení Auto, zobrazí se na displeji v režimu živého zobrazení ikona tohoto nastavení (viz tabulka výše). Nové nastavení zůstává platné, dokud jej nezměníte, nebo do vypnutí fotoaparátu. Po vypnutí fotoaparátu se nastavení funkce White Balance (Vyvážení bílé) nastaví opět na výchozí hodnotu Auto.

# ISO Speed (Citlivost ISO)

POZNÁMKA. Toto nastavení nelze použít při nahrávání videoklipů a v režimech snímání Action (Akce), Portrait (Portrét), Landscape (Krajina) nebo Fast Shot (Rychlý snímek).

Tímto nastavením se určuje citlivost fotoaparátu na světlo. Pokud je možnost **ISO Speed** (Citlivost ISO) nastavena na výchozí hodnotu **Auto** (Automaticky), fotoaparát zvolí optimální citlivost ISO pro danou scénu. Nižší citlivosti ISO umožňují zachycení nejkvalitnějších obrázků s nejnižší zrnitostí (šumem), ale vedou k nižší rychlosti závěrky. Při fotografování v nedostatečných světelných podmínkách bez blesku s nastavením **ISO 100** bude pravděpodobně nutné použít stativ. Naproti tomu vyšší citlivost ISO umožňuje vyšší rychlost závěrky a lze ji použít při fotografování v tmavších podmínkách bez blesku nebo při fotografování rychle se pohybujících objektů. Vyšší citlivost ISO vede k obrázkům s vyšším šumem (tedy nižší kvality).

- V nabídce Capture (Záznam, strana 46) vyberte položku ISO Speed (Citlivost ISO).
- 2 V podnabídce ISO Speed (Citlivost ISO) zvýrazněte požadované nastavení pomocí tlačítek ▲ ▼.

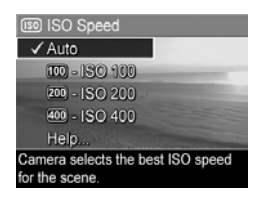

3 Stisknutím tlačítka Menu/OK uložíte nastavení a vrátíte se do nabídky Capture (Záznam).

Pokud je nastavení jiné než výchozí nastavení Auto (Automatický), zobrazí se na displeji se v režimu živého zobrazení ikona aktuálního nastavení (jak je zobrazeno v podnabídce ISO Speed - Citlivost ISO). Nové nastavení zůstává platné, dokud jej nezměníte, nebo do vypnutí fotoaparátu. Po vypnutí fotoaparátu se nastavení ISO Speed (Citlivost ISO) nastaví opět na výchozí hodnotu Auto.

# Color (Barva)

Toto nastavení umožňuje nastavit, v jaké barvě budou snímky vyfotografovány. Pokud nastavíte možnost **Color** (Barva) na hodnotu **Sepia** (Sépiová), snímky budou vyfotografovány s hnědým nádechem jako historické fotografie.

- POZNÁMKA. Pokud vyfotografujete záběr pomocí nastavení Black & White (Černobílá) nebo Sepia (Sépiová), snímek nelze později upravit zpět pomocí nastavení Full Color (Plné barvy).
- V nabídce Capture (Záznam, strana 46) vyberte položku Color (Barva).
- 2 V podnabídce Color (Barva) zvýrazněte pomocí tlačítek
   ▲ ▼ požadované nastavení. Nové nastavení bude použito na displeji v živém zobrazení pod nabídkou, takže uvidíte vliv úprav na snímek.

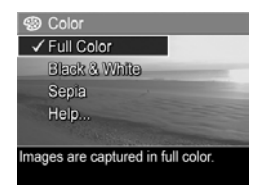

3 Stisknutím tlačítka Menu/OK uložíte nastavení a vrátíte se do nabídky Capture (Záznam).

Nové nastavení zůstává platné, dokud jej nezměníte, nebo do vypnutí fotoaparátu. Po vypnutí fotoaparátu se nastavení **Color** (Barva) vrátí opět k výchozí hodnotě **Full Color** (Plné barvy).

#### Date & Time Imprint (Vytištění data a času)

**POZNÁMKA.** Toto nastavení nelze použít při nahrávání videoklipů.

Toto nastavení vytiskne datum nebo datum společně s časem, kdy byl obrázek vyfotografován, do levého dolního rohu snímku. Když vyberete některé z nastavení **Date & Time Imprint** (Vytištění data a času), bude datum nebo datum i s časem vytištěno na všechny následující pořízené snímky, nikoliv na snímky předchozí.

- POZNÁMKA. Když pořídíte snímek s nastavením Date Only (Pouze datum) nebo Date & Time (Datum a čas), nelze již datum nebo datum s časem vytištěné na snímku odstranit.
- POZNÁMKA. Vytištěné údaje o datu a čase budou zobrazeny při přehrání, ale nezobrazí se v okamžitém náhledu.
- POZNÁMKA. Otočíte-li snímek pomocí možnosti Rotate (Otočit) v nabídce Playback (Přehrávání, strana 64), vytištěné datum nebo datum s časem se otočí společně se snímkem.
- V nabídce Capture (Záznam, strana 46) vyberte položku Date & Time (Datum a čas).
- 2 V podnabídce Date & Time Imprint (Vytištění data a času) zvýrazněte pomocí tlačítek

   požadované nastavení.

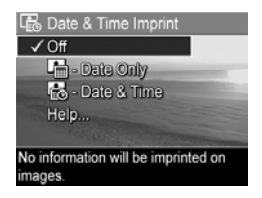

3 Stisknutím tlačítka Menu/OK uložíte nastavení a vrátíte se do nabídky Capture (Záznam).

Následující tabulka vysvětluje nastavení podrobněji:

| Nastavení     | Popis                                                       |
|---------------|-------------------------------------------------------------|
| Off (Vypnuto) | Fotoaparát na snímek nevytiskne datum ani<br>datum s časem. |
| Date Only     | Fotoaparát bude stále tisknout datum do levého              |
| (Pouze datum) | dolního rohu snímku.                                        |
| Date & Time   | Fotoaparát bude stále tisknout datum i s časem              |
| (Datum a čas) | do levého dolního rohu snímku.                              |

Pokud je nové nastavení jiné než výchozí nastavení Off (Vypnuto), zobrazí se na displeji se v režimu živého zobrazení ikona tohoto nastavení (viz předchozí tabulka). Nové nastavení se bude používat, dokud jej nezměníte (i po vypnutí fotoaparátu).

# Kapitola 3: Prohlížení obrázků a videoklipů

Pomocí tlačítka **Přehrávání** lze prohlížet obrázky a videoklipy uložené ve fotoaparátu. V režimu **Playback** (Přehrávání) lze také ovladačem **Zoom** zobrazit miniatury, nebo lze zvětšit obrázky, které si chcete prohlédnout podrobněji. Další informace naleznete v částech **Zobrazení miniatur** na straně 62 a **Zvětšování snímků** na straně 63. V nabídce **Playback** (Přehrávání) lze smazat obrázky a videoklipy, připojit k obrázku zvukový záznam a obrázek otočit. Další informace naleznete v části **Použití nabídky Playback** (**Přehrávání**) na straně 64.

#### Použití režimu Playback (Přehrávání)

1 Režim Playback (Přehrávání) lze zapnout dvěma způsoby.

- Když je fotoaparát zapnutý, stiskněte tlačítko Přehrávání
- Když je fotoaparát vypnutý, přidržte tlačítko
   Přehrávání a zároveň fotoaparát zapněte posunutím vypínače (tlačítko > ON/OFF). Fotoaparát přejde do režimu Playback (Přehrávání) a objektiv se nevysune.

Na displeji se zobrazí poslední vyfotografovaný nebo prohlížený obrázek či videoklip.

- 2 Pomocí tlačítek přejděte ke zvoleným obrázkům a videoklipům. Stiskněte a držte jedno z tlačítek pro rychlejší přesouvání mezi obrázky.
- **POZNÁMKA.** Zobrazený videoklip se po dvou sekundách začne automaticky přehrávat.
- 3 Po prohlédnutí obrázků a videoklipů vypněte displej dalším stisknutím tlačítka Přehrávání ■.
- POZNÁMKA. Pro přehrávání audioklipů připojených k fotografiím nebo pro přehrávání zvukových stop videoklipů je nutné použít počítač nebo televizor (TV). Pokud máte volitelnou dokovací stanici HP Photosmart M-series, můžete fotoaparát připojit k televizoru pomocí této stanice a pak přehrát zvuk. Pokyny naleznete v uživatelské příručce dokovací stanice.

Během **přehrávání** se na displeji zobrazují další informace o každém obrázku či videoklipu. Tyto informace jsou popsány v následující tabulce.

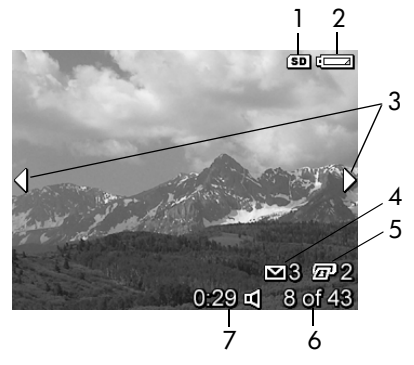

| # | Ikona                   | Popis                                                                                                    |
|---|-------------------------|----------------------------------------------------------------------------------------------------|
| 1 | SD                      | Zobrazí se, pouze pokud je ve fotoaparátu vložena volitelná paměťová karta.                                                                                                    |
| 2 | 94                      | Indikátor stavu napětí, například vybité baterie<br>(viz <b>Kontrolky napájen</b> í na straně 145)                                                                                                    |
| 3 | <b>4 &gt;</b>           | Zobrazují se po dobu prvních několika vteřin po<br>přechodu do režimu <b>Playback</b> (Přehrávání) nebo<br>po přesunutí k novému obrázku a označují, že<br>můžete pomocí tlačítek <b>()</b> procházet mezi<br>ostatními obrázky nebo videoklipy. |
| 4 | ⊠ 3                     | Označuje, že tento obrázek byl vybrán k odeslání 3<br>uživatelům pomocí funkce HP Instant Share (více<br>informací naleznete v části Kapitola 4: Použití<br>funkce HP Instant Share na straně 71).                                               |
| 5 | 2                       | Označuje, že tento obrázek byl vybrán k tisku<br>2 kopií pomocí funkce <b>HP Instant Share</b> (více<br>informací naleznete v části <b>Kapitola 4: Použití</b><br><b>funkce HP Instant Share</b> na straně 71).                                  |
| 6 | 8 of 43<br>(8 ze<br>43) | Zobrazuje pořadové číslo daného obrázku nebo<br>videoklipu z celkového počtu obrázků a videoklipů<br>uložených na paměťové kartě.                                                                                                    |
| 7 | 0:29                    | <ul> <li>Zobrazuje délku záznamu daného audio nebo<br/>videoklipu.</li> </ul>                                                                                                    |
|   | 旦                       | <ul> <li>Označuje, že tento obrázek obsahuje audioklip.</li> </ul>                                                                                                    |
|   | nebo<br>단권              | <ul> <li>Označuje, že se jedná o videoklip.</li> </ul>                                                                                                    |

#### Obrazovka kompletního přehledu obrázků

Pokud při prohlížení posledního obrázku stisknete tlačítko ), zobrazí se obrazovka s údaji o počtu pořízených obrázků a o počtu zbývajících obrázků. Počítadla zobrazující celkový počet obrázků vybraných pro funkci HP Instant

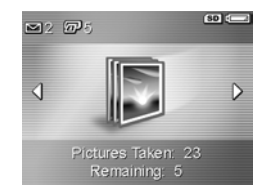

Share ⊠ a k tisku 🖅 se zobrazí v levém horním rohu displeje. V pravém horním rohu displeje se zobrazí údaje pro volitelnou paměťovou kartu, pokud ji používáte (označeno ikonou SD) a indikátor napětí baterie (například indikátor nízkého napětí baterie, viz Kontrolky napájení na straně 145).

# Zobrazení miniatur

Režim zobrazení **Thumbnail** (Miniatury) umožňuje prohlížení pořízených snímků a prvních záběrů nahraných videoklipů uspořádaných v matici devíti snímků nebo videoklipů.

V režimu Playback (strana 59) (Přehrávání) stiskněte tlačítko Miniatury III (nebo Oddálit +++) na ovladači Zoom. Na displeji se zobrazí Miniatury až devíti snímků nebo videoklipů. Aktuálně vybraný snímek nebo videoklip je zvýrazněn žlutým okrajem.

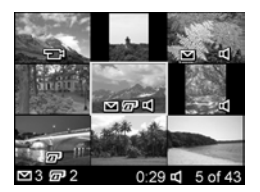

- 2 Pomocí tlačítek () můžete přejít na miniaturu vlevo nebo vpravo.

4 Stisknutím tlačítka Menu/OK zavřete zobrazení Miniatury a vrátíte se do režimu Přehrávání. Na displeji se ve velikosti celé obrazovky objeví aktuální snímek nebo videoklip (předtím v zobrazení Miniatury označený žlutým okrajem).

Na dolním okraji každé miniatury označuje ikona **HP Instant Share** ⊠, že obrázek je vybrán k odeslání alespoň jednomu uživateli, používajícímu funkci **HP Instant Share**. Ikona tiskárny **B** znamená, že obrázek je vybrán k tisku. Ikona pro video □ znamená, že se jedná o videoklip a ikona pro audio označuje, že je k obrázku připojen zvukový záznam.

#### Zvětšování snímků

- **POZNÁMKA.** Funkci lze použít pouze u fotografií, videoklipy nelze zvětšit. Tato funkce také slouží pouze pro prohlížení, vlastní obsah snímků se nemění.
- V režimu Playback (strana 59) (Přehrávání), stiskněte tlačítko Zvětšit Q (nebo Přiblížit ♦) na ovladači Zoom. Právě zobrazený obrázek se dvojnásobně zvětší. Zobrazí se středová část zvětšeného obrázku se čtyřmi

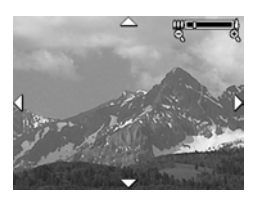

šipkami, které označují, že se můžete v obrázku pohybovat.

- 3 Zvětšení lze zvětšit a zmenšit tlačítky Přiblížit ♦ a Oddálit +++.
- 4 Stisknutím tlačítka Menu/OK ukončíte prohlížení v režimu Magnify (Zvětšit) a vrátíte se do režimu Playback (Přehrávání). Aktuální snímek se opět objeví ve velikosti celé obrazovky na displeji.

# Použití nabídky Playback (Přehrávání)

V nabídce **Playback** (Přehrávání) lze odstranit obrázky a videoklipy, obnovit odstraněné obrázky, formátovat interní paměť a volitelnou paměťovou kartu. K obrázkům lze také připojit zvukový záznam a otáčet s nimi.

- Nabídku Playback (Přehrávání) zobrazíte stisknutím tlačítka Menu/OK během Přehrávání. Pokud se fotoaparát není v režimu Playback (Přehrávání), stiskněte nejprve tlačítko Přehrávání a pak tlačítko Menu/OK.
- 2 Pomocí tlačítek zvýrazněte požadovanou položku nabídky Playback (Přehrávání) na levé straně displeje. Všechny položky nabídky Playback (Přehrávání) jsou vysvětleny dále v této části.
- 3 Pomocí tlačítek ) přejděte na obrázek nebo videoklip, který chcete použít. Takto můžete snadno provádět s více obrázky nebo videoklipy stejnou operaci, například odstranit více obrázků nebo videoklipů.
- 4 Zvýrazněnou možnost nabídky Playback (Přehrávání) vyberte stisknutím tlačítka Menu/OK.
- 5 Nabídku Playback Menu (Přehrávání) zavřete jedním z obvyklých způsobů. Pokud se hned po otevření nabídky Playback Menu (Přehrávání) rozhodnete nic neměnit, zavřete ji dalším stisknutím tlačítka Menu/OK. Můžete také vybrat možnost → EXIT (Konec) a stisknout tlačítko Menu/OK. Po použití nabídky Playback Menu (Přehrávání) můžete přejít na jinou nabídku pomocí položek nabídky v horní části displeje. Chcete-li se vrátit do nabídky Playback (Přehrávání) nebo přepnout do jiného režimu fotoaparátu, stiskněte příslušné tlačítko na zadní straně přístroje.

Následující tabulka podává přehled jednotlivých voleb v nabídce **Playback** (Přehrávání) a popisuje informace zobrazované v pravém dolním rohu každého obrázku při zobrazení nabídky **Playback**.

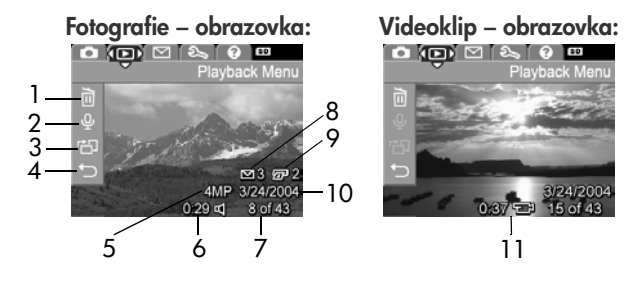

| # | Ikona | Popis                                                                                                    |
|---|-------|----------------------------------------------------------------------------------------------------|
| 1 |       | Delete – Podnabídka, ve které lze odstranit<br>obrázek nebo videoklip, odstranit všechny<br>obrázky a videoklipy, formátovat interní paměť<br>nebo volitelnou paměťovou kartu a obnovit<br>poslední odstraněný obrázek. (Další informace<br>naleznete v části Delete (Odstranit) na<br>straně 67.) |
| 2 | Ŷ     | Record Audio – Nahrává nový zvukový záznam,<br>který má být připojen k dané fotografii nebo<br>odstraňuje existující zvukový záznam. (Další<br>informace naleznete v části Nahrávání zvuku na<br>straně 68.)                                                                                       |
| 3 | Ъ     | Rotate – Otočení právě zobrazeného snímku o<br>90 stupňů po směru hodinových ručiček. (Další<br>informace naleznete v části Otočení na<br>straně 69.)                                                                                                    |
| 4 | Ð     | EXIT – Zavře nabídku Playback Menu<br>(Přehrávání).                                                                                                    |

| #  | Ikona                | Popis                                                                                                    |
|----|----------------------|----------------------------------------------------------------------------------------------------|
| 5  | 4MP                  | Zobrazuje <b>kvalitu obrazu</b> nastavenou pro tento obrázek.                                                                                                    |
| 6  | 0:29<br>⊄            | Zobrazeno, pokud má uvedený obrázek<br>připojený audioklip. Délka audioklipu je<br>zobrazena vlevo od ikony.                                                                                                    |
| 7  | 8 of 43<br>(8 ze 43) | Udává číslo tohoto snímku nebo videoklipu z<br>celkového počtu snímků a videoklipů v interní<br>paměti nebo na volitelné paměťové kartě.                                                                        |
| 8  | 3                    | Označuje, že tento obrázek byl vybrán k<br>odeslání 3 uživatelům pomocí funkce HP Instant<br>Share. (Viz Kapitola 4: Použití funkce<br>HP Instant Share na straně 71.)                                          |
| 9  | 2                    | Označuje, že tento obrázek byl vybrán k tisku<br>2 kopií pomocí funkce <b>HP Instant Share</b> (více<br>informací naleznete v části <b>Kapitola 4: Použití</b><br><b>funkce HP Instant Share</b> na straně 71). |
| 10 | 3/24/<br>2004        | Zobrazuje datum, kdy byl daný snímek pořízen<br>nebo kdy byl nahrán daný videoklip.                                                                                                    |
| 11 | 0:37<br>단            | Zobrazeno, pokud se jedná o videoklip. Délka<br>videoklipu je zobrazena vlevo od ikony.                                                                                                    |

### Delete (Odstranit)

Pokud v nabídce Playback (strana 64) (Přehrávání) vyberete možnost Delete (Odstranit), zobrazí se podnabídka Delete. Podnabídka Delete poskytuje tyto možnosti:

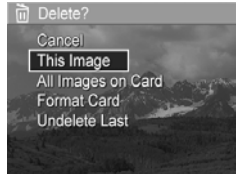

- Cancel (Zrušit) Návrat do nabídky Playback (Přehrávání) bez odstranění obrázku.
- This image (Tento obrázek) Smaže aktuálně zobrazený obrázek nebo videoklip.
- All Images (in Memory/on Card (Všechny obrázky v paměti/na kartě) – Vymaže všechny obrázky a videoklipy v interní paměti nebo na volitelné paměťové kartě vložené ve fotoaparátu.
- Format Card/Memory (Formátovat kartu/paměť) Vymaže všechny obrázky, videoklipy a soubory v interní paměti nebo na volitelné paměťové kartě a pak paměťovou kartu nebo interní paměť zformátuje.
- POZNÁMKA. Chcete-li předejít poškození karet a obrázků, doporučuje se před prvním použitím volitelných paměťových karet provést jejich naformátování. To je možné použít i pro odstranění všech obrázků a videoklipů z karet.
- Undelete Last (Obnovit poslední) Poslední odstraněný obrázek nebo skupina obrázků se obnoví, podle toho, zda jste v podnabídce Delete (Odstranit) vybrali možnost This Image (Tento obrázek) nebo All Images (in Memory/on Card) (Všechny obrázky v paměti nebo na kartě). (Tato možnost se zobrazuje pouze po provedení operace odstranění.)

Kapitola 3: Prohlížení obrázků a videoklipů

**POZNÁMKA.** Pomocí funkce **Undelete Last** (Obnovit poslední) lze obnovit pouze naposledy odstraněné obrázky. Jakmile přistoupíte k další operaci, např. vypnutí fotoaparátu nebo pořizování dalšího obrázku, vymazání nelze zrušit a naposledy odstraněný obrázek už nelze obnovit.

Pomocí tlačítek 🔺 🖝 zvýrazněte některou možnost a tlačítkem Menu/OK ji vyberte.

# Nahrávání zvuku

POZNÁMKA. Tato funkce není k dispozici pro videoklipy.

Nahrávání audioklipu k fotografii, k níž není připojen žádný audioklip:

- 1 V nabídce Playback (strana 64) (Přehrávání) vyberte položku Record Audio (Nahrát zvuk). Nahrávání zvuku začne ihned po zvolení této položky v nabídce. Během nahrávání se zobrazí ikona mikrofonu Q a počítadlo uplynulého času.
- 2 Nahrávání zastavíte pomocí tlačítka Menu/OK. Jinak se zvuk nahrává, dokud se paměť fotoaparátu nezaplní. Když se nahrávání zastaví, vrátí se displej do nabídky Playback Menu (Přehrávání).

Pokud po zvolení funkce **Record Audio** (Nahrát zvuk) zjistíte, že k aktuálnímu snímku je audioklip již připojen, zobrazí se místo toho podnabídka **Record Audio**. Podnabídka **Record Audio** (Nahrát zvuk) nabízí několik voleb:

- Keep Current Clip (Ponechat stávající klip) Ponechá aktuální audioklip a vrátí se do nabídky Playback (Přehrát).
- Record New Clip (Nahrát nový klip) Začne nahrávat zvuk a nahradí tak předchozí zvukový klip.

- Delete Clip (Vymazat klip) Vymaže aktuální audioklip a vrátí se do nabídky Playback (Přehrát).
- POZNÁMKA. Zvukové záznamy připojené k fotografiím lze přehrát pouze v počítači nebo televizoru. Pokud máte volitelnou dokovací stanici HP Photosmart M-series, můžete fotoaparát připojit k televizoru pomocí této stanice a pak přehrát zvukové záznamy. Pokyny naleznete v uživatelské příručce dokovací stanice.

# Otočení

POZNÁMKA. Tato funkce není k dispozici pro videoklipy.

Pokud v **nabídce Playback** (strana 64) (Přehrávání) vyberete položku **Rotate** (Otočit), otočí se aktuálně zobrazený obrázek o 90 stupňů ve směru hodinových ručiček. Snímek se zobrazí v nové orientaci. Stisknutím tlačítka **Menu/OK** můžete obrázek otočit podle potřeby vícekrát, aby měl požadovanou orientaci. Po ukončení nabídky **Rotate** (Otočit) bude obrázek uložen v požadované orientaci.

# Kapitola 4: Použití funkce HP Instant Share

Tento fotoaparát je vybaven funkcí **HP Instant Share**. Tato funkce vám umožňuje snadno vybrat ve fotoaparátu obrázky, které budou automaticky odeslány na požadované cíle, až příště fotoaparát připojíte k počítači nebo k tiskárně. Můžete například vybrat obrázky k tisku a poté připojit fotoaparát k počítači nebo k tiskárně. Vybrané obrázky se vytisknou automaticky. Další příklad: můžete ve fotoaparátu snadno vybrat obrázky, které se automaticky odešlou na adresy elektronické pošty (včetně skupinových seznamů), do online alb nebo jiných elektronických služeb, jakmile fotoaparát příště připojíte k počítači.

POZNÁMKA. Dostupné elektronické služby se liší podle regionu. Navštivte adresu www.hp.com/go/ instantshare, kde uvidíte funkci HP Instant Share v akci.

### Používání nabídky HP Instant Share Menu

Po stisknutí tlačítka HP Instant Share/Tisk ⊠/ ( na zadní straně fotoaparátu se na displeji zobrazí poslední snímaný nebo zobrazovaný obrázek s překrývající nabídkou HP Instant Share v horní části. Následující tabulka popisuje všechny výchozí možnosti nabídky HP Instant Share, které jsou zároveň znázorněny na níže uvedeném příkladu obrazovky HP Instant Share.

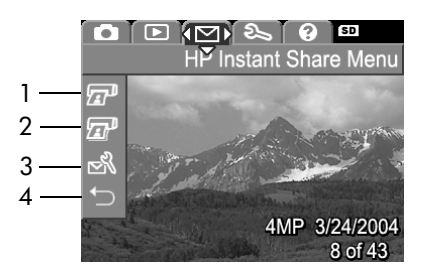

| # | Ikona    | Popis                                                                                                    |
|---|----------|----------------------------------------------------------------------------------------------------|
| 1 | <b>E</b> | Print 1 copy (Vytisknout 1 výtisk) – po připojení k<br>počítači nebo k tiskárně vytiskne 1 výtisk aktuálně<br>zobrazeného obrázku. Ve výchozím nastavení bude<br>vytištěn obrázek o rozměrech 10 x 15 cm. |
| 2 | I        | Print 2 copies (Vytisknout 2 výtisky) – vytiskne 2 výtisky aktuálně zobrazeného snímku.                                                                                                    |
| # | Ikona | Popis                                                                                                    |
|---|-------|----------------------------------------------------------------------------------------------------|
| 3 | N     | Nastavení HP Instant Share Setup umožňuje do<br>nabídky HP Instant Share přidat další adresy<br>elektronické pošty a jiné cíle HP Instant Share.<br>(Viz Nastavení cílů v nabídce HP Instant Share<br>na straně 74.) |
| 4 | €     | EXIT (Konec) – zavře nabídku HP Instant Share.                                                                                                    |

Pomocí výchozí **nabídky HP Instant Share** lze nyní ve fotoaparátu vybrat obrázky, které budou automaticky vytištěny po příštím připojení fotoaparátu k počítači nebo k tiskárně. Toho lze dosáhnout výběrem jedné nebo obou možností **Print 1 copy** (Vytisknout 1 výtisk) ZP nebo **Print 2 copies** (Vytisknout 2 výtisky) ZP z nabídky u každého obrázku, který chcete tisknout. Pokyny k nastavení naleznete v části **Výběr obrázků pro cíle HP Instant Share** na straně 78.

Pomocí nabídky **HP Instant Share** lze také nastavit jiné cíle **HP Instant Share**, jako jsou např. adresy elektronické pošty (včetně skupinových seznamů), online alba nebo jiné elektronické služby, kam budou obrázky automaticky odeslány po příštím připojení fotoaparátu k počítači. To lze provést výběrem možnosti **HP Instant Share Setup...** (Nastavení HP Instant Share...) z nabídky podle pokynů v následující části.

#### Nastavení cílů v nabídce HP Instant Share

- **POZNÁMKA.** Pro dokončení tohoto postupu na počítači s operačním systémem Windows budete potřebovat připojení k Internetu. U počítačů Macintosh však připojení k internetu potřebovat nebudete.
- **POZNÁMKA.** Pokud je ve fotoaparátu vložena paměťová karta (volitelné příslušenství), ujistěte se, že tato karta není ve fotoaparátu uzamčena a že je na ní volné místo.
- Zkontrolujte, zda je v počítači nainstalován software HP Image Zone (viz strana 14).
- 2 Zapněte fotoaparát a pak stiskněte tlačítko HP Instant Share/Tisk ⊠/ () na zadní straně fotoaparátu. Na displeji se zobrazí nabídka HP Instant Share.

Pokud zvolíte položku **HP Instant Share Setup...** (Nastavení HP Instant Share), zobrazí se na displeji zpráva, která vás vyzve k připojení fotoaparátu k počítači.

- POZNÁMKA. Pokud počítač pracuje s operačním systémem Windows XP, může se při připojení fotoaparátu k počítači zobrazit dialogové okno s výzvou Vyberte program, který bude pro tuto akci spuštěn. Toto dialogové okno zavřete klepnutím na tlačítko Storno.
- 4 Připojte fotoaparát k počítači pomocí speciálního USB kabelu dodaného společně s fotoaparátem, nebo pomocí dokovací stanice HP Photosmart M-series (volitelné příslušenství):

 Fotoaparát k počítači připojíte tak, že připojíte větší konec kabelu USB k počítači a menší konec ke konektoru USB za gumovým krytem na boční straně fotoaparátu.

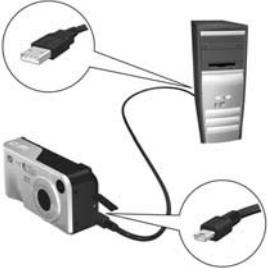

Připojení fotoaparátu k počítači pomocí kabelu USB nebo dokovací stanice aktivuje průvodce nastavením **nabídky HP Instant Share** na počítači. Více pokynů týkajících se nastavení na počítači naleznete v části **Nastavení cílů na počítači se systémem Windows** na straně 75 nebo **Nastavení cílů na počítači se systémem Macintosh** na straně 77.

# Nastavení cílů na počítači se systémem Windows

- 1 Na uvítací obrazovce klepněte na položku Start.
- 2 Zobrazí se okno Set Up Your HP Instant Share Destinations (Nastavení cílů HP Instant Share). Zde budou uvedeny cíle HP Instant Share, které jste již nastavili. Nový cíl nabídky HP Instant Share přidáte klepnutím na položku Create (Vytvořit).
- 3 Zobrazí se okno Go Online (Připojit) vyzývající k připojení k Internetu. Pokud nejste připojeni k Internetu, připojte se a klepněte na tlačítko Next (Další).

- 4 Přihlášení ke službě HP Instant Share:
  - Pokud funkci HP Instant Share používáte poprvé, zobrazí se okno Region and Terms of Use (Oblast a podmínky používání). Vyberte svou oblast, přečtěte si a vyjádřete souhlas s podmínkami užívání a pokračujte dále klepnutím na tlačítko Next (Další). Poté podle pokynů vytvořte zabezpečený účet HP Passport.
  - Pokud jste již funkci HP Instant Share používali, přihlaste se pomocí služby HP Passport.

Pokračujte klepnutím na tlačítko Next (Další).

- 5 Pro cíl vyberte službu HP Instant Share Service. Klepněte na tlačítko Next (Další) a podle pokynů nastavte službu, která bude používána při zvolení tohoto cíle.
- 6 Po ukončení nastavení služby pro váš cíl se vrátíte do okna Set Up Your HP Instant Share Destinations (Nastavení cílů HP Instant Share) a v seznamu cílů se zobrazí název vašeho cíle.
- POZNÁMKA. V nabídce HP Instant Share na fotoaparátu Ize pro funkci HP Instant Share konfigurovat maximálně 32 cílů (jako např. jednotlivé adresy elektronické pošty nebo skupinové seznamy).
- 7 Po klepnutí na tlačítko Create (Vytvořit) můžete přidat další cíl (opakujte kroky 5 a 6 výše) nebo vybrat cíl a postupovat jedním z následujících způsobů:
  - Změňte cíl klepnutím na tlačítko Edit (Upravit).
  - Vymažte cíl klepnutím na tlačítko Remove (Odstranit).

8 Když dokončíte přidávání cílů HP Instant Share, klepněte na položku Save to my camera (Uložit do fotoaparátu). Tím se nové cíle uloží do nabídky HP Instant Share ve fotoaparátu. Po potvrzení počítačem, že cíle byly uloženy do fotoaparátu, odpojte fotoaparát od počítače.

#### Nastavení cílů na počítači se systémem Macintosh

- 1 V okně Modify Share Menu (Změnit nabídku sdílení) budou uvedeny všechny nastavené cíle HP Instant Share. Nový cíl nabídky HP Instant Share přidáte klepnutím na tlačítko Add (Přidat).
- 2 Zobrazí se okno New Share Menu Item (Nová položka v nabídce sdílení). Do pole Menu Item Name (Název položky nabídky) vložte název cíle a postupujte jedním z následujících způsobů:
  - Vyberte položku Use my local e-mail application (Použít lokální aplikaci elektronické pošty), pokud chcete posílat obrázky bez použití funkce HP Instant Share přímo na adresu/adresy elektronické pošty zadané níže v tomto okně.
  - Vyberte položku Use HP Instant Share e-mail and services (Použít elektronickou poštu a služby HP Instant Share) a vytvořte cíl HP Instant Share.
- 3 Nový cíl nabídky HP Instant Share přidáte klepnutím na tlačítko OK. Tím se vrátíte do okna Modify Share Menu (Změnit nabídku sdílení) a v seznamu cílů se objeví název vašeho nového cíle.
- POZNÁMKA. V nabídce HP Instant Share na fotoaparátu lze pro funkci HP Instant Share konfigurovat maximálně 32 cílů (jako např. jednotlivé adresy elektronické pošty nebo skupinové seznamy).

- 4 Po klepnutí na tlačítko Add (Přidat) můžete přidat další cíl (opakujte kroky 2 a 3 výše) nebo vybrat cíl a postupovat jedním z následujících způsobů:
  - Změňte cíl klepnutím na tlačítko Edit (Upravit).
  - Vymažte cíl klepnutím na tlačítko Remove (Odstranit).
- 5 Po dokončení přidávání cílů klepněte na tlačítko Update Camera (Aktualizovat fotoaparát). Tím se nové cíle uloží do nabídky HP Instant Share ve fotoaparátu. Po potvrzení počítačem, že cíle byly uloženy do fotoaparátu, odpojte fotoaparát od počítače.

### Výběr obrázků pro cíle HP Instant Share

- POZNÁMKA. Pro každou fotografii lze vybrat libovolný počet cílů HP Instant Share. Nelze však vybrat cíle HP Instant Share pro videoklipy, neboť v současnosti funkce HP Instant Share videoklipy nepodporuje.
- Zapněte fotoaparát a stiskněte tlačítko HP Instant Share/ Tisk ⊠/2<sup>™</sup>.
- 3 Pomocí tlačítek **()** přejděte na obrázek, pro který chcete vybrat daný cíl **HP Instant Share**.
- 4 Stisknutím tlačítka Menu/OK vyberte cíl. V nabídce HP Instant Share se na tomto cíli zobrazí symbol ✓. Opětovným stisknutím tlačítka Menu/OK lze výběr cíle zrušit.

- 5 Další cíle HP Instant Share lze pro daný obrázek vybrat označením každého cíle v nabídce HP Instant Share pomocí tlačítek a v a stisknutím tlačítka Menu/OK pro vybrání cíle.
- 6 Přesuňte se na další obrázky pomocí tlačítek ◆ a stejným způsobem vyberte cíle HP Instant Share pro jednotlivé obrázky. Pomocí tlačítek ◆ se můžete také přesunout na jiné obrázky a prohlédnout si jejich cíle.
- 8 Připojte fotoaparát k počítači a přeneste obrázky podle návodu v části Přenos obrázků do počítače na straně 81. Po přenesení obrázků do počítače se obrázky automaticky odešlou na příslušné cíle HP Instant Share. U počítačů s operačním systémem Macintosh bude nutné před odesláním obrázků a zpráv doplnit adresy pro cíle HP Instant Share.

#### Odeslání obrázků elektronickou poštou

Způsob odesílání obrázků elektronickou poštou prostřednictvím funkce **HP Instant Share** se na počítačích Windows a Macintosh liší.

Obrázky se neodesílají jako přílohy. Na každou adresu elektronické pošty, kterou vyberete v **nabídce HP Instant Share**, je poslána zpráva. Zpráva obsahuje miniatury obrázků, které jste pro danou adresu vybrali, a také odkaz na webovou stránku, kde si příjemce může obrázky prohlédnout. Na této webové stránce může příjemce provádět různé činnosti, například napsat odpovědět, vytisknout si vystavené obrázky, uložit je do svého počítače, odeslat elektronickou poštou a další. Tímto postupem se značně zjednodušuje komunikace mezi lidmi, kteří používají různé aplikace pro používání elektronické pošty. Pokud si chtějí prohlédnout vaše obrázky, nemusí se zabývat přílohami elektronické zprávy.

U operačního systému Windows je proces odesílání obrázků elektronickou poštou pomocí funkce **HP Instant Share** plně automatický: Po vybrání cílů a přenesení obrázků z fotoaparátu do počítače bude každému příjemci odeslána zpráva a obrázky budou umístěny na webové stránce.

U operačního systému Macintosh proces odesílání obrázků elektronickou poštou automatický není. Když jsou obrázky s vyznačenými cíli **HP Instant Share** přeneseny do počítače Macintosh, zobrazí se v aplikaci **HP Instant Share**. Při odesílání obrázků a jejich umísťování na webové stránce postupujte podle pokynů v aplikaci **HP Instant Share**.

## Kapitola 5: Přenos a tisk obrázků

### Přenos obrázků do počítače

- **POZNÁMKA.** Pro tento účel můžete také použít dokovací stanici HP Photosmart M-series. Pokyny naleznete v Uživatelské příručce dokovací stanice.
- 1 Ujistěte se, že:
  - V počítači je nainstalován software HP Image Zone (viz Instalace softwaru na straně 14). Pokud chcete přenášet obrázky do počítače, v kterém není software HP Image Zone nainstalovaný, přečtěte si část Použití fotoaparátu bez instalace softwaru HP Image Zone na straně 96.
  - Pokud používáte počítač Macintosh, bude možnost USB Configuration (Konfigurace USB) v nabídce Setup (Nastavení) nastavena na možnost Disk Drive (Disková jednotka).(Viz USB Configuration (Konfigurace USB) na straně 91.).
  - Pokud jste snímky ve fotoaparátu vybrali pro tisk nebo pro sdílení pomocí funkce HP Instant Share, zkontrolujte, zda je počítač připojen k tiskárně a Internetu.
- 2 Vypněte fotoaparát.

- 3 Fotoaparát byl dodán spolu se speciálním USB kabelem, který slouží k připojení fotoaparátu k počítači. K počítači připojte větší konec USB kabelu.
- 4 Otevřete gumový kryt na boční straně fotoaparátu a zapojte menší konec USB kabelu do konektoru USB na fotoaparátu.

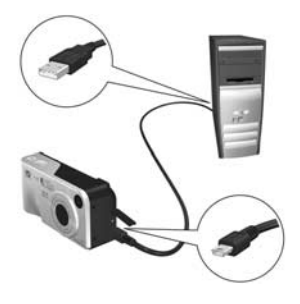

- 5 Zapněte fotoaparát. V počítači se spustí program Přenos obrázků HP. Pokud je software nastaven na automatický přenos obrázků z fotoaparátu, obrázky budou do počítače přeneseny automaticky. Jinak klepněte na položku Start Transfer (Spustit přenos) na obrazovce Transfer Images from Camera/Card (Přenos obrázků z fotoaparátu či karty). Obrázky se načtou do počítače. Pokud byly některé obrázky dříve vybrány pro sdílení pomocí funkce HP Instant Share (strana 71), budou spuštěny uvedené akce.
- 6 Po zobrazení obrazovka Image Action Summary (Souhrn akcí obrázků) na monitoru počítače můžete fotoaparát od počítače odpojit.

#### Tisk obrázků přímo z fotoaparátu

**POZNÁMKA.** Pro tento účel můžete také použít dokovací stanici HP Photosmart M-series. Pokyny naleznete v Uživatelské příručce dokovací stanice.

Obrázky můžete tisknout prostřednictvím připojení fotoaparátu přímo k jakékoli tiskárně HP Photosmart nebo tiskárně kompatibilní s PictBridge. Můžete vytisknout všechny obrázky ve fotoaparátu nebo jen ty, které jste vybrali pomocí nabídky HP Instant Share Menu na fotoaparátu (viz Výběr obrázků pro cíle HP Instant Share na straně 78).

- POZNÁMKA. Fotoaparát HP nepodporuje tiskárny jiných výrobců. Pokud tiskárna netiskne, obraťte se na jejího výrobce.
- **POZNÁMKA.** Tisknout lze pouze fotografie, videoklipy tisknout nelze.
- Zkontrolujte, zda je tiskárna zapnutá. Na tiskárně by neměly blikat žádné kontrolky, ani se zobrazovat žádná chybová hlášení. Není-li v tiskárně papír, vložte jej.

- Připojte fotoaparát k tiskárně.
  - Pokud tisknete přímo pomocí tiskárny HP Photosmart, na které není umístěno logo PictBridge (viz logo níže), použijte pro přímé připojení fotoaparátu k tiskárně HP Photosmart speciální kabel USB. Připojte čtvercový konec kabelu USB k tiskárně HP Photosmart.

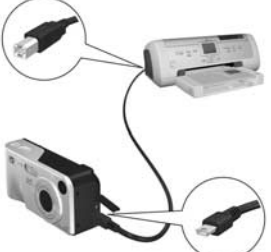

Pokud připojujete fotoaparát k tiskárně

HP nebo jiného výrobce, na níž je vyobrazeno logo PictBridge (viz logo vpravo), postupujte takto:

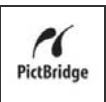

a. Zkontrolujte, zda je ve fotoaparátu v možnosti USB Configuration (Konfigurace USB) nastavena možnost Digital Camera (Digitální fotoaparát) (viz USB Configuration (Konfigurace USB) na straně 91).

b. Kabel USB, který běžně používáte k připojení fotoaparátu k počítači, připojte větším plochým koncem k odpovídajícímu konektoru tiskárny PictBridge.

3 Otevřete gumový kryt na boční straně fotoaparátu a zapojte menší konec USB kabelu do konektoru USB na fotoaparátu.

84

4 Po připojení fotoaparátu k tiskárně se na fotoaparátu zobrazí nabídka Print Setup (Nastavení tisku). Pokud jste již vybrali obrázky k tisku pomocí nastavení v nabídce HP Instant Share, zobrazí se počet

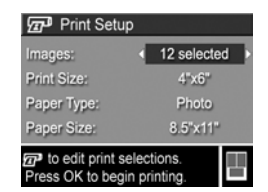

vybraných obrázků. Jinak se zobrazí **Images: ALL** (Obrázky: VŠECHNY).

POZNÁMKA. V pravém dolním rohu zobrazení Print Setup (Nastavení tisku) je k dispozici náhled tisku zobrazující vzhled stránky použitý pro tisk obrázků. Tento náhled se aktualizuje po provedení změn v nastavení Print size (Velikost stránky) a Paper Size (Velikost papíru).

Pouze pro tiskárny s portem PictBridge: Pokud je u nastavení Print Size (Velikost papíru) nebo Paper Size (Velikost stránky) zobrazena možnost default (výchozí nastavení), nezobrazí se náhled tisku. Tiskárna automaticky určí vzhled stránky, který použije pro tisk obrázků.

5 Pokud jsou všechna nastavení nabídky Print Setup (Nastavení tisku) správná, stisknutím tlačítka Menu/OK na fotoaparátu zahájíte tisk. Nastavení nabídky Print Setup (Nastavení tisku) můžete případně změnit pomocí tlačítek se šipkami na fotoaparátu. Tisk spustíte podle pokynů zobrazených na obrazovce.

## Kapitola 6: Použití nabídky Setup (Nastavení)

Nabídka **Setup** (Nastavení) umožňuje nastavit řadu funkcí fotoaparátu, např. zvuky fotoaparátu, datum a čas, konfiguraci rozhraní USB nebo připojení k televizoru.

 Chcete-li zobrazit nabídku Setup (Nastavení), zobrazte nejprve jinou nabídku (viz Nabídky fotoaparátu na straně 24) a pak pomocí tlačítek () přejděte na kartu nabídky Setup % (Nastavení).

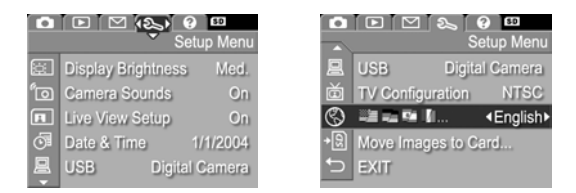

- 3 Chcete-li měnit nastavení zvýrazněné volby a zobrazit podnabídku, stiskněte tlačítko Menu/OK. Chcete-li měnit nastavení zvýrazněné možnosti bez vyvolávání podnabídky, použijte tlačítka ().

5 Nabídku Setup (Nastavení) ukončete jedním z mnoha způsobů. Můžete vybrat možnost <sup>↑</sup>⊃ EXIT (Konec) a stisknout tlačítko Menu/OK. Po použití nabídky Setup Menu (Nastavení) můžete také přejít na jinou nabídku pomocí položek nabídky v horní části displeje. Chcete-li fotoaparát přepnout do jiného režimu, stiskněte příslušné tlačítko na zadní straně přístroje.

### Display Brightness (Jas displeje)

Pomocí tohoto nastavení lze nastavit jas displeje pro určité podmínky zobrazení. Pomocí tohoto nastavení lze zvýšit jas v prostředí s ostrým světlem, nebo snížit jas pro zvětšení výdrže baterií.

Výchozím nastavením pro položku **Display Brightness** (Jas displeje) je možnost **Medium** (Střední).

- V nabídce Setup (Nastavení, strana 87) vyberte položku Display Brightness (Jas displeje).
- 2 V podnabídce Display Brightness (Jas displeje) vyberte požadovanou úroveň jasu displeje. Nové nastavení bude použito na obrazovce Live View (Živé zobrazení) zobrazené pod nabídkou, takže uvidíte vliv úprav jasu na displeji.

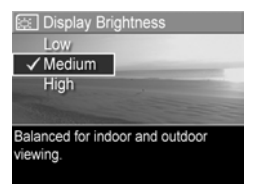

 Stisknutím tlačítka Menu/OK uložíte nastavení a vrátíte se do nabídky Setup (Nastavení).

Nové nastavení se bude používat, dokud jej nezměníte (i po vypnutí fotoaparátu).

### Camera Sounds (Zvuky fotoaparátu)

Zvuky fotoaparátu jsou zvuky, které fotoaparát vydává při zapnutí, stisknutí tlačítka nebo vyfotografování snímku. Zvuky fotoaparátu nejsou zvukové záznamy nahrané spolu s obrázky nebo videoklipy.

Výchozím nastavením pro položku **Camera Sounds** (Zvuky fotoaparátu) je možnost **On** (Zapnuto).

- 1 V nabídce Setup (Nastavení, strana 87) vyberte položku Camera Sounds (Zvuky fotoaparátu).
- 2 V podnabídce Camera Sounds (Zvuky fotoaparátu) označte možnost Off (Vypnuto) nebo On (Zapnuto).
- 3 Stisknutím tlačítka Menu/OK uložíte nastavení a vrátíte se do nabídky Setup (Nastavení).

| ්ල Camera Sounds               |
|--------------------------------|
| Off                            |
| ✓ On                           |
|                                |
|                                |
| Turns camera sounds on or off. |
|                                |
|                                |

Nové nastavení se bude používat, dokud jej nezměníte (i po vypnutí fotoaparátu).

### Live View at Power On (Živé zobrazení při zapnutí)

Toto nastavení umožňuje, aby fotoaparát automaticky zobrazoval živé zobrazení vždy, když jej zapnete, nebo aby byl displej vždy vypnutý.

Výchozí hodnotou nastavení Live View at Power On (Živé zobrazení při zapnutí) je možnost Live View On (Zapnuto).

- POZNÁMKA. Nastavení položky Live View at Power On (Živé zobrazení při zapnutí) na hodnotu Off (Vypnuto) šetří energii baterií.
- 1 V nabídce Setup (Nastavení, strana 87) vyberte položku Live View Setup (Nastavení živého zobrazení).
- 2 V podnabídce Live View at Power On (Živé zobrazení při zapnutí) zvýrazněte položku Live View On (Živé zobrazení zapnuto) nebo Live View Off (Živé zobrazení vypnuto).

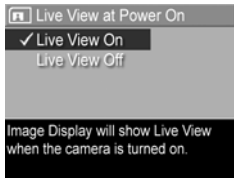

3 Stisknutím tlačítka Menu/OK uložíte nastavení a vrátíte se do nabídky Setup (Nastavení).

Nové nastavení se bude používat, dokud jej nezměníte (i po vypnutí fotoaparátu).

### Date & Time (Datum a čas)

Toto nastavení umožňuje nastavit aktuální formát data a času a také aktuální datum a čas. Obvykle se toto nastavení provádí při prvním nastavení fotoaparátu. Je však možné, že bude třeba změnit nastavení data a času při cestování do jiné časové zóny, poté co byl fotoaparát delší dobu bez napájení nebo pokud začnou být nastavení data nebo času nepřesná.

POZNÁMKA. Vybraný formát data a času bude použit pro zobrazení informací o datech ve funkci Playback (Přehrávání). Formát vybraný v tomto nastavení bude také použit pro funkci Date & Time Imprint (Vytištění data a času, viz Date & Time Imprint (Vytištění data a času) na straně 56).

- V nabídce Setup (Nastavení, strana 87) vyberte položku Date & Time (Datum a čas).
- 3 Stisknutím tlačítek **↓** přejděte k dalším možnostem.

| of Date & Time                                                    |
|-------------------------------------------------------------------|
| mm/dd/yyyy 12 hr                                                  |
| Date: 01 / 01 / 2004                                              |
| Time: 12:00 pm                                                    |
| <ul> <li>to change value.</li> <li>to go to next item.</li> </ul> |

- 4 Opakujte kroky 2 a 3, dokud nebude nastaveno správné datum, čas a formát data/času.
- 5 Stisknutím tlačítka Menu/OK uložíte nastavení a vrátíte se do nabídky Setup (Nastavení).

Nové nastavení formátu data a času se bude používat, dokud jej nezměníte (i po vypnutí fotoaparátu). Nastavení data a času zůstane v aktuálním stavu, dokud budou baterie fotoaparátu dodávat energii nebo pokud budou baterie vyjmuty na dobu kratší než 10 minut nebo dokud bude fotoaparát připojen k volitelnému napájecímu adaptéru HP.

### USB Configuration (Konfigurace USB)

Toto nastavení určuje, jak bude fotoaparát rozpoznán po připojení k počítači.

- 1 V nabídce Setup (Nastavení, strana 87) vyberte položku USB.
- 2 V podnabídce USB Configuration (Konfigurace USB) vyberte jednu ze dvou dostupných možností:

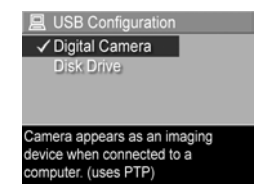

- Digital Camera (Digitální fotoaparát) při tomto nastavení počítač rozezná fotoaparát jako digitální fotoaparát využívající protokol PTP (Picture Transfer Protocol). Tato možnost je výchozím nastavením fotoaparátu.
- Disk Drive (Disková jednotka) při tomto nastavení počítač rozezná fotoaparát jako diskovou jednotku využívající standard MSDC (Mass Storage Device Class). Toto nastavení použijte, chcete-li přenášet obrázky do počítače, ve kterém není nainstalován software HP Image Zone (viz Přenos obrázků do počítače bez použití softwaru HP Image Zone na straně 97). Toto nastavení pravděpodobně nebude možné použít v systému Windows 98, ve kterém není nainstalován software HP Image Zone.
- Stisknutím tlačítka Menu/OK uložíte nastavení a vrátíte se do nabídky Setup (Nastavení).

Nové nastavení zůstává platné, dokud není znovu změněno, a to i když bude fotoaparát vypnut.

### TV Configuration (Konfigurace TV)

Toto nastavení slouží k nastavení formátu videosignálu pro zobrazování snímků z fotoaparátu na televizoru, který je připojen k fotoaparátu pomocí volitelné dokovací stanice HP Photosmart M-series.

Výchozí nastavení položky **TV Configuration** (Konfigurace TV) závisí na jazyku, který jste vybrali při prvním zapnutí fotoaparátu.

- V nabídce Setup (Nastavení, strana 87) vyberte položku TV Configuration (Konfigurace TV).
- 2 V podnabídce TV Configuration (Konfigurace TV) vyberte jednu ze dvou dostupných možností:

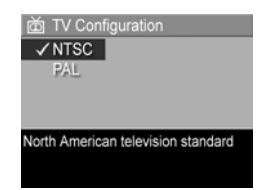

- NTSC Tento formát se používá zejména v Severní Americe a Japonsku.
- PAL Tento formát se používá zejména v Evropě.
- Stisknutím tlačítka Menu/OK uložíte nastavení a vrátíte se do nabídky Setup (Nastavení).

Nové nastavení zůstává platné, dokud není znovu změněno, a to i když bude fotoaparát vypnut.

Další informace o připojení fotoaparátu k televizoru naleznete v uživatelské příručce k dokovací stanici.

## Language (Jazyk)

Toto nastavení umožňuje nastavit jazyk uživatelského rozhraní fotoaparátu, např. textů nabídek.

- 1 V nabídce Setup (Nastavení, strana 87) vyberte
- 2 V podnabídce Language (Jazyk) vyberte jazyk, který chcete používat.

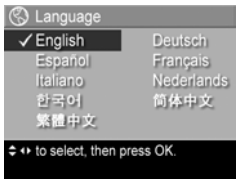

 Stisknutím tlačítka Menu/OK uložíte nastavení a vrátíte se do nabídky Setup (Nastavení).

Nové nastavení zůstává platné, dokud není znovu změněno, a to i když bude fotoaparát vypnut.

#### Move Images to Card (Přesunout obrázky na kartu)

Možnost **Move Images to Card...** (Přesunout obrázky na kartu) je k dispozici v nabídce **Setup** (Nastavení), jestliže je ve fotoaparátu instalována volitelná paměťová karta a interní paměť obsahuje alespoň jeden obrázek.

Pokud v nabídce Setup (Nastavení, strana 87) stisknete tlačítko Menu/OK, je zvýrazněna volba Move Images to Card... (Přesunout obrázky na kartu) a na paměťové kartě je místo, zobrazí se potvrzovací obrazovka s vysvětlením, že je dostatek místa pro přesunutí všech interních souborů na paměťovou kartu. Pokud se na ní vejdou pouze některé obrázky, zobrazí se potvrzovací obrazovka s vysvětlením, kolik snímků interní paměti lze přesunout na paměťovou kartu. Pokud nelze na paměťovou kartu přesunout žádné snímky, obrazovka zobrazí zprávu CARD FULL (Karta je plná).

Během přesouvání se zobrazuje indikátor průběhu. Všechny snímky, které byly úspěšně přesunuty na paměťovou kartu, budou vymazány z interní paměti fotoaparátu. Po dokončení přesunu se vrátíte do nabídky **Setup** (Nastavení).

## Kapitola 7: Řešení potíží a podpora

Tato kapitola obsahuje informace o následujících tématech:

- Obnovení výchozího nastavení fotoaparátu (strana 95)
- Použití fotoaparátu bez instalace softwaru HP Image Zone (strana 96)
- Čištění objektivu fotoaparátu (strana 102)
- Možné potíže, jejich příčiny a řešení (strana 103)
- Chybové zprávy fotoaparátu (strana 117)
- Chybové zprávy počítače (strana 129)
- Kde hledat podporu společnosti HP (strana 132)
- POZNÁMKA. Další informace o řešení zde popsaných problémů i dalších potíží se softwarem HP Image Zone naleznete na webových stránkách zákaznické podpory HP na adrese www.hp.com/support.

#### Resetování fotoaparátu

Pokud fotoaparát nereaguje na stisknutí žádného tlačítka, můžete zkusit resetovat fotoaparát následujícím způsobem:

- 1 Vypněte fotoaparát.
- 2 Pokud je instalována volitelná paměťová karta, vyjměte ji. (Přestože vyjmutí volitelné paměťové karty není k resetování nezbytné, bude tak vyloučena chyba paměťové karty jako možná příčina potíží.)

- 3 Resetujte fotoaparát přerušením napájení následujícím způsobem:
  - Pokud je fotoaparát napájen pouze pomocí baterií, otevřete kryt baterie a paměťové karty a vyjměte obě baterie na dobu přibližně 5 sekund.
  - Pokud je fotoaparát napájen pouze pomocí volitelného napájecího adaptéru HP, odpojte jej od fotoaparátu na dobu nejméně 5 sekund.
  - Pokud je fotoaparát napájen zároveň pomocí baterií i napájecího adaptéru HP, odstraňte oba zdroje napájení na dobu nejméně 5 sekund.
- 4 Opět vložte baterie a zavřete kryt baterie a paměťové karty nebo opět připojte napájecí adaptér HP fotoaparátu.
- 5 Po zkontrolování funkčnosti kamery bez použití volitelné paměťové karty vložte kartu zpět.

#### Použití fotoaparátu bez instalace softwaru HP Image Zone

Pokud v počítači z nějakého důvodu nechcete nebo nemůžete instalovat software HP Image Zone (například kvůli nedostatku paměti RAM či používání nepodporovaného operačního systému), můžete i přesto pomocí fotoaparátu pořizovat snímky a videoklipy. Bude to však mít vliv na některé způsoby využití fotoaparátu:

 Funkce HP Instant Share využívá software HP Image Zone, takže pokud tento software není v počítači nainstalován, nebude možné funkci HP Instant Share ve fotoaparátu využívat.

- Obrázky označené pro tisk pomocí nabídky HP Instant Share na fotoaparátu nebudou po jeho připojení k počítači automaticky vytištěny. Tato funkce však přesto bude fungovat v následujících situacích:
  - Pokud připojíte fotoaparát přímo k tiskárně.
  - Pokud je tiskárna vybavena čtečkou paměťových karet a pokud ve fotoaparátu používáte paměťovou kartu, můžete kartu vyjmout z fotoaparátu a vložit ji do otvoru čtečky v tiskárně.
- Proces přenosu snímků a videoklipů z fotoaparátu do počítače bude odlišný, protože za běžných okolností tento proces zajišťuje software HP Image Zone. Podrobnosti naleznete v následující části.

#### Přenos obrázků do počítače bez použití softwaru HP Image Zone

POZNÁMKA. Pokud používáte systém Windows Me, 2000 nebo XP nebo systém Mac OS X, můžete tuto část vynechat. Připojte fotoaparát k počítači pomocí kabelu USB a operační systém sám spustí program pro přenos obrázků.

Pokud v počítači nechcete nebo nemůžete instalovat software HP Image Zone, můžete pro přenesení obrázků z fotoaparátu do počítače použít dva způsoby: pomocí čtečky paměťových karet nebo konfigurováním fotoaparátu jako diskové jednotky.

#### Přenos pomocí čtečky paměťových karet

Používáte-li ve fotoaparátu paměťovou kartu, můžete ji vyjmout z fotoaparátu a vložit do čtečky paměťových karet (prodávána samostatně). Čtečka paměťových karet se chová jako disketová jednotka nebo disk CD-ROM. Navíc mají některé počítače a tiskárny HP Photosmart mají vestavěné sloty pro paměťovou kartu a tyto sloty je možné použít pro načítání podobně jako běžnou čtečku paměťové karty.

Přenos obrázků do počítače se systémem Windows

- Vyjměte paměťovou kartu z fotoaparátu a zasuňte ji do čtečky paměťových karet (nebo slotu čtečky paměťových karet v počítači nebo na tiskárně).
- 2 Na pracovní ploše klepněte pravým tlačítkem na ikonu Můj počítač a v nabídce vyberte položku Procházet.
- 3 Zobrazí se obrazovka se seznamem diskových jednotek ve složce Můj počítač. Paměťová karta se zobrazí jako výměnná disková jednotka. Klepněte na znaménko + vlevo od položky výměnný disk.
- 4 V jednotce výměnného disku se zobrazí dvě složky. Klepněte na znaménko + vedle položky jménem DCIM a zobrazí se podsložka. Když klepnete na podsložku ve složce DCIM, zobrazí se na pravé straně okna Průzkumníka seznam obrázků.
- 5 Vyberte všechny obrázky (v rozbalovací nabídce Upravit klepněte na položku Vybrat vše) a pak je zkopírujte (v nabídce Upravit klepněte na položku Kopírovat).
- 6 Klepněte na položku Místní disk pod umístěním Můj počítač. Nyní pracujete s pevným diskem počítače.

- 7 V jednotce Místní disk vytvořte novou složku (přejděte do rozbalovací nabídky Soubor a klepněte na položku Nový a pak na položku Složka. Na pravé straně okna Průzkumníka se zobrazí složka nazvaná Nová složka). Je-li text této nové složky zvýrazněn, můžete přímo zadat nový název (například Obrázky). Chcete-li změnit název složky později, můžete klepnout na jméno složky, vybrat ze zobrazené nabídky položku Přejmenovat a zadat nový název.
- 8 Klepněte na právě vytvořenou novou složku, přejděte na rozbalovací nabídku Upravit a klepněte na příkaz Vložit.
- 9 Obrázky, které jste v kroku 5 zkopírovali, budou vloženy do této nové složky na pevném disku počítače. Chcete-li výsledek přenosu zkontrolovat, klepněte na novou složku. Měl by se zobrazit stejný seznam obrázků, který byl zobrazen pro paměťovou kartu (krok 4).
- 10Po ověření úspěšnosti přenosu obrázků z paměťové karty do počítače vložte kartu zpět do fotoaparátu. Abyste uvolnili místo na kartě, můžete buď odstranit obrázky, nebo kartu zformátovat (pomocí možnosti Delete (Odstranit) v nabídce Playback (Přehrávání)).
- **POZNÁMKA.** Chcete-li předejít poškození obrázků a karet, doporučuje se odstraňovat obrázky pomocí naformátování karty.

#### Přenos obrázků do počítače Macintosh

- Vyjměte paměťovou kartu z fotoaparátu a zasuňte ji do čtečky paměťových karet (nebo slotu čtečky paměťových karet v počítači nebo na tiskárně).
- 2 V závislosti na konfiguraci a verzi vašeho operačního systému Mac OS X se automaticky spustí aplikace Image Capture nebo iPhoto a provede vás procesem přenosu obrázků z fotoaparátu do počítače.

- Po spuštění aplikace Image Capture klepněte buď na tlačítko Download Some (Stáhnout některé) nebo Download All (Stáhnout vše) a přeneste obrázky do počítače. Ve výchozím nastavení budou obrázky uloženy do složky Pictures (Obrázky) nebo Movies (Filmy) (v závislosti na typu souboru).
- Je-li spuštěna aplikace iPhoto, klepněte na tlačítko Import a přeneste obrázky do počítače. Obrázky budou uloženy v aplikaci iPhoto. Pro pozdější přístup k obrázkům jednoduše použijte aplikaci iPhoto.
- Pokud se automaticky nespustí žádná aplikace nebo pokud chcete obrázky kopírovat ručně, vyhledejte na pracovní ploše ikonu diskové jednotky reprezentující paměťovou kartu a zkopírujte z ní obrázky na pevný disk. Další informace o kopírování souborů naleznete v nápovědě Mac, která je součástí systému počítače.

#### Konfigurace fotoaparátu jako diskové jednotky

Tato metoda nastaví fotoaparát tak, aby po připojení k počítači fungoval jako pevný disk.

- **POZNÁMKA.** Tuto metodu pravděpodobně nebude možné použít na počítačích se systémem Windows 98.
- 1 Nastavte fotoaparát do režimu Disková jednotka (tento krok stačí provést jednou):

a. Zapněte fotoaparát a stisknutím tlačítka Menu/OK zobrazte nabídku Capture (Záznam).

b. Pomocí tlačítka ▶ přejděte do nabídky Setup % (Nastavení).

c. Pomocí tlačítka - zvýrazněte položku nabídky USB a stiskněte tlačítko Menu/OK.

d. Pomocí tlačítka - vyberte položku Disk Drive (Disková jednotka) a stiskněte tlačítko Menu/OK.

e. Pomocí tlačítka - zvýrazněte položku EXIT (Konec) a stiskněte tlačítko Menu/OK.

- 2 Po nastavení fotoaparátu do režimu Disk Drive (Disková jednotka) připojte fotoaparát k počítači pomocí kabelu USB.
- 3 Od tohoto okamžiku je proces přesouvání obrázků stejný jako v části Přenos pomocí čtečky paměťových karet na straně 98. V počítačích se systémem Windows se fotoaparát zobrazí jako výměnný disk v okně Průzkumníka systému Windows. V počítačích Macintosh se automaticky spustí aplikace Image Capture nebo iPhoto.
- 4 Po dokončení přenosu obrázků z fotoaparátu do počítače fotoaparát odpojte. Pokud používáte systém Windows 2000 nebo XP, možná se při odpojení fotoaparátu zobrazí zpráva o nebezpečném vyjmutí jednotky. Toto varování můžete ignorovat.
- POZNÁMKA. Pokud se v počítačích se systémem Macintosh nespustí aplikace Image Capture ani iPhoto automaticky, vyhledejte na pracovní ploše ikonu diskové jednotky HP\_M407. Další informace o kopírování souborů naleznete v nápovědě Mac, která je součástí systému počítače.

## Čištění objektivu fotoaparátu

Chcete-li odstranit mazivo, které vytéká z krycího mechanizmu objektivu na objektiv fotoaparátu, nebo také otisky prstů, prach atd., které se hromadí na objektivu, postupujte podle následujících pokynů. K vyčištění objektivu je zapotřebí standardní čistící papír na objektiv, který je běžně k dostání ve specializovaných obchodech s fotopříslušenstvím, nebo vatový tampón.

- 1 Zapnutím fotoaparátu otevřete krycí mechanizmus objektivu a vysunete objektiv.
- Omotejte čistící papír na objektiv okolo konce vatového tampónu.
- 3 Pomocí vatového tampónu s papírem na čištění objektivu vyčistěte krouživým pohybem objektiv.

Při manipulaci s fotoaparátem po vyčištění objektivu dávejte pozor, abyste netlačili na kryt krycího mechanismu, když je objektiv v zatažené poloze, neboť to může způsobit vytékání maziva z krycího mechanizmu na objektiv.

### Potíže a jejich řešení

| Problém                         | Možná příčina                                                                                                    | Řešení                                                                                                    |
|---------------------------------|----------------------------------------------------------------------------------------------------|----------------------------------------------------------------------------------------------------|
| Fotoaparát<br>nelze<br>zapnout. | Baterie<br>nefungují<br>správně, jsou<br>vybité, nejsou<br>správně<br>nainstalované,<br>schází, nebo<br>jsou<br>nesprávného<br>typu.        | <ul> <li>Baterie mohou být slabé nebo<br/>zcela vybité. Zkuste vložit nové<br/>nebo dobité baterie.</li> <li>Zkontrolujte, zda jsou baterie<br/>správně nainstalované<br/>(vizstrana 10).</li> <li>Nepoužívejte běžné alkalické<br/>baterie. Nejvhodnější je použít<br/>baterie Energizer Lithium typu<br/>AA nebo nabíjecí baterie<br/>NiMH typu AA.</li> </ul> |
|                                 | Pokud<br>používáte<br>volitelný<br>napájecí<br>adaptér HP,<br>není zřejmě<br>připojen k<br>fotoaparátu<br>nebo do<br>elektrické<br>zásuvky. | Zkontrolujte, zda je napájecí<br>adaptér HP připojen k<br>fotoaparátu a do funkční<br>síťové zásuvky.                                                                                                    |
|                                 | Volitelný<br>napájecí<br>adaptér HP<br>nefunguje<br>správně.                                                                                | Zkontrolujte, zda napájecí<br>adaptér HP není poškozený<br>a zda je připojen do funkční<br>síťové zásuvky.                                                                                                    |

| Problém                                                                                | Možná příčina                                                                              | Řešení                                                                                                    |
|----------------------------------------------------------------------------------------|--------------------------------------------------------------------------------------------|----------------------------------------------------------------------------------------------------|
| Fotoaparát<br>nelze zapnout<br>(pokračování).                                          | Volitelná<br>paměťová<br>karta není<br>podporována<br>nebo je<br>poškozená.                | Zkontrolujte, zda se jedná o<br>paměťovou kartu správného<br>typu pro váš fotoaparát (viz<br>Paměť na straně 155). Pokud je<br>paměťová karta správného typu,<br>vyjměte ji a zkuste zapnout<br>fotoaparát. Pokud lze fotoaparát<br>bez paměťové karty zapnout,<br>pravděpodobně je karta<br>poškozená. Vyměňte<br>paměťovou kartu. |
|                                                                                        | Fotoaparát<br>přestal<br>fungovat.                                                         | Resetujte fotoaparát (viz část<br>Resetování fotoaparátu<br>na straně 95).                                                                                                    |
| Kontrolka<br>napájení svítí,<br>ale fotoaparát<br>nereaguje a<br>nefunguje<br>správně. | U zapnutého<br>fotoaparátu<br>bylo rychle<br>přerušeno a<br>znovu<br>obnoveno<br>napájení. | Resetujte fotoaparát (viz část<br>Resetování fotoaparátu<br>na straně 95).                                                                                                    |

| Problém                                             | Možná příčina                                                                                                    | Řešení                                                                                                    |
|-----------------------------------------------------|----------------------------------------------------------------------------------------------------|----------------------------------------------------------------------------------------------------|
| Baterie je<br>nutné často<br>měnit nebo<br>dobíjet. | Časté<br>používání<br>displeje v<br>režimu řivého<br>zobrazení<br>nebo pro<br>nahrávání<br>videa, přílišné<br>používání<br>blesku a funkce<br>zoom zvyšuje<br>rychlost<br>vybíjení baterií.    | Další informace naleznete v<br>části <b>Prodloužení životnosti</b><br><b>bateri</b> í na straně 142.                                                                                                    |
|                                                     | Používané<br>baterie typu<br>NiMH nebyly<br>správně nabity<br>nebo se vybily,<br>protože nebyly<br>dlouho<br>používány.<br>Typ baterie<br>není vhodný<br>pro způsob<br>použití<br>fotoaparátu. | Nové baterie typu NiMH nejsou<br>zcela nabité a časem se vybíjejí,<br>bez ohledu na to, zda jsou<br>vložené do fotoaparátu nebo ne.<br>Nové nebo dosud nenabíjené<br>baterie je třeba pro dosažení<br>plné kapacity znovu nabít (viz<br><b>Nabíjení baterií typu NiMH</b><br>na straně 146).<br>Další informace naleznete v<br>části <b>Výkon jednotlivých typů</b><br><b>baterií</b> na straně 144. |

| Problém                                  | Možná příčina                                                    | Řešení                                                                                                    |
|------------------------------------------|------------------------------------------------------------------|----------------------------------------------------------------------------------------------------|
| Baterie<br>fotoaparátu<br>se nenabíjejí. | Nejsou vloženy<br>dobíjecí<br>baterie.                           | Vložte baterie typu NiMH.<br>Lithiové baterie nelze dobíjet.                                                                                                    |
|                                          | Baterie jsou<br>již nabité.                                      | Pokud jsou baterie typu NiMH<br>čerstvě nabité, nebude zahájeno<br>nabíjení. Zkuste je znovu nabít<br>až dojde k jejich částečnému<br>vybití.                                                                                                    |
|                                          | Používáte<br>nesprávný<br>napájecí<br>adaptér.                   | Používejte pouze napájecí<br>adaptér HP schválený pro<br>použití s tímto fotoaparátem<br>(viz <b>Příloha B: Nákup</b><br><b>příslušenství fotoaparátu</b><br>na straně 151).                                                                                                    |
|                                          | Napětí baterií<br>je příliš nízké.<br>Nelze zahájit<br>dobíjení. | Fotoaparát nezkusí dobít baterie<br>typu NiMH, které jsou<br>poškozené nebo příliš vybité.<br>Vyjměte baterie z fotoaparátu<br>a nabijte je v adaptéru rychlého<br>nabíjení HP Photosmart Quick<br>Recharger pro fotoaparáty řady<br>M (lze zakoupit samostatně).<br>Poté je opět vyzkoušejte ve<br>fotoaparátu. Pokud to<br>nepomůže, jedna nebo více<br>baterií je pravděpodobně<br>vadných. Zakupte nové baterie<br>typu NiMH a zkuste to znovu. |

| Problém                                                   | Možná příčina                               | Řešení                                                                                                    |
|-----------------------------------------------------------|---------------------------------------------|----------------------------------------------------------------------------------------------------|
| Baterie<br>fotoaparátu<br>se nenabíjejí<br>(pokračování). | Baterie jsou<br>poškozené<br>nebo vadné.    | Baterie typu NiMh se časem<br>opotřebují a může dojít k jejich<br>selhání. Pokud fotoaparát zjistí<br>problém s bateriemi, nezahájí<br>nabíjení nebo ho předčasně<br>ukončí. Zakupte nové baterie.                          |
|                                                           | Baterie jsou<br>nesprávně<br>nainstalované. | Zkontrolujte, zda jsou baterie<br>správně nainstalované<br>(viz strana 10).                                                                                                    |
| Fotoaparát<br>nereaguje<br>na stisknutí                   | Fotoaparát je<br>vypnutý nebo<br>se vypnul. | Zapněte fotoaparát nebo jej<br>vypněte a znovu zapněte.                                                                                                    |
| žádného<br>tlačítka.                                      | Fotoaparát je<br>připojený k<br>počítači.   | Je-li fotoaparát připojen<br>k počítači, většina tlačítek<br>fotoaparátu nereaguje. Pokud<br>reagují, tak pouze pro zapnutí<br>displeje, je-li vypnut, nebo v<br>některých případech pro vypnutí<br>displeje, je-li zapnut. |
|                                                           | Baterie jsou<br>vybité.                     | Vyměňte nebo dobijte baterie.                                                                                                    |

| Problém                                                                          | Možná příčina                                                                            | Řešení                                                                                                    |
|----------------------------------------------------------------------------------|------------------------------------------------------------------------------------------|----------------------------------------------------------------------------------------------------|
| Fotoaparát<br>nereaguje na<br>stisknutí<br>žádného<br>tlačítka<br>(pokračování). | Volitelná<br>paměťová<br>karta není<br>podporována<br>nebo je<br>poškozená.              | Zkontrolujte, zda se jedná o<br>paměťovou kartu správného<br>typu pro váš fotoaparát (viz<br>Paměť na straně 155). Pokud je<br>paměťová karta správného typu,<br>vypněte fotoaparát, vyjměte<br>kartu, znovu zapněte fotoaparát<br>a zjistěte, zda fotoaparát<br>reaguje na stisknutí tlačítek.<br>Pokud ano, karta je zřejmě<br>poškozená. Vyměňte<br>paměťovou kartu. |
|                                                                                  | Fotoaparát<br>přestal<br>fungovat.                                                       | Resetujte fotoaparát (viz část<br>Resetování fotoaparátu<br>na straně 95).                                                                                                    |
| Mezi<br>stisknutím<br>spouště a<br>pořízením                                     | Fotoaparát<br>potřebuje čas<br>pro zaostření<br>a expozici.                              | Použijte funkci <b>Focus Lock</b><br>(Aretace zaostření, viz<br>strana 36).                                                                                                    |
| záběru je<br>dlouhá<br>prodleva                                                  | Fotografovaná<br>scéna je tmavá<br>a fotoaparát<br>používá dlouhý<br>čas expozice.       | <ul> <li>Použijte blesk.</li> <li>Pokud nelze použít blesk,<br/>postavte fotoaparát na stativ,<br/>aby byl při dlouhé expozici<br/>stabilní.</li> </ul>                                                                                                    |
|                                                                                  | Fotoaparát<br>používá<br>nastavení<br>blesku s<br>potlačením<br>efektu<br>červených očí. | Pokud je zapnutá funkce<br>potlačení efektu červených očí,<br>pořízení záběru trvá déle.<br>Spuštění závěrky je zpožděno<br>kvůli dodatečnému osvětlení<br>bleskem. S ohledem na tuto<br>skutečnost zajistěte, aby<br>fotografované osoby počkaly<br>na více záblesků.                                                                                                  |
| Problém                         | Možná příčina                                                                                              | Řešení                                                                                                    |
|---------------------------------|----------------------------------------------------------------------------------------------------|----------------------------------------------------------------------------------------------------|
| Při stisknutí<br>spouště        | Spoušť nebyla<br>stisknuta úplně.                                                                          | Stiskněte zcela tlačítko spouště.                                                                                                    |
| totoaparat<br>nepořídí<br>záběr | Interní paměť<br>nebo<br>instalovaná<br>volitelná<br>paměťová<br>karta jsou plné.                          | Přeneste obrázky z fotoaparátu<br>do počítače a pak odstraňte<br>všechny obrázky v interní<br>paměti nebo na paměťové<br>kartě, nebo vložte novou kartu<br>(viz Delete (Odstranit)<br>na straně 67). Případně<br>vyměňte kartu za novou.                                                      |
|                                 | Vložená<br>volitelná<br>paměťová<br>karta je<br>zamknutá.                                                  | Vypněte fotoaparát, vyjměte<br>paměťovou kartu a přepněte<br>pojistku na kartě do odemknuté<br>polohy.                                                                                                    |
|                                 | Nabíjí se blesk.                                                                                           | Před fotografováním dalšího<br>snímku počkejte, dokud se<br>nenabije blesk.                                                                                                    |
|                                 | Fotoaparát je<br>nastaven na<br>režim snímání<br>Macro y a<br>nemůže pořídit<br>záběr, dokud<br>nezaostří. | <ul> <li>Zaostřete fotoaparát znovu<br/>(zkuste použít funkci Focus<br/>Lock (Aretace zaostření),<br/>viz strana 36).</li> <li>Zkontrolujte, zda je vzdálenost<br/>k fotografovanému objektu v<br/>rozsahu nastavení Macro<br/>(viz část Použití režimů<br/>snímání na straně 41).</li> </ul> |
|                                 | Fotoaparát<br>ještě ukládá<br>předchozí<br>pořízený<br>snímek.                                             | Před fotografováním dalšího<br>snímku vyčkejte několik sekund,<br>dokud fotoaparát nedokončí<br>zpracování posledního snímku.                                                                                                    |

| Problém                  | Možná příčina                                                                                                | Řešení                                                                                                    |
|--------------------------|----------------------------------------------------------------------------------------------------|----------------------------------------------------------------------------------------------------|
| Obrázek je<br>rozmazaný. | V daném<br>prostředí je<br>málo světla<br>a blesk je<br>vypnutý<br>(nastaven na<br>možnost Flash<br>Off) (). | Při slabém osvětlení potřebuje<br>fotoaparát delší expozici.<br>Můžete použít stativ, vylepšit<br>světelné podmínky nebo<br>zapnout blesk (možnost Flash<br>On) & (viz Nastavení režimu<br>blesku na straně 39).                   |
|                          | Režim snímání<br>fotoaparátu by<br>měl být<br>nastaven na<br>hodnotu<br>Macro 🛱.                             | Přepněte fotoaparát do režimu<br>snímání Macro 🏶 a znovu<br>zkuste pořídit snímek (viz Použití<br>režimů snímání na straně 41).                                                                                                    |
|                          | Během<br>pořizování<br>záběru jste<br>pohnuli<br>fotoaparátem.                                               | Při stisknutí tlačítka spouště<br>držte fotoaparát klidně nebo<br>použijte stativ. Sledujte, zda na<br>displeji nesvítí ikona ෯ (ikona<br>oznamuje, že je téměř nemožné<br>udržet fotoaparát v klidu – je<br>nutné použít stativ). |
|                          | Fotoaparát<br>zaostřil na<br>nesprávný<br>objekt nebo<br>nemohl<br>zaostřit.                                 | <ul> <li>Zkontrolujte, zda před<br/>pořízením záběru zezelená<br/>oblast zaostření (viz Zaostření<br/>fotoaparátu na straně 34).</li> <li>Použijte funkci Focus Lock<br/>(Aretace zaostření, viz<br/>strana 36).</li> </ul>        |

| Problém                      | Možná příčina                                                                                                    | Řešení                                                                                                    |
|------------------------------|----------------------------------------------------------------------------------------------------|----------------------------------------------------------------------------------------------------|
| Obrázek je<br>příliš světlý. | Blesk byl příliš<br>silný.                                                                                                    | <ul> <li>Vypněte blesk (viz část<br/>Nastavení režimu blesku<br/>na straně 39).</li> <li>Odstupte dále od objektu a<br/>pomocí funkce zoom vytvořte<br/>podobnou kompozici snímku.</li> </ul>                                                                                   |
|                              | Přirozené světlo<br>nebo umělý<br>zdroj světla<br>kromě blesku<br>vytvářejí příliš<br>mnoho světla.                                                     | <ul> <li>Zkuste vyfotografovat záběr z<br/>jiného úhlu.</li> <li>Za slunečného počasí<br/>nezaměřujte fotoaparát přímo<br/>proti jasnému světlu nebo<br/>odrážející ploše.</li> <li>Snižte hodnotu nastavení EV<br/>Compensation (Kompenzace<br/>EV, viz strana 47).</li> </ul> |
|                              | Ve fotografo-<br>vané scéně se<br>vyskytovalo<br>mnoho<br>tmavých<br>objektů, např.<br>černý pes na<br>černé pohovce.                                   | Snižte hodnotu nastavení <b>EV</b><br><b>Compensation</b> (Kompenzace<br>EV, viz strana 47).                                                                                                    |
|                              | Displej je<br>nastaven na<br>možnost <b>High</b><br>(Vysoký) pro<br>venkovní<br>osvětlení, takže<br>snímky<br>vypadají na<br>displeji příliš<br>světlé. | Změňte nastavení <b>Display</b><br><b>Brightness</b> (Jas displeje) v<br>nabídce <b>Setup</b> (Nastavení)<br>na vhodnější hodnotu jasu<br>na displeji (viz strana 88).                                                                                                    |

| Problém                                                                                                    | Možná příčina                                                                                          | Řešení                                                                                                    |
|----------------------------------------------------------------------------------------------------|----------------------------------------------------------------------------------------------------|----------------------------------------------------------------------------------------------------|
| Obrázek je<br>příliš světlý<br>(pokračování).                                                                                               | Použili jste<br>funkci EV<br>Compensation<br>(Kompenzace<br>EV) v situaci,<br>kdy to nebylo<br>vhodné. | Nastavte hodnotu <b>EV</b><br><b>Compensation</b> (Kompenzace<br>EV) na 0,0 (viz strana 47).                                                                                                    |
| Obrázek je Nebyl<br>příliš tmavý. dispoz<br>dostat<br>světlo.<br>Blesk l<br>zapnu<br>objekt<br>daleka<br>Za fot<br>vaným<br>tem se<br>zdroj | Nebylo k<br>dispozici<br>dostatečné<br>světlo.                                                         | <ul> <li>Vyčkejte na zlepšení<br/>přirozených světelných<br/>podmínek.</li> <li>Přidejte nepřímé světlo.</li> <li>Použijte blesk (viz strana 39).</li> <li>Zvyšte hodnotu EV<br/>Compensation (Kompenzace<br/>EV, viz strana 47).</li> </ul>           |
|                                                                                                    | Blesk byl sice<br>zapnutý, ale<br>objekt byl příliš<br>daleko.                                         | Zajistěte, aby se objekt<br>nacházel v pracovním dosahu<br>blesku (viz strana 154). Pokud<br>tomu tak je, zkuste použít<br>nastavení pro vypnutý blesk<br>(Flash Off) () (viz strana 39),<br>které bude vyžadovat delší<br>expozici (použijte stativ). |
|                                                                                                    | Za fotografo-<br>vaným objek-<br>tem se nachází<br>zdroj světla.                                       | <ul> <li>Použijte nastavení Flash On<br/>(zapnutý blesk) \$<br/>(viz strana 39) pro osvětlení<br/>objektu.</li> <li>Zvyšte hodnotu EV<br/>Compensation (Kompenzace<br/>EV, viz strana 47).</li> </ul>                                                  |

112

| Problém                                      | Možná příčina                                                                                                    | Řešení                                                                                                    |
|----------------------------------------------|----------------------------------------------------------------------------------------------------|----------------------------------------------------------------------------------------------------|
| Obrázek je<br>příliš tmavý<br>(pokračování). | Blesk je zakrytý<br>prstem.                                                                                                    | Před pořizováním snímku<br>zkontrolujte, zda prstem<br>nezakrýváte blesk.                                                                                                    |
|                                              | Ve fotografo-<br>vané scéně se<br>vyskytovalo<br>mnoho světlých<br>objektů, např.<br>bílý pes na<br>sněhu.                                                          | Zvyšte hodnotu nastavení <b>EV</b><br>Compensation (Kompenzace<br>EV, viz strana 47).                                                                                                    |
| Obrázek<br>je zrnitý.                        | Při pořizování<br>snímku byl<br>fotoaparát<br>příliš zahřátý.<br>Fotoaparát byl<br>pravděpodobn<br>ě dlouhou dobu<br>zapnutý nebo<br>byl uložen na<br>horkém místě. | Tento efekt, který se objevuje u<br>všech digitálních fotoaparátů,<br>není na většině obrázků<br>postřehnutelný. Tento efekt bude<br>slábnout s ochlazováním<br>fotoaparátu. Chcete-li zajistit<br>nejvyšší kvalitu obrázků,<br>neuchovávejte fotoaparát na<br>místech s příliš vysokou teplotou.<br>Pokud se fotoaparát<br>dlouhodobým používáním<br>zahřeje, zvažte možnost vypnutí<br>displeje a tím snížení zahřívání.<br>Stejně jako ostatní elektronická<br>zařízení, neponechávejte<br>fotoaparát na místech s příliš<br>vysokou teplotou, jako je např.<br>přístrojová deska automobilu<br>vystavená slunci. |
|                                              | Nastavení <b>ISO</b><br><b>Speed</b> (Citlivost<br>ISO) je příliš<br>vysoké.                                                                                        | Snižte nastavení <b>ISO Speed</b><br>(Citlivost ISO, viz strana 53).                                                                                                    |

| Problém                                                                                                    | Možná příčina                                                                                                    | Řešení                                                                                                    |
|----------------------------------------------------------------------------------------------------|----------------------------------------------------------------------------------------------------|----------------------------------------------------------------------------------------------------|
| Obrázek je<br>zrnitý<br>(pokračování).<br>komprese<br>obrázků v<br>nastavení<br>Image Quali<br>(Kvalita<br>obrazu) - 4M<br>2MP nebo<br>VGA. | Byla nastavena<br>příliš vysoká<br>komprese<br>obrázků v<br>nastavení<br>Image Quality<br>(Kvalita<br>obrazu) - 4MP,<br>2MP nebo<br>VGA. | V nastavení <b>Image Quality</b><br>(Kvalita obrazu) vyberte<br>možnost <b>4MP Best</b> (Nejlepší),<br>která používá nejnižší kompresi<br>obrázků (viz strana 49).                                                                      |
|                                                                                                    | Nebylo k<br>dispozici<br>dostatečné<br>světlo.                                                                                           | <ul> <li>Vyčkejte na zlepšení<br/>přirozených světelných<br/>podmínek.</li> <li>Přidejte nepřímé světlo.</li> <li>Použijte blesk (viz strana 39).</li> </ul>                                                                            |
| Je zobrazeno<br>nesprávné<br>datum nebo<br>čas (nebo<br>obojí).<br>Baterie<br>vybité r<br>byly dka<br>dobu vy<br>fotoapo                    | Bylo zadáno<br>nesprávné<br>datum nebo<br>čas nebo došlo<br>ke změně<br>časového<br>pásma.                                               | Datum a čas znovu nastavíte<br>pomocí možnosti <b>Date &amp; Time</b><br>(Datum a čas) v nabídce <b>Setup</b><br>(Nastavení, viz strana 90).                                                                                            |
|                                                                                                    | Baterie jsou<br>vybité nebo<br>były dlouhou<br>dobu vyjmuty z<br>fotoaparátu.                                                            | Datum a čas se upraví na dobu<br>přibližně 10 minut před instalací<br>nabitých baterií. Datum a čas<br>znovu nastavíte pomocí<br>možnosti <b>Date &amp; Time</b><br>(Datum a čas) v nabídce <b>Setup</b><br>(Nastavení, viz strana 90). |

| Problém                                                             | Možná příčina                                                                                                    | Řešení                                                                                                    |
|---------------------------------------------------------------------|----------------------------------------------------------------------------------------------------|----------------------------------------------------------------------------------------------------|
| Fotoaparát<br>reaguje při<br>prohlížení<br>obrázků velmi<br>pomalu. | Instalovaná<br>pomalá<br>paměťová<br>karta nebo<br>příliš mnoho<br>obrázků na<br>kartě může mít<br>vliv na činnosti<br>jako<br>procházení<br>mezi obrázky,<br>zvětšování,<br>odstraňování<br>atd.                   | Tipy týkající se paměťových<br>karet naleznete v částech <b>Paměť</b><br>na straně 155 a <b>Kapacita</b><br><b>paměti</b> na straně 158.                                                                                                    |
| Fotoaparát je<br>na dotek teplý<br>(nebo<br>dokonce<br>horký).      | Používáte k<br>napájení<br>fotoaparátu<br>nebo k dobíjení<br>baterií ve<br>fotoaparátu<br>volitelný<br>napájecí<br>adaptér HP,<br>nebo jste<br>používali<br>fotoaparát<br>po delší dobu<br>(15 minut<br>nebo déle). | To je normální. Pokud se vám<br>ovšem zdá, že je něco v<br>nepořádku, vypněte fotoaparát,<br>odpojte jej od napájecího<br>adaptéru HP a nechte<br>vychladnout. Poté fotoaparát<br>a baterie prohlédněte, abyste<br>odhalili možná poškození. |

| Problém                                                                   | Možná příčina                                                             | Řešení                                                                                                    |
|---------------------------------------------------------------------------|---------------------------------------------------------------------------|----------------------------------------------------------------------------------------------------|
| Nelze<br>přesunout<br>obrázky z<br>fotoaparátu<br>do počítače.            | Na počítači<br>není<br>nainstalován<br>software HP<br>Image Zone.         | Nainstalujte software HP Image<br>Zone (viz Instalace softwaru<br>na straně 14) nebo se informujte<br>v části Použití fotoaparátu bez<br>instalace softwaru HP Image<br>Zone na straně 96. |
|                                                                           | Počítač<br>nepodporuje<br>standard PTP<br>(Picture Transfer<br>Protocol). | Nastavte fotoaparát na režim<br>Disk Drive (Disková jednotka,<br>viz Konfigurace fotoaparátu<br>jako diskové jednotky<br>na straně 100).                                                   |
| Problémy s<br>instalací nebo<br>použitím<br>softwaru<br>HP Image<br>Zone. |                                                                           | Viz webové stránky podpory<br>zákazníků společnosti HP:<br>www.hp.com/support                                                                                                    |

# Chybové zprávy fotoaparátu

| Zpráva                                                                                                    | Možná příčina                                                                                                    | Řešení                                                                                                    |
|----------------------------------------------------------------------------------------------------|----------------------------------------------------------------------------------------------------|----------------------------------------------------------------------------------------------------|
| BATTERIES<br>DEPLETED<br>(Baterie jsou<br>vyčerpány).<br>Camera is<br>shutting down<br>(Fotoaparát se<br>vypne). | Baterie je příliš<br>slabá pro další<br>použití.                                                                                                    | Vyměňte nebo dobijte<br>baterie, případně použijte<br>volitelný napájecí<br>adaptér HP.                                                                                                    |
| Batteries are<br>defective (Baterie<br>jsou vadné)                                                               | Baterie jsou<br>zkratované nebo<br>příliš vybité.                                                                                                    | Zakupte nové baterie.<br>(Viz Příloha B: Nákup<br>příslušenství fotoaparátu<br>na straně 151).                                                                                                    |
| Batteries cannot<br>be charged<br>(Baterie nelze<br>nabít)                                                       | Došlo k chybě<br>během nabíjení,<br>k přerušení<br>dodávky energie<br>ze sítě, byl použit<br>napájecí adaptér,<br>baterie jsou příliš<br>vybité, jsou<br>vadné nebo<br>nejsou ve<br>fotoaparátu<br>vůbec<br>nainstalovány. | Zkuste několikrát baterie<br>nabít. Nepomůže-li to,<br>zkuste baterie nabít v<br>externí nabíječce. Pokud<br>baterie stále nelze nabít,<br>zakupte nové baterie<br>a zkuste to znovu.<br>(Viz Příloha B: Nákup<br>příslušenství fotoaparátu<br>na straně 151). |

| Zpráva                                                                                                    | Možná příčina                                                                                                    | Řešení                                                                                                    |
|----------------------------------------------------------------------------------------------------|----------------------------------------------------------------------------------------------------|----------------------------------------------------------------------------------------------------|
| UNSUPPORTED<br>CARD<br>(Nepodporovaná<br>karta)                                                                                         | Volitelná<br>paměťová karta<br>instalovaná v<br>paměťovém<br>slotu není<br>podporovaného<br>typu.                    | Zkontrolujte, zda se jedná<br>o paměťovou kartu<br>správného typu pro váš<br>fotoaparát. (Viz <b>Paměť</b><br>na straně 155.)                      |
| CARD IS<br>UNFORMATTED<br>(Karta není<br>naformátována)<br>Press OK to<br>format card<br>(Stisknutím<br>OK kartu<br>naformátujte)       | Volitelná<br>nainstalovaná<br>paměťová karta<br>musí být<br>naformátována.                                           | Naformátujte paměťovou<br>kartu podle následujících<br>instrukcí na displeji (pokud<br>ji nechcete formátovat,<br>vyjměte kartu z<br>fotoaparátu). |
| CARD HAS<br>WRONG<br>FORMAT (Karta<br>má nesprávný<br>formát)<br>Press OK to<br>format card<br>(Stisknutím OK<br>kartu<br>naformátujte) | Volitelná<br>instalovaná<br>paměťová karta<br>je naformátována<br>pro jiné zařízení<br>(například<br>přehrávač MP3). | Přeformátujte paměťovou<br>kartu podle pokynů na<br>displeji (pokud ji nechcete<br>formátovat, vyjměte kartu<br>z fotoaparátu).                    |
| Unable to Format<br>(Nelze<br>naformátovat)<br>Try Again<br>(Opakujte akci)                                                             | Vložená volitelná<br>paměťová karta<br>je poškozená.                                                                 | Vyměňte kartu nebo ji<br>zkuste formátovat v<br>počítači, pokud máte<br>čtečku paměťových karet.<br>Pokyny najdete v<br>dokumentaci čtečky.        |

| Zpráva                                                                                                    | Možná příčina                                                                                                    | Řešení                                                                                                    |
|----------------------------------------------------------------------------------------------------|----------------------------------------------------------------------------------------------------|----------------------------------------------------------------------------------------------------|
| The card is<br>locked.<br>(Paměťová karta<br>je zamknutá)<br>Please remove<br>the card from<br>your camera.<br>(Vyjměte kartu z<br>fotoaparátu.) | Při konfiguraci<br>nabídky<br>HP Instant Share<br>je volitelná<br>instalovaná<br>paměťová karta<br>uzamčena.                         | Pokud je fotoaparát<br>vypnutý, vyjměte<br>paměťovou kartu z<br>fotoaparátu a pokračujte v<br>úloze <b>HP Instant Share</b> ,<br>nebo před pokračováním<br>přepněte pojistku na kartě<br>do odemknuté polohy.                                      |
| CARD LOCKED<br>(Karta zamknuta)                                                                                                    | Vložená volitelná<br>paměťová karta<br>je zamknutá.                                                                                  | Vypněte fotoaparát,<br>vyjměte paměťovou kartu<br>z fotoaparátu a přepněte<br>pojistku na kartě do<br>odemknuté polohy.                                                                                                    |
| MEMORY FULL<br>(Paměť je plná)<br>nebo CARD FULL<br>(Karta je plná)                                                                              | V interní paměti<br>nebo na volitelné<br>instalované<br>paměťové kartě<br>není dostatek<br>místa pro<br>ukládání dalších<br>obrázků. | Přeneste obrázky z<br>fotoaparátu do počítače<br>a pak odstraňte všechny<br>obrázky v interní paměti<br>nebo na paměťové kartě,<br>nebo vložte novou kartu<br>(viz <b>Delete (Odstranit)</b><br>na straně 67). Případně<br>vyměňte kartu za novou. |

Kapitola 7: Řešení potíží a podpora

| Zpráva                                                                                                    | Možná příčina                                                                                                    | Řešení                                                                                                    |
|----------------------------------------------------------------------------------------------------|----------------------------------------------------------------------------------------------------|----------------------------------------------------------------------------------------------------|
| Memory full<br>(Paměť je plná).<br>nebo Card full<br>(Karta je plná).<br>Camera cannot<br>save Share<br>selections.<br>(Fotoaparát<br>nemůže uložit<br>možnosti sdílení.) | Vnitřní paměť<br>nebo volitelná<br>paměťová karta<br>je plná, což<br>znemožňuje<br>uložit cíle služby<br>HP Instant Share<br>do fotoaparátu<br>nebo označit<br>obrázky pro<br>použití se<br>službou<br>HP Instant Share. | Přeneste obrázky z<br>fotoaparátu do počítače<br>a pak odstraňte všechny<br>obrázky v interní paměti<br>nebo na paměťové kartě,<br>nebo vložte novou kartu<br>(viz Delete (Odstranit)<br>na straně 67). Poté znovu<br>nastavte cíle služby<br>HP Instant Share (viz<br>Nastavení cílů v nabídce<br>HP Instant Share<br>na straně 74). |
| Memory/card<br>too full to record<br>audio (Nelze<br>nahrávat zvuky,<br>paměť nebo<br>karta je příliš<br>zaplněná).                                                       | Není dostatek<br>místa k uložení<br>zvukové<br>nahrávky delší<br>než 3 sekundy.                                                                                                    | Přeneste obrázky z<br>fotoaparátu do počítače<br>a pak odstraňte všechny<br>obrázky v interní paměti<br>nebo na paměťové kartě,<br>nebo vložte novou kartu<br>(viz <b>Delete (Odstranit)</b><br>na straně 67). Případně<br>vyměňte kartu za novou.                                                                                    |

| Zpráva                                                                                                    | Možná příčina                                                                                         | Řešení                                                                                                    |
|----------------------------------------------------------------------------------------------------|----------------------------------------------------------------------------------------------------|----------------------------------------------------------------------------------------------------|
| Insufficient space<br>on card to<br>complete request<br>(Na kartě není<br>dostatek místa<br>k dokončení<br>úlohy). | Ve vnitřní paměti<br>nebo volitelné<br>paměťové kartě<br>není dostatek<br>místa k otočení<br>obrázku. | Přeneste obrázky z<br>fotoaparátu do počítače<br>a pak odstraňte všechny<br>obrázky v interní paměti<br>nebo na paměťové kartě,<br>nebo vložte novou kartu<br>(viz <b>Delete (Odstranit)</b><br>na straně 67). Poté k<br>otočení obrázku použijte<br>počítač. |
|                                                                                                    | Obrázek je příliš<br>velký pro otočení<br>nebo zvětšení.                                              | Obrázek byl<br>pravděpodobně pořízen<br>pomocí jiného<br>fotoaparátu. Přeneste<br>obrázek z fotoaparátu do<br>počítače a poté jej otočte<br>nebo zvětšete pomocí<br>počítače.                                                                                 |

| Zpráva                                           | Možná příčina                                                                                                    | Řešení                                                                                                    |
|--------------------------------------------------|----------------------------------------------------------------------------------------------------|----------------------------------------------------------------------------------------------------|
| CARD IS<br>UNREADABLE<br>(Karta je<br>nečitelná) | Fotoaparát má<br>potřže se čtením<br>instalované<br>paměťové karty.<br>Karta může být<br>poškozená nebo<br>se nejedná o<br>podporovaný typ. | <ul> <li>Zkuste fotoaparát<br/>vypnout a znovu<br/>zapnout.</li> <li>Zkontrolujte, zda se<br/>jedná o paměťovou<br/>kartu správného typu pro<br/>váš fotoaparát (viz<br/>Paměť na straně 155).<br/>Pokud se jedná o<br/>paměťovou kartu<br/>správného typu, zkuste<br/>kartu přeformátovat<br/>pomocí možnosti Format<br/>(Formátovat) v<br/>podnabídce Delete<br/>(Odstranit) v nabídce<br/>Playback (Přehrávání)<br/>(viz Delete (Odstranit)<br/>na straně 67). Pokud se<br/>karta nenaformátuje,<br/>pravděpodobně je<br/>poškozená. Vyměňte<br/>paměťovou kartu.</li> </ul> |
| PROCESSING<br>(Zpracovávání)                     | Fotoaparát<br>zpracovává data,<br>např. ukládá<br>poslední<br>pořízený záběr.                                                               | Před pořizováním dalšího<br>záběru nebo stisknutím<br>dalšího tlačítka vyčkejte<br>několik sekund, dokud<br>fotoaparát nedokončí<br>proces zpracování<br>posledního záběru.                                                                                                    |

| Zpráva                                                            | Možná příčina                                                                                                    | Řešení                                                                                                    |
|-------------------------------------------------------------------|----------------------------------------------------------------------------------------------------|----------------------------------------------------------------------------------------------------|
| CHARGING<br>FLASH<br>(Nabíjení<br>blesku)                         | Fotoaparát nabíjí<br>blesk.                                                                                                    | Když je baterie slabá, trvá<br>nabíjení blesku delší dobu.<br>Pokud tuto zprávu uvidíte<br>často, bude zřejmě nutné<br>vyměnit nebo dobít<br>baterii.                                                                                                    |
| FOCUS TOO FAR<br>(Objekt je příliš<br>daleko) a bliká<br>symbol 꾼 | Vzdálenost k<br>objektu je větší,<br>než na jakou<br>může fotoaparát<br>zaostřit v režimu<br>snímání<br>Macro 🖏.                  | <ul> <li>Změňte režim snímání<br/>(viz Použití režimů<br/>snímání na straně 41).</li> <li>Přesuňte se blíže k<br/>fotografovanému<br/>objektu, aby byl v<br/>rozsahu režimu snímání<br/>Macro (viz Použití<br/>režimů snímání<br/>na straně 41).</li> </ul> |
| FOCUS TOO<br>CLOSE (Zaostření<br>příliš blízko)                   | Vzdálenost k<br>objektu je menší,<br>než na jakou<br>může fotoaparát<br>zaostřit v režimu<br>snímání<br><b>Macro 😴</b> .          | Přesuňte se dále od<br>fotografovaného objektu,<br>aby byl v rozsahu režimu<br>snímání <b>Macro</b><br>(viz strana 41).                                                                                                    |
| Bliká symbol 📽                                                    | Vzdálenost k<br>objektu je menší,<br>než na jakou<br>může fotoaparát<br>zaostřit bez<br>nastavení na<br>režim snímání<br>Macro 😴. | Přepněte fotoaparát do<br>režimu snímání Macro 🕷<br>nebo se přemístěte do<br>větší vzdálenosti.                                                                                                    |

| Zpráva                                                                                                    | Možná příčina                                                                                                    | Řešení                                                                                                    |
|----------------------------------------------------------------------------------------------------|----------------------------------------------------------------------------------------------------|----------------------------------------------------------------------------------------------------|
| UNABLE TO<br>FOCUS (Nelze<br>zaostřit) a bliká<br>symbol 📽                                                           | Fotoaparát<br>nemůže v režimu<br>snímání Macro<br>Zaostřit -<br>pravděpodobně<br>následkem<br>nedostatečného<br>kontrastu.                | <ul> <li>Použijte funkci Focus<br/>Lock (Aretace zaostření,<br/>viz strana 36). Zaměřte<br/>fotoaparát na jasnější<br/>část scény.</li> <li>Zkontrolujte, zda je<br/>fotoaparát ve<br/>vzdálenosti vyhovující<br/>rozsahu režimu snímání<br/>Macro (viz strana 41).</li> </ul>                         |
| (upozornění<br>na chvění<br>fotoaparátu)                                                                             | Je málo světla a<br>obrázek bude<br>pravděpodobně<br>rozmazaný kvůli<br>nutné dlouhé<br>expozici.                                         | Použijte blesk (viz<br>Nastavení režimu blesku<br>na straně 39) nebo stativ.                                                                                                    |
| ERROR SAVING<br>IMAGE (Chyba<br>při ukládání<br>obrázku) nebo<br>ERROR SAVING<br>VIDEO (Chyba při<br>ukládání videa) | Instalovaná<br>volitelná<br>paměťová karta<br>byla vyjmuta<br>před dokončením<br>zápisu na kartu<br>nebo byla<br>částečně<br>zablokovaná. | <ul> <li>Před vyjmutím paměťové<br/>karty z fotoaparátu vždy<br/>počkejte, dokud<br/>nepřestane blikat<br/>kontrolka paměti.</li> <li>Pokud je fotoaparát<br/>vypnutý, vyjměte<br/>paměťovou kartu a<br/>zkontrolujte, zda je<br/>pojistka na konci karty<br/>zcela v odemknuté<br/>poloze.</li> </ul> |

| Zpráva                                                                  | Možná příčina                                                                                                    | Řešení                                                                                                    |
|-------------------------------------------------------------------------|----------------------------------------------------------------------------------------------------|----------------------------------------------------------------------------------------------------|
| Cannot display<br>image (Nelze<br>zobrazit<br>obrázek)                  | Obrázek byl<br>zřejmě pořízený<br>jiným<br>fotoaparátem<br>nebo došlo k<br>poškození<br>obrazového<br>souboru vlivem<br>nesprávného<br>vypnutí<br>fotoaparátu. | <ul> <li>Obrázek může být v<br/>pořádku. Přeneste<br/>obrázek do počítače<br/>a pokuste se jej otevřít<br/>pomocí softwaru<br/>HP Image Zone.</li> <li>Dokud je fotoaparát<br/>zapnutý, nevyjímejte<br/>paměťovou kartu.</li> </ul>                                                                                           |
| Camera has<br>experienced an<br>error (Došlo<br>k chybě<br>fotoaparátu) | Může se jednat o<br>problém firmwaru<br>fotoaparátu.                                                                                                    | Vypněte a znovu zapněte<br>fotoaparát. Pokud se tím<br>potíže nevyřeší, zkuste<br>resetovat fotoaparát<br>(viz <b>Resetování</b><br><b>fotoaparátu</b><br>na straně 95). Pokud<br>problém přetrvává,<br>zaznamenejte kód chyby<br>a pak kontaktujte oddělení<br>podpory HP (viz <b>Kde</b><br>získat pomoc<br>na straně 132). |
| Unknown USB<br>device (Neznámé<br>zařízení USB)                         | Fotoaparát je<br>připojen k<br>zařízení USB,<br>které nedokáže<br>rozeznat.                                                                                    | Ujistěte se, že je<br>fotoaparát připojen k<br>podporované tiskárně či<br>počítači.                                                                                                    |

| Zpráva                                                                                                    | Možná příčina                                                                   | Řešení                                                                                                    |
|----------------------------------------------------------------------------------------------------|---------------------------------------------------------------------------------|----------------------------------------------------------------------------------------------------|
| Unable to<br>communicate<br>with printer<br>(Nelze<br>komunikovat<br>s tiskárnou)                                                             | Fotoaparát není<br>připojen k<br>tiskárně.                                      | <ul> <li>Zkontrolujte, zda je<br/>tiskárna zapnutá.</li> <li>Zkontrolujte, zda je kabel<br/>mezi fotoaparátem nebo<br/>volitelnou dokovací<br/>stanicí HP Photosmart<br/>M-series a tiskárnou<br/>zapojen. Pokud<br/>propojení není v<br/>pořádku, zkuste vypnout<br/>fotoaparát a odpojit ho.<br/>Vypněte a znovu<br/>zapněte tiskárnu.<br/>Fotoaparát připojte<br/>a zapněte jej.</li> </ul> |
| Unsupported<br>printer<br>(Nepodporovaná<br>tiskárna)                                                                                         | Tiskárna nepatří<br>mezi<br>podporovaná<br>zařízení.                            | Připojte fotoaparát k<br>podporované tiskárně<br>(například HP Photosmart)<br>nebo k tiskárně<br>kompatibilní se systémem<br>PictBridge. Je možné<br>rovněž připojit fotoaparát<br>k počítači a tisknout z<br>počítače.                                                                                                    |
| Photo tray is<br>engaged (Je<br>zasunut zásobník<br>fotopapíru)<br>Odejměte<br>zásobník<br>fotopapíru nebo<br>vyberte menší<br>formát papíru. | Zvolená velikost<br>papíru nemůže<br>být použita ze<br>zásobníku<br>fotopapíru. | Odejměte zásobník<br>fotopapíru tiskárny nebo<br>změňte velikost papíru v<br>nabídce <b>Print Setup</b><br>(Nastavení tisku) ve<br>fotoaparátu.                                                                                                    |

| Zpráva                                                                                                    | Možná příčina                                                                | Řešení                                                                                                    |
|----------------------------------------------------------------------------------------------------|------------------------------------------------------------------------------|----------------------------------------------------------------------------------------------------|
| Printer top cover<br>is open (Horní<br>kryt tiskárny je<br>otevřený)                                                                               | Tiskárna je<br>otevřená.                                                     | Zavřete horní kryt tiskárny.                                                                                                    |
| Incorrect or<br>missing print<br>cartridge<br>(Nesprávná nebo<br>chybějící tisková<br>kazeta)                                                      | Tisková kazeta je<br>nesprávného<br>typu nebo není<br>vložena.               | Vložte novou tiskovou<br>kazetu, vypněte tiskárnu<br>a znovu ji zapněte.                                                                                                    |
| Printer has a<br>paper jam<br>(V tiskárně je<br>uvíznutý papír)<br>nebo The print<br>carriage has<br>stalled (Vozík<br>tiskárny je<br>zablokovaný) | V tiskárně je<br>uvíznutý papír<br>nebo je<br>zablokovaný<br>vozík tiskárny. | Vypněte tiskárnu.<br>Odstraňte uvíznutý papír<br>a znovu zapněte tiskárnu.                                                                                                    |
| Printer is out of<br>paper (V tiskárně<br>došel papír)                                                                                             | V tiskárně došel<br>papír.                                                   | Vložte do tiskárny papír a<br>pak stiskněte tlačítko OK<br>nebo tlačítko Continue<br>(Pokračovat) na tiskárně.                                                                                                    |
| Selected print<br>size is larger<br>than selected<br>paper size.<br>(Vybraná velikost<br>stránky je větší<br>než velikost<br>papíru)               | Stránka se<br>nevejde na papír.                                              | Stisknutím tlačítka Menu/<br>OK na fotoaparátu se<br>vraťte na obrazovku Print<br>Setup (Nastavení tisku) a<br>zvolte formát tisku, který<br>odpovídá formátu papíru.<br>Nebo vyberte větší velikost<br>papíru a vložte do tiskárny<br>větší papír. |

| Zpráva                                                                                                    | Možná příčina                                                                                        | Řešení                                                                                                    |
|----------------------------------------------------------------------------------------------------|----------------------------------------------------------------------------------------------------|----------------------------------------------------------------------------------------------------|
| Selected paper<br>size is too big for<br>printer (Vybraná<br>velikost papíru je<br>pro tiskárnu příliš<br>velká)               | Vybraná velikost<br>papíru je větší<br>než maximální<br>velikost papíru<br>podporovaná<br>tiskárnou. | Stisknutím tlačítka Menu/<br>OK na fotoaparátu se<br>vraťte do nabídky Print<br>Setup (Nastavení tisku)<br>a vyberte velikost papíru,<br>která odpovídá tiskárně.                                                                                                    |
| Borderless<br>printing is only<br>supported on<br>photo paper<br>(Tisk bez okrajů<br>je podporován<br>pouze na<br>fotopapíru). | Snažíte se<br>vytisknout<br>obrázek bez<br>okrajů na běžný<br>papír.                                 | Vyberte menší velikost<br>tisku nebo se přesvědčte,<br>že je položka <b>Paper Type</b><br>(Typ papíru) na obrazovce<br><b>Print Setup</b> (Nastavení<br>tisku) nastavena na<br>hodnotu <b>Photo</b> (Fotografie)<br>(stisknutím tlačítka <b>Menu/</b><br><b>OK</b> na fotoaparátu se<br>vrátíte na obrazovku <b>Print</b><br><b>Setup</b> (Nastavení tisku)<br>a nastavíte <b>Paper Type</b><br>(Typ papíru) na<br><b>Photo</b> (Fotografie)). Vložte<br>do tiskárny fotografický<br>papír. |
| Borderless<br>printing is not<br>supported on this<br>printer (Tato<br>tiskárna<br>nepodporuje tisk<br>bez okrajů).            | Tiskána<br>nepodporuje tisk<br>bez okrajů.                                                           | Stisknutím tlačítka Menu/<br>OK na fotoaparátu se<br>vraťte na obrazovku Print<br>Setup (Nastavení tisku)<br>a vyberte menší velikost<br>stránky.                                                                                                    |
| Printing canceled<br>(Tisk zrušen)                                                                                             | Tisková úloha<br>byla zrušena.                                                                       | Na fotoaparátu stiskněte<br>tlačítko <b>Menu/OK</b> .<br>Proveď te tisk znovu.                                                                                                    |

### Chybové zprávy počítače

| Zpráva                                                            | Možná příčina                                                                                                    | Řešení                                                                                                    |
|-------------------------------------------------------------------|----------------------------------------------------------------------------------------------------|----------------------------------------------------------------------------------------------------|
| Cannot Connect<br>To Product (Nelze<br>se připojit k<br>zařízení) | Počítač potřebuje<br>získat během<br>instalace<br>programu<br>HP Instant Share<br>přístup k<br>souborům v<br>paměti. Interní<br>paměť je však<br>plná, nebo je<br>plná volitelná<br>paměťová karta,<br>pokud je nějaká<br>nainstalovaná. | Pokud je interní paměť<br>nebo volitelná paměťová<br>karta plná, přeneste<br>obrázky do počítače<br>(viz <b>Přenos obrázků do</b><br><b>počítače</b> na straně 81)<br>a pak smazáním obrázků<br>z fotoaparátu (viz <b>Delete</b><br>(Odstranit) na straně 67)<br>uvolněte místo v paměti. |
|                                                                   | Fotoaparát je<br>vypnutý.                                                                                                    | Zapněte fotoaparát.                                                                                                    |
|                                                                   | Fotoaparát<br>nefunguje<br>správně.                                                                                                    | Zkuste obrázek vytisknout<br>pomocí přímého připojení<br>fotoaparátu k tiskárně<br>HP Photosmart nebo<br>tiskárně kompatibilní s<br>rozhraním PictBridge. Tím<br>ověříte, zda je obrázek,<br>volitelná paměťová karta,<br>připojení USB a kabel USB<br>v pořádku.                         |
|                                                                   | Kabel není<br>správně<br>připojen.                                                                                                    | Ujistěte se, že je kabel<br>správně připojen k<br>počítači i k fotoaparátu.                                                                                                    |

| Zpráva                                                                            | Možná příčina                                                                                                    | Řešení                                                                                                    |
|-----------------------------------------------------------------------------------|----------------------------------------------------------------------------------------------------|----------------------------------------------------------------------------------------------------|
| Cannot Connect<br>To Product (Nelze<br>se připojit k<br>zařízení,<br>pokračování) | Fotoaparát je<br>nastaven do<br>režimu <b>Digital</b><br><b>Camera</b><br>(Digitální<br>fotoaparát) v<br>podnabídce <b>USB</b><br><b>Configuration</b><br>(Konfigurace<br>USB) v nabídce<br><b>Setup</b><br>(Nastavení),<br>počítač ho však<br>nemůže<br>rozpoznat jako<br>digitální<br>fotoaparát. | V nabídce Setup<br>(Nastavení) změňte<br>nastavení USB<br>Configuration<br>(Konfigurace USB) na<br>volbu Disk Drive (Disková<br>jednotka). (Viz strana 91.)<br>To umožní, aby se<br>fotoaparát choval jako<br>další disková jednotka<br>počítače, takže budete<br>moci kopírovat obrázky<br>z fotoaparátu na pevný<br>disk počítače. |
|                                                                                   | Fotoaparát je k<br>počítači připojen<br>pomocí<br>rozbočovače<br>USB, který není<br>kompatibilní s<br>fotoaparátem.                                                                                                    | Připojte fotoaparát přímo<br>k portu USB na počítači.                                                                                                    |
|                                                                                   | volitelnou<br>dokovací stanici<br>HP Photosmart<br>M-series a<br>zapomněli jste<br>stisknout tlačítko<br>Uložit/tisk.                                                                                                    | stisknete tlacitko Uložit/<br>tisk na dokovací stanici.                                                                                                    |

| Zpráva                                                                            | Možná příčina                                                                                                    | Řešení                                                                                                    |
|-----------------------------------------------------------------------------------|----------------------------------------------------------------------------------------------------|----------------------------------------------------------------------------------------------------|
| Cannot Connect<br>To Product (Nelze<br>se připojit k<br>zařízení,<br>pokračování) | Vložená<br>volitelná<br>paměťová karta<br>je zamknutá.                                                                          | Vypněte fotoaparát,<br>vyjměte paměťovou kartu<br>a přepněte pojistku na<br>kartě do odemknuté<br>polohy. |
|                                                                                   | Spojení USB<br>nefunguje.                                                                                                    | Restartujte počítač.                                                                                      |
| Could Not Send<br>To Service (Nelze<br>odeslat službě)                            | The computer is<br>not connected to<br>the Internet.<br>(Počítač není<br>připojen k síti<br>Internet.)                          | Make sure your computer<br>is online. (Přesvědčte se,<br>že je počítač připojen.)                         |
| Communication<br>Problem<br>(Problémy s<br>komunikací)                            | Je spuštěna další<br>aplikace<br>používající<br>službu<br><b>HP Instant Share</b><br>s výhradním<br>přístupem k<br>fotoaparátu. | Ukončete tuto aplikaci<br>používající službu<br>HP Instant Share.                                         |

# Kde získat pomoc

Tato část obsahuje informace o podpoře pro váš digitální fotoaparát, včetně podpůrných internetových stránek, vysvětlení funkce podpory a telefonních čísel podpory.

# Web HP pro osoby s postižením

Zákazníci s postižením mohou získat pomoc na webové stránce www.hp.com/hpinfo/community/accessibility/ prodserv.

### Web HP Photosmart

Na webové stránkách **www.photosmart.hp.com** a **www.hp.com/photosmart** naleznete následující informace:

- Tipy pro efektivnější a tvořivější využívání fotoaparátu.
- Aktualizace ovladačů a softwaru pro digitální fotoaparáty HP.
- Informace o registraci výrobku.
- Objednání zasílání informačního zpravodaje, informací o aktualizaci ovladačů a softwaru a upozornění podpory.

### Funkce podpory

Podpora HP je nejefektivnější, provedete-li následující kroky v uvedeném pořadí:

- Přečtěte si kapitolu o odstraňování potíží v této uživatelské příručce (viz Potíže a jejich řešení na straně 103).
- 2 Navštivte webové stránky střediska péče o zákazníky společnosti HP. Máte-li přístup k Internetu, můžete zde získat nejrůznější informace o vašem digitálním fotoaparátu. Stránky HP s nápovědou a s ovladači a aktualizacemi softwaru naleznete na adrese www.hp.com/support.

Zákaznická podpora je k dispozici v následujících jazycích: holandština, angličtina, francouzština, němčina, italština, portugalština, španělština, švédština, tradiční čínština, zjednodušená čínština, japonština, korejština. (Pro Dánsko, Finsko a Norsko je podpora k dispozici pouze v angličtině.)

- 3 Kontaktujte elektronickou podporu HP. Máte-li přístup k síti Internet, kontaktujte HP prostřednictvím elektronické pošty na následující webové adrese: www.hp.com/support. Obdržíte individuální odpověď od technika zákaznické podpory HP. Podpora prostřednictvím elektronické pošty je k dispozici v jazycích uvedených na stránkách.
- 4 (Zákazníci v USA a v Kanadě mohou tento krok přeskočit a přejít ke kroku 5.) Kontaktujte místního prodejce výrobků HP. Pokud má digitální fotoaparát poruchu hardwaru, odneste jej k místnímu prodejci HP. Tato služba je během trvání omezené záruky fotoaparátu bezplatná.

- 5 Pro telefonickou podporu kontaktujte středisko péče o zákazníky společnosti HP. Podrobnosti o telefonické podpoře ve vaší zemi/oblasti najdete na následující adrese: www.hp.com/support. Vzhledem k našemu neustálému úsilí zlepšovat informační služby telefonické podpory, doporučujeme pravidelně kontrolovat internetové stránky společnosti HP, kde jsou uváděny nové informace týkající se služby a způsobu jejího poskytování. Nebudete-li schopni vyřešit potíže pomocí výše uvedených možností, kontaktujte společnost HP u počítače a s připraveným digitálním fotoaparátem. Pro urychlení poskytnutí služeb si připravte následující informace:
  - Číslo modelu digitálního fotoaparátu (nachází se na přední straně fotoaparátu).
  - Sériové číslo digitálního fotoaparátu (nachází se na spodní straně aparátu).
  - Verze operačního systému počítače.
  - Verze softwaru HP (na popisu disku CD).
  - Zprávy zobrazené v okamžiku, kdy nastala problémová situace.

Platné podmínky poskytování telefonické podpory HP se mohou změnit bez předchozího upozornění. Telefonická podpora je zdarma ode dne zakoupení výrobku po uvedenou dobu, pokud není stanoveno jinak.

|                  | Období telefonické |
|------------------|--------------------|
| Region           | podpory            |
| Afrika           | 30 dní             |
| Asie a Tichomoří | 1 rok              |
| Evropa           | 1 rok              |
| Kanada           | 1 rok              |
| Latinská Amerika | 1 rok              |
| Spojené státy    | 1 rok              |
| Střední východ   | 30 dní             |

# Telefonická podpora ve Spojených státech a v Kanadě

Podpora je k dispozici během záruční doby i po záruční době.

Během záruční doby je telefonická podpora poskytována zdarma. Volejte na číslo 1-(800)-474-6836 (1-800-HP invent).

Telefonická podpora střediska kompletní péče o zákazníky společnosti HP je k dispozici nonstop v angličtině i ve španělštině. (Pracovní dny a doba se mohou změnit bez předchozího upozornění.)

Po skončení záruční doby volejte na číslo 1-(800)-474-6836 (1-800-HP invent). Z vaší kreditní karty budou účtovány servisní poplatky. Pokud se domníváte, že výrobek vyžaduje servis, spojte se telefonicky s centrem kompletní péče o zákazníky, kde vám zástupce centra pomůže určit možnosti servisu.

#### Telefonická podpora v Evropě, na Středním východě a v Africe

Telefonní čísla a postupy zákaznické podpory HP se mohou měnit. Podrobnosti o telefonické podpoře ve vaší zemi/oblasti naleznete na adrese **www.hp.com/support.** 

Alžírsko +213 61 56 45 43 Bahrajn 800 171 (vnitrostátně bez poplatku) Belgie +32 070 300 005 (holandsky) +32 070 300 004 (francouzsky) Česká Republika +420 261307310 Dánsko +45 70 202 845 Egypt +20 2 532 5222 Finsko +358 (0) 203 66 767 Francie +33 (0) 892 69 60 22 (0,34 EUR/min.) Irsko 1890 923 902 Itálie 848 800 871 Izrael +972 (0) 9 830 4848 Jihoafrická Republika 086 0001030 +27 11 2589301 (mezinárodní číslo) Lucembursko +352 900 40 006 (francouzsky) +352 900 40 007 (německy) Maďarsko +36 1 382 1111 Maroko +212 22 404747 Německo +49 (0) 180 5652 180 (0,12 EUR/min.)

Nigerie +234 1 3204 999 Nizozemsko 0900 2020 165 (0,10 EUR/minutu) Norsko +47 815 62 070 Polsko +48 22 5666 000 Portugalsko 808 201 492 Rakousko +43 1 86332 1000 0810-001000 (vnitrostátní) Rumunsko +40 (21) 315 4442 Ruská federace +7 095 7973520 (Moskva) +7 812 3467997 (Petrohrad) **Řecko** +30 210 6073603 (mezinárodní číslo) 801 11 22 55 47 (vnitrostátní) 800 9 2649 (z Kypru do Atén bez poplatku) Saúdská Arábie 800 897 1444 (vnitrostátně bez poplatku) Slovensko +421 2 50222444 Spojené arabské emiráty 800 4520 (vnitrostátně bezplatné) Střední Východ +971 4 366 2020 (mezinárodní číslo) Španělsko 902 010 059 Švédsko +46 (0) 77 120 4765 Švýcarsko 0848 672 672 (německy, francouzsky, italsky ve špičce 0,08 CHF/mimo špičku 0,04 CHF) Tunisko +216 71 89 12 22 Turecko +90 216 579 71 71 Ukrajina +7 (380 44) 4903520 (Kyjev)

Kapitola 7: Řešení potíží a podpora

Velká Británie +44 (0) 870 010 4320

Západní Afrika +351 213 17 63 80 (pouze francouzsky mluvící země)

#### Další telefonická podpora ve světě

Telefonní čísla a postupy zákaznické podpory HP se mohou měnit. Podrobnosti o telefonické podpoře ve vaší zemi/oblasti naleznete na adrese **www.hp.com/support**.

Argentina (54)11-4778-8380 nebo 0-810-555-5520

Austrálie +61 (3) 8877 8000 nebo místní (03) 8877 8000

```
Brazílie 0800-15-7751 nebo 11-3747-7799
```

Chile 800-360-999

Čína +86 (21) 3881 4518

Dominikánská republika 1-800-711-2884

Ekvádor 999-119 (Andinatel) +1-800-711-2884 (Andinatel) 1-800-225-528 (Pacifitel) +1-800-711-2884 (Pacifitel)

Filipíny +63 (2) 867 3551

Guatemala 1-800-999-5105

Hongkong SAR +852 2802 4098

Indie 1 600 447737

Indonésie +62 (21) 350 3408

Jamajka 1-800-711-2884

Japonsko 0570 000 511 (v Japonsku)

Kanada 1-800-474-6836 (905-206-4663 místní hovor v oblasti Mississauga) Kolumbie 01-800-51-HP-INVENT Korejská republika +82 1588 -3003 Kostarika 0-800-011-4114 nebo 1-800-711-2884 Malajsie +60 1 800 805 405 Mexiko 01-800-472-6684 nebo (55)5258-9922 Nový Zéland +64 (9) 356 6640 Panama 001-800-711-2884 Peru 0-800-10111 Singapur +65 6272 5300 Spojené státy americké +1 (800) 474-6836 Tchaj-wan +886 0 800 010055 Thajsko +66 (0)2 353 9000 Trinidad & Tobago 1-800-711-2884 Venezuela 0-800-4746-8368 Vietnam +84 (0) 8 823 4530

# Příloha A: Použití baterií

Fotoaparát používá dvě baterie typu AA. Nepoužívejte běžné alkalické baterie. Nejvhodnější je použít baterie Energizer Lithium typu AA nebo nabíjecí baterie NiMH (Nickel Metal Hydride) typu AA.

#### Nejdůležitější pokyny k bateriím

- Při prvním použití sady baterií NiMH zkontrolujte před jejich vložením do fotoaparátu, zda jsou plně nabité.
- Pokud nebudete svůj fotoaparát používat po delší časové období (déle než dva měsíce), společnost HP doporučuje vyjmout baterii. Druhou možností je, používáte-li dobíjecí baterie, fotoaparát ponechat v dokovací stanici nebo připojený k napájecímu adaptéru HP.
- Při vkládání baterií do fotoaparátu zkontrolujte, zda jsou orientovány tak, jak je vyznačeno v prostoru pro baterie.
   Při nesprávném vložení baterií lze kryt prostoru pro baterie zavřít, ale fotoaparát nebude fungovat.
- Nikdy nekombinujte baterie různých typů (Lithium a NiMH), různých značek, ani baterie různě staré. Mohlo by dojít k nepředvídatelnému chování fotoaparátu nebo k úniku chemikálií z baterií. Vždy použijte dvě baterie stejného typu, značky a stáří.

 Při nižší teplotě okolí klesá výkon všech typů baterií. V chladném prostředí nejlépe pracují baterie Energizer Lithium typu AA. Také baterie NiMH mohou při nízké teplotě poskytovat uspokojivý výkon. Při používání fotoaparátu v chladném prostředí můžete zlepšit výkon všech typů baterií tím, že budete fotoaparát nosit v kapse.

## Prodloužení životnosti baterií

Několik rad, jak prodloužit životnost baterií.

- Vypněte displej a místo něj použijte ke kompozici snímku a videa hledáček. Kdykoli je to možné, nechte displej vypnutý.
- Změňte nastavení Live View at Power On (Živé zobrazení při zapnutí) v nabídce Setup (Nastavení) na hodnotu Live View Off (Vypnuto), aby fotoaparát po zapnutí v režimu živého zobrazení nezapínal displej (další informace naleznete v části Live View at Power On (Živé zobrazení při zapnutí) na straně 89).
- Změňte nastavení Display Brightness (Jas displeje) v nabídce Setup (Nastavení) na hodnotu Low (Nízká), aby displej v živém zobrazení spotřeboval méně energie (další informace naleznete v části Display Brightness (Jas displeje) na straně 88).
- Minimalizujte používání blesku při fotografování nastavením automatického (Auto Flash) režimu blesku místo režimu Flash On (Zapnuto) (další informace naleznete v části Nastavení režimu blesku na straně 39).
- Optický zoom používejte pouze v nezbytných případech, aby se omezil pohyb objektivu (viz Použití funkce zoom na straně 37).

- Omezte zbytečné zapínání a vypínání fotoaparátu.
   Očekáváte-li, že pořídíte v průměru více než dva záběry každých pět minut, nechte fotoaparát zapnutý s vypnutým displejem (nevypínejte jej po každém snímku). Tím se minimalizuje vysouvání a zasouvání objektivu.
- Když je nutné, aby byl fotoaparát delší dobu zapnutý, například při přenosu fotografií do počítače nebo při tisku, použijte napájecí adaptér HP nebo dokovací stanici HP Photosmart M-series.

#### Bezpečnostní opatření při používání baterií typu NiMH

- Nenabíjejte ve fotoaparátu pomocí volitelné dokovací stanice HP Photosmart M-series ani pomocí volitelné nabíječky HP Photosmart Quick Recharger jiný typ baterií než NiMH.
- Nevystavuje baterii typu NiMH ohni ani vysokým teplotám.
- Nepropojujte kladný a záporný pól baterie typu NiMH žádným kovovým předmětem (například drátem).
- Baterii typu NiMH neskladujte ani nepřenášejte společně s mincemi, řetízky, sponkami do vlasů či jinými kovovými předměty. Kontakt baterií typu NiMH s mincemi může být zvláště nebezpečný! Tyto baterie neukládejte do kapsy, v níž máte mince, aby nedošlo ke zranění.
- Baterii nepropichujte hřebíkem, netlučte do ní kladivem, nestoupejte na ni ani jinak ji nevystavujte nárazům či úderům.
- Nepájejte přímo na baterii.
- Nevystavujte baterii působení vlhka, vody nebo slané vody.

- Baterii nerozebírejte a ani nijak neupravujte. Baterie obsahuje ochranná a bezpečnostní zařízení, která v případě poškození mohou způsobit, že baterie vytvoří teplo, vznítí se nebo exploduje.
- Pokud baterie začne během dobíjení, používání či skladování vydávat nezvyklý zápach, je neobvykle horká (všimněte si, že baterie bývají teplé), mění barvu nebo tvar nebo vykazuje jiné nenormální chování, okamžitě ji přestaňte používat.
- V případě úniku látky z baterie a vniknutí této tekutiny do očí si nemněte oči. Vypláchněte oči důkladně vodou a vyhledejte lékařské ošetření. V případě ponechání bez léčby může tekutina z baterie způsobit poškození očí.

# Výkon jednotlivých typů baterií

V následující tabulce je popsáno, jak se baterie typu Lithium a nabíjecí baterie typu NiMH chovají při různých způsobech použitích fotoaparátu.

| Typ použití                                       | Lithium    | NiMH       |
|---------------------------------------------------|------------|------------|
| nejhospodárnější (více než 30 snímků<br>za měsíc) | přijatelný | dobrý      |
| nejhospodárnější (méně než 30 snímků<br>za měsíc) | dobrý      | přijatelný |
| intenzivní použití blesku, hodně obrázků          | dobrý      | dobrý      |
| častý záznam videa                                | dobrý      | dobrý      |
| časté použití režimu Live View                    | dobrý      | dobrý      |
| Celková životnost baterií                         | dobrý      | přijatelný |
| nízká teplota/použití v zimě                      | dobrý      | přijatelný |
| řídké používání (bez dokovací stanice)            | dobrý      | přijatelný |
| Typ použití                    | Lithium | NiMH  |
|--------------------------------|---------|-------|
| řídké používání (se základnou) | dobrý   | dobrý |
| požadavek na dobíjení baterií  | nelze   | dobrý |

## Kontrolky napájení

Na displeji v režimu živého zobrazení, v režimu přehrávání a během připojení fotoaparátu k počítači nebo tiskárně mohou být zobrazovány následující ikony: Není-li zobrazena žádní ikona, znamená to, že fotoaparát má dostatek energi z baterií pro normální funkci.

| Ikona                               | Popis                                                                                                    |
|-------------------------------------|----------------------------------------------------------------------------------------------------|
|                                     | Napětí baterií je slabé. Fotoaparát se brzy vypne.                                                                            |
| <b>æ</b> 7                          | Fotoaparát pracuje se síťovým napájením<br>(jsou vloženy baterie, které nelze nabíjet, nebo<br>nejsou vloženy žádné baterie). |
| Animace<br>nabíjející<br>se baterie | Fotoaparát pracuje se síťovým napájením<br>a nabíjejí se baterie.                                                             |
|                                     | Fotoaparát dokončil nabíjení baterií a pracuje se síťovým napájením.                                                          |

POZNÁMKA. Když vyjmete baterie z fotoaparátu, nastavení data a času zůstane zachováno po dobu přibližně 10 minut. Je-li fotoaparát bez baterií po dobu delší než 10 minut, hodiny se nastaví na čas a datum, kdy byl fotoaparát vypnut. Můžete být vyzváni k opětovnému zadání data a času při příštím zapnutí fotoaparátu.

## Nabíjení baterií typu NiMH

Baterie typu NiMH lze nabíjet ve fotoaparátu pomocí volitelného napájecího adaptéru HP nebo pomocí dokovací stanice HP Photosmart M-series. Baterie typu NiMH lze také nabíjet ve volitelné nabíječce HP Photosmart Quick Recharger. Další informace naleznete v části **Příloha B: Nákup příslušenství fotoaparátu** na straně 151.

Je-li k napájení použit napájecí adaptér HP a fotoaparát je vypnutý, bliká při nabíjení kontrolka napájení na zadní straně fotoaparátu. Je-li použita dokovací stanice, bliká kontrolka na dokovací stanici. Používáte-li rychlou nabíječku, svítí kontrolka na nabíječce červeně.

V následující tabulce jsou uvedeny doby nabíjení plně vybitých baterií typu NiMH podle způsobu nabíjení. V tabulce je rovněž uvedena signalizace dobití baterie.

| Kde se baterie<br>nabíjejí                                | Průměrná<br>doba nabíjení                           | Signalizace dokončení<br>nabíjení baterie                                                                                                |
|-----------------------------------------------------------|-----------------------------------------------------|----------------------------------------------------------------------------------------------------|
| Ve fotoaparátu<br>připojením<br>napájecího<br>adaptéru HP | 12 až 15<br>hodin                                   | Při vypnutém fotoaparátu<br>přestane kontrolka napájení<br>blikat a zhasne. Je-li<br>fotoaparát a displej zapnutý,<br>zobrazí se ikona E |
| Ve fotoaparátu<br>umístěném v<br>dokovací stanici         | 12 až 15<br>hodin                                   | Kontrolka napájení na<br>dokovací stanici přestane<br>blikat a rozsvítí se.                                                              |
| V nabíječce HP<br>pro rychlé<br>nabíjení                  | 1 hodina pro<br>2 baterie<br>Zhruba 2<br>hodiny pro | Kontrolka na rychlé<br>nabíječce se rozsvítí zeleně.                                                                                     |
|                                                           | 4 baterie                                           |                                                                                                    |

Nebudete-li používat fotoaparát ihned po nabití baterií, doporučujeme jej ponechat v dokovací stanici nebo připojený k nabíjecímu adaptéru HP. Fotoaparát bude pravidelně baterie dobíjet a bude stále připravený k použití.

Na co je třeba myslet při používání baterií typu NiMH:

- Při prvním použití sady baterií NiMH zkontrolujte před jejich vložením do fotoaparátu, zda jsou plně nabité.
- Můžete zjistit, že při několika prvních použitích baterií typu NiMH vydrží baterie kratší dobu, než byste očekávali. Jejich výkon se zlepší a optimalizuje asi po čtyřech cyklech nabití a vybití. Během těchto úvodních cyklů vybíjení můžete fotoaparát normálně používat.
- Vždy nabíjejte obě baterie typu NiMH zároveň. Je-li jedna z baterií nabitá méně, sníží i výdrž druhé baterie.
- Baterie typu NiMH se vybíjejí, nejsou-li používány, bez ohledu na to, zda jsou vložené do fotoaparátu nebo ne. Pokud jste baterie nepoužívali déle než 2 týdny, před dalším použitím je nejprve nabijte. I když baterie nepoužíváte, doporučuje se nabít je každých šest měsíců nebo každý rok, aby se prodloužila jejich životnost.
- Kapacita všech dobíjecích baterií, včetně baterií typu NiMH, časem klesá, zejména pokud jsou skladovány a používány při vysokých teplotách. Když se životnost baterií sníží pod přijatelnou hranici, vyměňte je za nové.
- Fotoaparát, dokovací stanice nebo rychlá nabíječka se mohou během činnosti a dobíjení baterie typu NiMH zahřívat. To je normální.

 Baterii typu NiMH je možné ponechat ve fotoaparátu, dokovací stanici nebo v nabíječce po libovolnou dobu bez újmy na baterii, fotoaparátu, dokovací stanici nebo nabíječce. Baterii vždy uskladněte v nabitém stavu na chladném místě.

### Bezpečnostní opatření při nabíjení baterií typu NiMH

- Ve fotoaparátu, v dokovací stanici ani v nabíječce nenabíjejte žádné jiné baterie než baterie typu NiMH.
- Baterie typu NiMH vkládejte do fotoaparátu, dokovací stanice nebo do nabíječky správně orientované.
- Fotoaparát, dokovací stanici nebo adaptér pro rychlé nabíjení používejte pouze na suchém místě.
- Nedobíjejte baterie typu NiMH v horkém prostředí, například v blízkosti ohně či na přímém slunečním světle.
- Při dobíjení lithiové baterie fotoaparát, dokovací stanici ani nabíječku ničím nezakrývejte.
- Pokud fotoaparát, dokovací stanice nebo adaptér pro rychlé dobíjení vykazují jakékoli známky poškození, nepoužívejte je.
- Fotoaparát, dokovací stanici ani adaptér pro rychlé dobíjení nerozebírejte.
- Před čištěním odpojte napájecí adaptér HP nebo nabíječku ze zásuvky.

### Interval režimu spánku pro šetření baterií

Je-li displej v režimu živého zobrazení, vypne se po 20 sekundách, kdy na fotoaparátu nestisknete žádné tlačítko. V ostatních režimech se displej vypne po 30 sekundách nečinnosti. Když je fotoaparát připojen k počítači, vypne se displej 10 sekund po připojení. Z režimu spánku se fotoaparát "probudí" stisknutím jakéhokoli tlačítka. Pokud během režimu spánku nebudou stisknuta žádná tlačítka, fotoaparát se po dalších 5 minutách vypne.

# Příloha B: Nákup příslušenství fotoaparátu

K fotoaparátu můžete koupit další příslušenství.

Vybrané příslušenství pro tento fotoaparát:

 Dokovací stanice pro HP Photosmart M-series – C8907A

Nabíjejte baterie typu AA NiMH přímo ve fotoaparátu, aby byl neustále připraven fotografovat.

Slouží ke snadnému přenášení

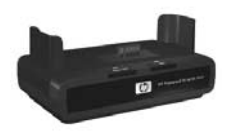

fotografií do počítače, zasílání fotografií elektronickou poštou přes **HP Instant Share** nebo k vytištění fotografií stisknutím jednoho tlačítka. Připojte fotoaparát k televizoru a prohlížejte snímky jako prezentaci.

Obsahuje dokovací stanici, dvě nabíjecí baterie typu AA NiMH, kabel pro audio a video, kabel USB a napájecí adaptér HP.

 Sada pro rychlé nabíjení HP Photosmart M-series quick recharge kit – L1815A (Nelze zakoupit v Latinské Americe)

Slouží k rychlému nabíjení baterií typu AA NiMH (do hodiny) a k ochraně fotoaparátu HP Photosmart M-series. Zahrnuje vše, co váš fotoaparát potřebuje mimo domov: malou přenosnou nabíječku, pouzdro na fotoaparát a 4 dobíjecí baterie typu AA NiMH s vysokou kapacitou.  Nabíjecí adaptér HP Photosmart 3,3 V pro fotoaparáty HP Photosmart M-series – C8912B (Nelze zakoupit v Latinské Americe)

Jedná se o jediný napájecí adaptér pro fotoaparáty řady M.

# Příloha C: Technické údaje

| Vlastnost       | Popis                                                                                                    |
|-----------------|----------------------------------------------------------------------------------------------------|
| Rozlišení       | Fotografie:<br>• Celkový počet pixelů: 4,23 MP (2396 × 1766)<br>• Efektivní počet pixelů: 4,11 MP (2344 × 1752)<br>Videoklipy:<br>• 288 × 216                                                                            |
| Čidlo           | CCD, úhlopříčka 7,18 mm (formát 4:3)                                                                                                    |
| Hloubka barev   | 36 bitů (12 bitů × 3 barvy)                                                                                                    |
| Objektiv        | Ohnisková vzdálenost:<br>• širokoúhlý – 6,25 mm<br>• teleobjektiv – 17,25 mm<br>• ekvivalent pro 35 mm přibližně 34 mm<br>až 95 mm<br>Clonové číslo:<br>• širokoúhlý – f/2,9 až f/4,9<br>• teleobjektiv – f/4,8 až f/8,0 |
| Závit objektivu | Žádný                                                                                                    |
| Hledáček        | Optický hledáček zobrazující zoom a skutečný obraz, 3násobné zvětšení bez dioptrické korekce                                                                                                    |
| Zoom            | 3x optický, 6x digitální                                                                                                    |
| Zaostření       | <ul> <li>TTL autofocus. Rozsah zaostření:</li> <li>Normal (Normální, výchozí) – 508 mm až nekonečno</li> <li>Macro (Makro) – 101,6 mm až 812,8 mm</li> </ul>                                                             |

| Vlastnost                        | Popis                                                                                                    |                                                                                                    |                                                                                                    |                                                                                                    |
|----------------------------------|----------------------------------------------------------------------------------------------------|----------------------------------------------------------------------------------------------------|----------------------------------------------------------------------------------------------------|----------------------------------------------------------------------------------------------------|
| Rychlost<br>závěrky              | 1/2000 až 2 sekund                                                                                                    |                                                                                                    |                                                                                                    |                                                                                                    |
| Otvor stativu                    | Ano                                                                                                    |                                                                                                    |                                                                                                    |                                                                                                    |
| Vestavěný<br>blesk               | Ano, obvyklá doba nabití 7,5 sekundy                                                                                                    |                                                                                                    |                                                                                                    |                                                                                                    |
| Dosah blesku                     | <b>Zoom</b><br>Širokoúhlý                                                                                                    | <u>ISO 100</u><br>2,8 m                                                                                                    | <u>ISO 200</u><br>4,0 m                                                                                                    | <u>ISO 400</u><br>5,7 m                                                                                             |
| Externí blesk                    | Ne                                                                                                    | 1,7 111                                                                                                    | 2,4 111                                                                                                    | 5,4 m                                                                                                    |
| Nastavení<br>blesku              | Flash Off (Vypnuto), Auto Flash (Automaticky,<br>výchozí), Red-Eye (Červené oči), Flash On<br>(Zapnuto), Night (Noc)                                                                                                    |                                                                                                    |                                                                                                    |                                                                                                    |
| Displej                          | Aktivní barevná matice 1,8 palce TFT LTPS s<br>podsvícením, 130 338 pixelů (557 x 234)                                                                                                    |                                                                                                    |                                                                                                    |                                                                                                    |
| Režimy<br>digitalizace<br>obrazu | <ul> <li>Still (Fotog)</li> <li>Self-Timer<br/>videoklip z<br/>10 sekund</li> <li>Self-Timer<br/>po 10 seku<br/>druhá expo<br/>Jeden video</li> <li>Burst (Série<br/>nejrychleji<br/>zaplnění po</li> <li>Video – 30<br/>do zaplněrí</li> </ul> | rafie) (výchc<br>(Samospouš<br>aznamenan<br>- <b>2 shot</b> s (Su<br>undách dojd<br>ozice násled<br>oklip zaznar<br>e) – fotoapa<br>po sobě a d<br>aměti<br>) obrázků za<br>ní paměti. | ozí)<br>é se zpoždě<br>amospoušť -<br>e k expozici<br>luje po 3 sek<br>menaný po<br>rát pořídí 3<br>lále snímá zu<br>a sekundu (v | fie nebo<br>ním<br>2 snímky) –<br>fotografie,<br>xundách.<br>10 sekundách.<br>snímky co<br>áběry do<br>četně zvuku) |

| Vlastnost                         | Popis                                                                                                    |
|-----------------------------------|----------------------------------------------------------------------------------------------------|
| Paměť                             | <ul> <li>Interní paměť flash 16 MB</li> <li>Slot pro paměťovou kartu</li> <li>Fotoaparát podporuje paměťové karty SD<br/>(Secure Digital) a MMC (MultiMediaCard)<br/>o kapacitě 16 MB a vyšší. Jsou podporovány<br/>pouze karty MMC, u nichž je ověřená<br/>kompatibilita se specifikací MultiMediaCard.<br/>Kompatibilní paměťové karty MMC jsou<br/>označeny logem IIIIIIM MultiMediaCard.</li> <li>Doporučují se karty SD, které jsou při zápisu<br/>a čtení dat rychlejší než karty MMC.</li> <li>Fotoaparát podporuje paměťové karty do<br/>velikosti 1 GB. Samotná velká kapacita karty<br/>neovlivňuje výkon fotoaparátu. Velký počet<br/>souborů (přes 300) však ovlivňuje dobu zapnutí<br/>fotoaparátu.</li> <li>Počet fotografií, které lze uložit do paměti závisí<br/>na nastavení kvality obrazu (viz Kapacita<br/>paměti na straně 158).</li> </ul> |
| Záznam zvuku<br>Režimy<br>snímání | <ul> <li>Fotografie – délka zvukového záznamu závisí<br/>na množství volné paměti</li> <li>Série – zvuk nelze zaznamenat.</li> <li>Videoklipy – zvuk se zaznamenává automaticky.</li> <li>Auto (Automaticky, výchozí), Macro (Makro),<br/>Fast Shot (Rychlý snímek), Action (Akce), Portrait<br/>(Portrét) Landscape (Kraina) Beach &amp; Snow</li> </ul>                                                                                                    |
| EV<br>Compensation<br>(Kompenzace | (Pláž a sníh)<br>Lze nastavit ručně od -2,0 do +2,0 EV (hodnota<br>expozice) po krocích 0,5 EV.                                                                                                    |

| Vlastnost                   | Popis                                                                                                    |
|-----------------------------|----------------------------------------------------------------------------------------------------|
| Nastavení<br>kvality obrazu | <ul> <li>4MP Best (Nejlepší)</li> <li>4MP (výchozí)</li> <li>2MP</li> <li>VGA</li> </ul>                                                                                                    |
| Nastavení<br>vyvážení bílé  | Auto (Automaticky, výchozí), Sun (Slunečno),<br>Shade (Zataženo), Tungsten (Výbojka),<br>Fluorescent (Zářivka)                                                                                                    |
| Nastavení<br>citlivosti ISO | Auto (Automaticky, výchozí),100, 200, 400                                                                                                    |
| Nastavení<br>barev          | Full Color (Plné barvy, výchozí), Black & White<br>(Černobílý), Sepia (Sépiový)                                                                                                    |
| Vytištění data<br>a času    | Off (Vypnuto, výchozí), Date Only (Pouze datum), Date & Time (Datum a čas)                                                                                                    |
| Formát<br>komprese          | <ul> <li>JPEG (EXIF) pro fotografie</li> <li>EXIF2,2 pro obrázky s přidaným zvukem</li> <li>MPEG1 pro videoklipy</li> </ul>                                                                                                    |
| Rozhraní                    | <ul> <li>Konektor USB mini A/B pro připojení k počítači<br/>nebo k tiskárně kompatibilní se standardem<br/>PictBridge</li> <li>DPS (Direct Printing Standard) - standard pro<br/>přímý tisk</li> <li>USB pro tiskárny HP Photosmart</li> <li>Vstup zdroje 3,3 V při 2500 mA</li> <li>Dokovací stanice pro HP Photosmart M-series</li> </ul> |
| Čidlo<br>orientace          | Ne                                                                                                    |

| Vlastnost | Popis                                                                                                    |
|-----------|----------------------------------------------------------------------------------------------------|
| Standardy | <ul> <li>Přenos PTP (15740)</li> <li>Přenos MSDC</li> <li>NTSC/PAL</li> <li>JPEG</li> <li>MPEG1 úrovně 1</li> <li>DPOF 1.1</li> <li>EXIF 2.2</li> <li>DCF 1.0</li> <li>DPS</li> </ul>                                                                                                    |
| Napájení  | <ul> <li>Typická spotřeba: 2,1 W (se zapnutým displejem). Maximální spotřeba 4,5 W.</li> <li>Zdroj energie:</li> <li>Dvě nedobíjecí lithiové baterie typu AA (jsou přiloženy) nebo dvě dobíjecí baterie typu AA NiMH (lze dokoupit). Dobíjecí baterie lze nabíjet buď ve fotoaparátu pomocí napájecího adaptéru HP nebo ve volitelné dokovací stanici pro fotoaparáty HP Photosmart M-series nebo odděleně pomocí volitelné rychlonabíječky HP Photosmart Quick Recharger. Průměrné časy nabíjení baterií typu NiMH pomocí každé z uvedených metod jsou uvedeny v části Nabíjení baterií typu NiMH na straně 146.</li> <li>Napájecí adaptér HP (3,3 V, 2500 mA, 8,25 W)</li> <li>Volitelná dokovací stanice HP Photosmart M-series</li> </ul> |
|           | adaptéru HP nebo volitelné dokovací stanice pro<br>fotoaparáty HP Photosmart M-series: 100% za<br>15 hodin.                                                                                                    |

| Vlastnost                        | Popis                                                                                            |
|----------------------------------|--------------------------------------------------------------------------------------------------|
| Vnější<br>rozměry<br>fotoaparátu | Rozměry při vypnutém fotoaparátu a zasunutém<br>objektivu:<br>107 mm (D) x 36 mm (H) x 53 mm (V) |
| Hmotnost                         | 146 gramů bez baterií                                                                            |
| Rozsah teploty                   | Provozní:<br>0 až 50°C při relativní vlhkosti 15 až 85%                                          |
|                                  | Skladování:<br>-30 až 65°C při relativní vlhkosti 15 až 90%                                      |
| Záruka                           | Omezená záruka na 1 rok poskytovaná<br>oddělením zákaznické podpory společnosti HP               |

## Kapacita paměti

V následující tabulce jsou uvedeny počty a průměrná velikost fotografií, které lze uložit v interní paměti fotoaparátu pro různá nastavení **kvality obrazu** v nabídce **Capture** (Záznam).

POZNÁMKA Celá paměť (16 MB) není určená pro ukládání snímků, část paměti se používá na vnitřní úkony fotoaparátu. Skutečná velikost souborů a počet fotografií, které lze uložit do interní paměti fotoaparátu nebo na volitelnou paměťovou kartu, se také mění podle obsahu jednotlivých fotografií.

| 4MP Best (nejlepší) | 6 snímků (2,0 MB každý)   |
|---------------------|---------------------------|
| 4MP (výchozí)       | 10 snímků (1,25 MB každý) |
| 2MP                 | 26 snímků (500 kB každý)  |
| VGA                 | 162 snímků (80 kB každý)  |

## Příloha D: Informace o záruce

### Prohlášení o omezené záruce společnosti Hewlett-Packard

Digitální fotoaparát HP Photosmart M407 s funkcí HP Instant Share je dodáván s jednoroční omezenou zárukou.

- Společnost HP poskytuje na hardware, doplňky, software a spotřební materiál HP koncovému uživateli záruku na závady materiálu a zpracování po výše uvedenou dobu od data jejich zakoupení. Pokud bude taková závada společnosti HP oznámena v průběhu záruční doby, provede společnost HP dle vlastního uvážení opravu nebo výměnu vadných produktů. Vyměněné produkty mohou být nové nebo takové, které svým výkonem odpovídají novým produktům.
- Na software HP vám poskytuje společnost HP po výše uvedenou dobu od data jeho zakoupení záruku na poruchu provádění programových příkazů v důsledku závad materiálu a zpracování, pokud byl software řádně nainstalován a používán. Pokud bude taková závada společnosti HP oznámena v průběhu záruční doby, provede společnost HP výměnu softwaru, který v důsledku těchto závad neprovádí programové příkazy.

- Na nepřerušovaný nebo bezchybný provoz produktů HP společnost HP záruku neposkytuje. Pokud společnost HP nebude v přiměřené době schopna opravit nebo vyměnit jakýkoli produkt dle podmínek uvedených v záruce, zákazník je oprávněn po bezodkladném vrácení produktu získat zpět pořizovací částku.
- Produkty HP mohou obsahovat přepracované díly, které svým výkonem odpovídají novým dílům, nebo díly, které mohly být předmětem vedlejšího využití.
- Záruka se nevztahuje na závady vzniklé (a) nesprávnou nebo nedostatečnou údržbou nebo kalibrací, (b) softwarem, rozhraním, díly nebo spotřebním materiálem, které nepocházejí od společnosti HP, (c) neoprávněnou úpravou nebo nesprávným použitím, (d) provozováním mimo uveřejněné specifikace prostředí pro produkt nebo (e) nesprávnou přípravou místa nebo údržbou.
- VÝŠE UVEDENÉ ZÁRUKY JSOU V ROZSAHU DANÉM MÍSTNÍMI ZÁKONY JEDINÝMI A VÝLUČNÝMI ZÁRUKAMI, ŽÁDNÁ DALŠÍ ZÁRUKA ČI PODMÍNKA, ÚSTNÍ ANI PÍSEMNÁ, JIMI NENÍ VYJÁDŘENA ANI Z NICH NEVYPLÝVÁ. SPOLEČNOST HP SE VÝSLOVNĚ ZŘÍKÁ VŠECH IMPLIKOVANÝCH ZÁRUK ČI PODMÍNEK PRODEJNOSTI, USPOKOJIVÉ KVALITY A ZPŮSOBILOSTI K URČITÉMU ÚČELU. V některých zemích, státech či provinciích není omezení doby trvání implikované záruky přípustné, tudíž se na vás výše uvedené omezení či vyloučení nemusí vztahovat. Tato záruka vám poskytuje konkrétní zákonné nároky, přičemž můžete mít ještě další nároky, které se v jednotlivých zemích, státech či provinciích liší.

- Omezená záruka společnosti HP platí ve všech zemích či oblastech, kde společnost HP daný produkt uvedla na trh a kde existuje podpora společnosti HP pro daný produkt. Úroveň záručního servisu se může lišit podle místních standardů. Společnost HP nebude upravovat tvar, způsobilost ani funkce produktu tak, aby umožnila jeho provoz v zemi, ve které nebylo jeho provozování z právních či regulačních důvodů zamýšleno.
- V ROZSAHU DANÉM MÍSTNÍMI ZÁKONY JSOU NÁPRAVNÉ PROSTŘEDKY UVEDENÉ V TOMTO PROHLÁŠENÍ O ZÁRUCE JEDINÝMI A VÝLUČNÝMI PROSTŘEDKY KONCOVÉHO ZÁKAZNÍKA. S VÝJIMKOU VÝŠE UVEDENÝCH OKOLNOSTÍ NEBUDE SPOLEČNOST HP ANI JEJÍ DODAVATELÉ ZODPOVĚDNÍ ZA ZTRÁTU DAT NEBO ZA PŘÍMÉ, ZVLÁŠTNÍ, NÁHODNÉ, NÁSLEDNÉ (VČETNĚ UŠLÉHO ZISKU ČI ZTRÁTY DAT) ANI JINÉ ŠKODY, AŤ UŽ VZNIKLÉ NA ZÁKLADĚ SMLOUVY, SOUDNÍHO SPORU ČI JINAK. V některých zemích, státech či provinciích není vyloučení a omezení náhodných či následných škod přípustné, tudíž se na vás výše uvedená omezení či vyloučení nemusejí vztahovat.
- PODMÍNKY ZÁRUKY OBSAŽENÉ V TOMTO PROHLÁŠENÍ, KROMĚ ZÁKONEM POVOLENÝCH, NEVYLUČUJÍ, NEOMEZUJÍ ČI NEUPRAVUJÍ ZÁVAZNÁ ZÁKONNÁ PRÁVA KONCOVÉHO ZÁKAZNÍKA A JSOU DODATKEM K ZÁVAZNÝM ZÁKONNÝM PRÁVŮM KONCOVÉHO ZÁKAZNÍKA TÝKAJÍCÍM SE PRODEJE TOHOTO VÝROBKU.

## Likvidace materiálů

Tento produkt HP obsahuje následující materiály, které mohou vyžadovat zvláštní manipulaci po skončení životnosti.

- Dobíjecí lithiové baterie
- Olovo v pájedle a v některých komponentách

Likvidace tohoto materiálu je regulována s ohledem na životní prostředí. Pro informace o likvidaci nebo recyklaci materiálů se obraťte na místní úřady nebo na alianci Electronic Industries Alliance (EIA) (**www.eiae.org**).

### Bezpečnostní opatření

- Neotevírejte kryt fotoaparátu ani se nepokoušejte sami fotoaparát opravit. Předejdete tak nebezpečí úrazu elektrickým proudem. S požadavkem na opravu se obraťte na oprávněné servisní středisko HP.
- Udržujte fotoaparát v suchu. Vystavení fotoaparátu nadměrné vlhkosti může způsobit jeho selhání.
- Pokud se do fotoaparátu dostane vlhkost, ihned přestaňte fotoaparát používat. Před dalším provozem ponechte fotoaparát na vzduchu zcela vyschnout.
- Používáte-li jednorázové baterie, nepokoušejte se je dobíjet. Řid'te se bezpečnostními pokyny výrobce baterií.
- Při likvidaci baterií se řid'te pokyny výrobce baterií pro likvidaci a recyklaci nebo směrnicemi doporučenými pro danou oblast. Baterie nespalujte ani neprorážejte.

 Dobíjecí lithiové baterie HP Photosmart R07 lze nabíjet ve fotoaparátu, je-li fotoaparát napájen napájecím adaptérem HP nebo dokovací stanicí pro fotoaparáty HP Photosmart R-series. Pro fotoaparát použijte pouze napájecí adaptér nebo dokovací stanici schválené společností HP. Použití neschváleného napájecího adaptéru nebo dokovací stanice by mohlo vést k poškození fotoaparátu nebo k nebezpečné situaci. Dojde také ke zrušení platnosti záruky.

# Poznámky

#### A

Akce, režim 42 audioklipy, nahrávání 30, 68 automatická expozice, vyřazení 41

#### B

baterie instalace 10 kontrolky 145 kryt na fotoaparátu 18 nabíjení NiMH 146 používané typy 141 prodloužení životnosti 142 sada pro rychlé nabíjení 151 výkon jednotlivých typů 144 základní pokyny pro použití 141 baterie typu AA, používané typy 141 baterie typu NiMH bezpečnostní opatření 143 nabíjení 146 bezpečnostní opatření pro baterie typu NiMH 143 blesk dosah 154 nastavení 39 obnovení nastavení 41 popis 21 použití 39 blikající kontrolky na fotoaparátu 17, 18, 20, 21

#### С

Capture (Záznam), nabídka použití 46 Color (Barva), nastavení 55

#### Č

čas a datum, nastavení 13, 90 části fotoaparátu horní strana 23 přední, dolní a levá boční strana 21 zadní a pravá boční strana fotoaparátu 17 čištění objektivu 102

#### D

datum a čas, nastavení 13, 90 digitální zoom 37 disk drive (disková jednotka), fotoaparát jako 92 Display Brightness (Jas displeje), nastavení 88 Displei Live View at Power On (Živé zobrazení při zapnutí), nastavení 89 popis 19 použití 32 stavová obrazovka 27 tlačítko Živé zobrazení 20 dokovací stanice konektor na fotoaparátu 22 nákup 151 popis 9

dosah blesk 154 dosah blesku 154

#### E

EV Compensation (Kompenzace EV), nastavení 47

#### F

formát komprese 156 formátování interní paměť 67 paměťová karta 67 fotoaparát čištění objektivu 102 nabídky 24 příslušenství, nákup 151 resetování 95 režimy 23 technické údaje 153 zakoupení pouzdra pro 152 zapnutí/vypnutí 12 fotoaparát, části horní strana 23 přední, dolní a levá boční strana 21 zadní a pravá boční strana fotoaparátu 17 fotoaparát, režimy 23 fotografování 29

#### Η

hledáček kontrolky 20 popis 19 použití 34 rámeček 34 HP Instant Share popis 9, 71 používání nabídky HP Instant Share Menu 72 přizpůsobení nabídky HP Instant Share Menu 74 tlačítko HP Instant Share/ Tisk 19 tlačítko HP Instant Share/ Tisk) 74 výběr jednotlivých obrázků 78 zapnutí/vypnutí 74

#### СН

chybové zprávy fotoaparátu 117 na počítači 129

#### I

informace o záruce 159 instalace baterie 10 paměťová karta 11 řemínek 10 software 14, 15 interní paměť formátování 67 kapacita pro snímky 158 zbývající obrázky 62 zbývající snímky 27, 33 ISO Speed (Citlivost ISO), nastavení 53

#### K

kapacita interní paměti 158 konektory dokovací stanice 22 napájecí adaptér 22

**USB 22** konfigurace TV (televizor), nastavení 92 kontrolka AF 20 kontrolka napájení, popis 17 kontrolka paměti, popis 18 kontrolka vybité baterie 145 kontrolky LED na fotoaparátu kontrolka AF 20 Kontrolka Napájení 17 Kontrolka paměti 18 kontrolka samospouště a videa 21 Video, kontrolka 20 kontrolky, napájení 145 Krajina, režim 42 kvalita obrazu, nastavení 49

#### L

Language (Jazyk) výběr při prvním spuštění 13 změna nastavení 93 Live View at Power On (Živé zobrazení při zapnutí), nastavení 89

#### Μ

Magnify (Zvětšit) ovladač Zoom 18 použití 63 mikrofon, popis 21 Miniatury ovladač Zoom 18 zobrazení 62 Move Images to Card (Přesunout obrázky na kartu) 94

#### Ν

nabídka Capture (Záznam) nápověda pro nabídku 47 obnovení nastavení 47 nabídka HP Instant Share nastavení cílů 74 popis 72 nabídka HP Instant Share Menu popis 72 použití 72 přizpůsobení 74 výběr jednotlivých obrázků 78 nabídky Capture (Záznam) 46 Help (Nápověda) 26 HP Instant Share 72 Playback (Přehrávání) 64 přehled 24 Setup (Nastavení) 87 nabíjení baterií typu NiMH 146 nahrávání audioklipy 30, 68 videoklipy 31 napájecí adaptér konektor na fotoaparátu 22 nákup 152 napájecí adaptér HP konektor na fotoaparátu 22 nákup 152 napájecí adaptér, HP 22 konektor na fotoaparátu 22 nákup 152 napájení kontrolka 17 kontrolky 145 technické údaje 157 zapnutí/vypnutí 12

nastavení, obnovení 27, 41, 43, 44, 45, 47 nákup příslušenství fotoaparátu 151 nápověda, online Help (Nápověda), použití 26 pro možnosti nabídky Capture (Záznam) 47

#### 0

objektiv, čištění 102 oblast zaostření na obrazovce Živé zobrazení 34 obnovení nastavení 27, 41, 43, 44, 45, 47 obrazovka celkového přehledu obrázků 62 obrázky zbývající počet 62 oddálení a přiblížení, tlačítko 18 odstranění snímku v okamžitém náhledu 29 odstranění v okamžitém náhledu 32 odstranění, použití 67 online nápověda Help (Nápověda), nabídka 26 pro možnosti nabídky Capture (Záznam) 47 optický zoom 37 otočit obrázek 69 otvor stativu, popis 22 ovladač s tlačítky se šipkami, popis 18

#### P

paměťová karta formátování 67 instalace 11 kryt na fotoaparátu 18 podporované typy a velikosti 155 zbývající obrázky 62 zbývající snímky 27, 33, 62 Pláž a sníh, režim 42 počet snímky uložené ve vnitřní paměti 158 zbývající obrázky 62 zbývající snímky 27, 33 počítač Macintosh instalace softwaru 15 nastavení USB na fotoaparátu 92 připojení 81 počítač Windows instalace softwaru 15 připojení 81 počítač, připojení fotoaparátu 81 podexponování obrázku 47 podpora pro uživatele 133 podpora výrobků 133 pomoc zákaznické podpory 133 Portrét, režim 42 potíže, řešení potíží 95 potlačení červených očí, popis 40 pouzdro fotoaparátu, zakoupení 152

prodloužení životnosti baterií 142 prohlížení obrázků 59 prostor zbývající v paměti 27, 33, 62 přeexponování obrázku 47 přehrávání nabídka, použití 64 použití 59 tlačítko, popis 20 přenos obrázků do počítače 81 připojení jako jednotka velkokapacitní paměti (MSDC) připojená přes USB 92 jako zařízení PTP (Picture Transfer Protocol – protokol pro přenos obrázků) 92 k počítači 81 k tiskárně 83 přímý tisk tisk obrázků z fotoaparátu do tiskárny nebo počítače 83 tlačítko HP Instant Share/ Tisk 19 příslušenství fotoaparátu 151

#### R

rámeček v hledáčku 34 resetování fotoaparátu 95 režim Fast Shot, nastavení 42 režim Makro, nastavení 41 režim snímání nastavení 41 obnovení nastavení 43 tlačítko 19 rozsah clonové číslo 153 kompenzace expozice 155 zaostření 153 rozsah rychlosti závěrky 154

#### Ř

řemínek, upevnění 10 řešení potíží 95

#### S

samospoušť kontrolka 21 nastavení 43 obnovení nastavení 44 tlačítko Samospoušť/Série 19 sdílení obrázků 71 Setup (Nastavení), použití 87 Série tlačítko Samospoušť/Série 19 série nastavení 45 obnovení nastavení 45 snímky Date & Time Imprint (Vytištění data a času) 56 fotografování 29 fotografování se samospouští 43 kvalita obrázku, nastavení 49 nahrávání audioklipů 30 nastavení barev 55 nastavení citlivosti ISO 53 Otočení 69 počet uložený v interní paměti 158 přenos z fotoaparátu do počítače 81

příliš tmavé/světlé 47 režimy snímání 41 sdílení 71 vyvážení bílé, nastavení 52 zbývající počet 27, 33, 62 zesvětlení 47 zobrazení miniatur 62 ztmavení 47 zvětšení 63 software instalace 14, 15 použití fotoaparátu bez 96 Software HP Image Zone instalace 14 nepoužití 96 stavová obrazovka 27

#### Š

šetření životnosti baterií 142

#### T

technická podpora 133 technické údaje 153 tisk obrázků pomocí HP Instant Share 71 přímo do tiskárny 83 tlačítko HP Instant Share/ Tisk 19 tlačítka na fotoaparátu 16 tlačítka se šipkami na ovladači 18 tlačítko Blesk, popis 19 tlačítko HP Instant Share/ Tisk) 74 tlačítko Menu/OK, popis 18 tlačítko ON/OFF, popis 17 tlačítko pro výběr režimu 19 tlačítko Samospoušť/Série 19 tlačítko spouště aretace expozice a zaostření 34 popis 23 tlačítko Video, popis 23

#### U

USB konektor na fotoaparátu 22 nastavení konfigurace 91

#### ۷

výběr obrázků pro cíle HP Instant Share 78 výkon jednotlivých typů baterií 144 Video, kontrolka 20 videoklipy, nahrávání 31 vyřazení automatické expozice 41 vytištění data a času, nastavení 56 vyvážení bílé, nastavení 52

#### w

weby pro společnost HP 132 weby společnosti HP 132

#### Ζ

zaostření aretace 36 chvění fotoaparátu 37 oblast zaostření, použití 34 rozsah 153 zapnutí/vypnutí fotoaparátu 12 zákaznická podpora 133 zbývající obrázky, počet 62

zbývající snímky, počet 27, 33, 62 zesvětlení obrázku 47 zoom digitální 37 optický 37 technické údaje 153 Zoom, popis ovladače 18 zprávy fotoaparátu 117 na počítači 129 ztmavení obrázku 47 zvětšování snímků 63 zvuky fotoaparátu, nastavení 89

#### Ž

živé zobrazení použití 32 tlačítko 20 životnost baterií, šetření 142